Verze 1.0 Září 2016

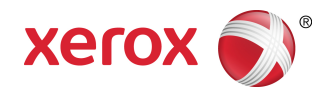

# Tiskárna Xerox<sup>®</sup> Phaser<sup>®</sup> 3330 Uživatelská příručka

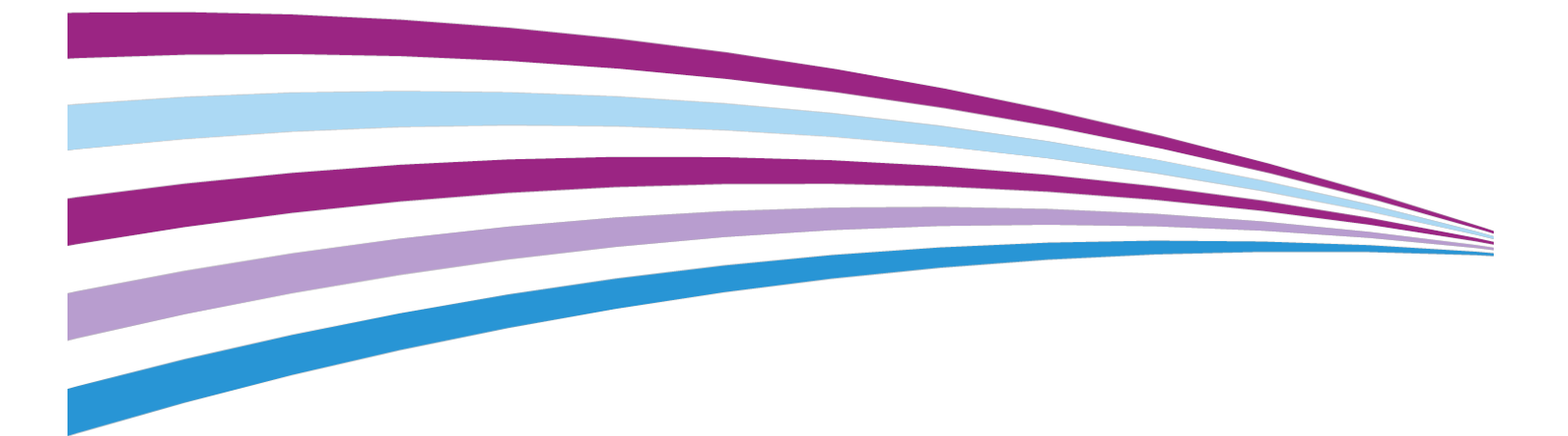

©2016 Xerox Corporation. Všechna práva vyhrazena. Xerox<sup>®</sup>, Xerox a obrazová značka<sup>®</sup>, Phaser<sup>®</sup>, PhaserSMART<sup>®</sup>, PhaserMatch<sup>®</sup>, PhaserCal<sup>®</sup>, PhaserMeter<sup>®</sup>, CentreWare<sup>®</sup>, PagePack<sup>®</sup>, eClick<sup>®</sup>, PrintingScout<sup>®</sup>, Walk-Up<sup>®</sup>, WorkCentre<sup>®</sup>, FreeFlow<sup>®</sup>, SMARTsend<sup>®</sup>, Scan to PC Desktop<sup>®</sup>, MeterAssistant<sup>®</sup>, SuppliesAssistant<sup>®</sup>, Xerox Secure Access Unified ID System<sup>®</sup>, Xerox Extensible Interface Platform<sup>®</sup>, ColorQube<sup>®</sup>, Global Print Driver<sup>®</sup> a Mobile Express Driver<sup>®</sup> jsou ochranné známky společnosti Xerox Corporation ve Spojených státech amerických a dalších zemích.

Adobe<sup>®</sup>, logo Adobe PDF, Reader<sup>®</sup>, Adobe<sup>®</sup> Type Manager<sup>®</sup>, ATM<sup>®</sup>, Flash<sup>®</sup>, Macromedia<sup>®</sup>, Photoshop<sup>®</sup> a PostScript<sup>®</sup> jsou ochranné známky nebo registrované ochranné známky společnosti Adobe Systems, Inc.

Apple<sup>®</sup>, Bonjour<sup>®</sup>, EtherTalk<sup>®</sup>, TrueType<sup>®</sup>, iPad<sup>®</sup>, iPhone<sup>®</sup>, iPod<sup>®</sup>, iPod touch<sup>®</sup>, AirPrint<sup>®</sup> a AirPrint<sup>®</sup>, Mac<sup>®</sup> a Mac OS<sup>®</sup> jsou ochranné známky nebo registrované ochranné známky společnosti Apple Inc. v USA a dalších zemích.

HP-GL<sup>®</sup>, HP-UX<sup>®</sup> a PCL<sup>®</sup> jsou registrované ochranné známky společnosti Hewlett-Packard Corporation ve Spojených státech amerických a dalších zemích.

IBM<sup>®</sup> a AIX<sup>®</sup> jsou ochranné známky společnosti International Business Machines Corporation ve Spojených státech amerických a dalších zemích.

Microsoft<sup>®</sup>, Windows Vista<sup>®</sup>, Windows<sup>®</sup> a Windows Server<sup>®</sup> jsou registrované ochranné známky společnosti Microsoft Corporation ve Spojených státech amerických a dalších zemích.

Novell<sup>®</sup>, NetWare<sup>®</sup>, NDPS<sup>®</sup>, NDS<sup>®</sup>, IPX<sup>™</sup> a Novell Distributed Print Services<sup>™</sup> jsou ochranné známky nebo registrované ochranné známky společnosti Novell, Inc. ve Spojených státech amerických a dalších zemích.

SGI<sup>®</sup> a IRIX<sup>®</sup> jsou registrované ochranné známky společnosti Silicon Graphics International Corp. nebo jejích dceřiných společností ve Spojených státech amerických a dalších zemích.

Sun, Sun Microsystems a Solaris jsou ochranné známky nebo registrované ochranné známky společnosti Oracle nebo jejích přidružených společností ve Spojených státech amerických a dalších zemích.

McAfee<sup>®</sup>, ePolicy Orchestrator<sup>®</sup> a McAfee ePO<sup>™</sup> jsou ochranné známky nebo registrované ochranné známky společnosti McAfee, Inc. ve Spojených státech amerických a dalších zemích.

UNIX<sup>®</sup> je ochranná známka ve Spojených státech amerických a dalších zemích, licencovaná výhradně prostřednictvím společnosti X/Open Company Limited.

PANTONE<sup>®</sup> a další ochranné známky společnosti Pantone, Inc. jsou majetkem společnosti Pantone, Inc.

## Obsah

| 1 Bezpečnost                                                                | 1-1 |
|-----------------------------------------------------------------------------|-----|
| Upozornění a bezpečnost                                                     | 1-1 |
| Bezpečnost elektrických obvodů                                              | 1-2 |
| Všeobecné pokyny                                                            | 1-2 |
| Napájecí kabel                                                              | 1-2 |
| Nouzové vypnutí                                                             | 1-3 |
| Bezpečnost laseru                                                           | 1-3 |
| Bezpečnost provozu                                                          | 1-3 |
| Provozní pokyny                                                             | 1-4 |
| Uvolňování ozónu                                                            | 1-4 |
| Umístění tiskárny                                                           | 1-4 |
| Spotřební materiál k tiskárně                                               | 1-4 |
| Bezpečnost při údržbě                                                       | 1-5 |
| Symboly tiskárny                                                            | 1-5 |
| Kontaktní informace pro otázky životního prostředí, zdraví a<br>bezpečnosti | 1-9 |

| 2 | Funkce                                                       | 2-1 |
|---|--------------------------------------------------------------|-----|
|   | Součásti tiskárny                                            | 2-1 |
|   | Pohled zepředu                                               | 2-1 |
|   | Pohled zezadu                                                | 2-2 |
|   | Vnitřní součásti                                             | 2-2 |
|   | Ovládací panel                                               | 2-3 |
|   | Informační strany                                            | 2-4 |
|   | Přístup k informačním stranám                                | 2-4 |
|   | Sestava konfigurace                                          | 2-4 |
|   | Režim úspory energie                                         | 2-5 |
|   | Úrovně úspory energie                                        | 2-5 |
|   | Nastavení časovačů režimu úspory energie na ovládacím panelu | 2-5 |
|   | Ukončení režimu úspory energie                               | 2-5 |
|   | Funkce pro správu                                            | 2-6 |
|   | Xerox <sup>®</sup> CentreWare <sup>®</sup> Internet Services | 2-6 |
|   | Přístup ke službám Xerox®CentreWare® Internet Services       | 2-6 |
|   | Zjištění adresy IP tiskárny                                  | 2-6 |
|   | Pomocník údržby                                              | 2-6 |
|   | Zapnutí Pomocníka údržby                                     | 2-6 |

| Další informace2-a                                                         | 8             |
|----------------------------------------------------------------------------|---------------|
| 3 Instalace a nastavení 3-1                                                | 1             |
| Přehled instalace a nastavení 3.                                           | 1             |
| Výběr umístění tiskárny 3-                                                 | '<br>2        |
| Přinojení tiskárny                                                         | <u>-</u><br>2 |
| Výběr způsobu připojení 3-                                                 | <u>-</u><br>2 |
| Přinciení tiskárny k síti                                                  | <u>ר</u><br>ז |
| Připojení k počítači pomocí kabelu LISB                                    | י<br>ג        |
| Zapnutí a vypnutí tiskárny 3-                                              | י<br>ז        |
| Konfigurace síťového postavení 3.                                          | 6             |
| Adresv TCP/IP a IP                                                         | 6             |
| Instalace softwaru 3.0                                                     | 5             |
| Požadavky na operační systém                                               | 6             |
| Instalace ovladačů a pástrojů pro svstém Windows                           | 7             |
| Instalace tiskových ovladačů pro systém Macintosh OS X verze               | '             |
| 10.9 a novější                                                             | 8             |
| Instalace tiskových ovladačů pro systém UNIX a Linux                       | 9             |
| Další ovladače                                                             | 9             |
| Instalace tiskárny jako zařízení webových služeb                           | 9             |
| Instalace tiskárny WSD pomocí Průvodce přidáním zařízení                   | 9             |
| Ruční instalace tiskárny WSD pomocí Průvodce přidáním<br>tiskárny3-10      | 0             |
| AirPrint, Mopria, Google Cloud Print a NFC                                 | С             |
|                                                                            |               |
| 4 Papír a média4-7                                                         | 1             |
| Podporovaný papír4-                                                        | 1             |
| Objednání papíru4-                                                         | 1             |
| Obecné pokyny pro vkládání papíru4-                                        | 1             |
| Papír, který může poškodit tiskárnu4-                                      | 1             |
| Pokyny k uskladnění papíru4-2                                              | 2             |
| Podporované typy a gramáže papíru4-2                                       | 3             |
| Podporované standardní formáty papíru                                      | 3             |
| Podporované uživatelské formáty papíru                                     | 3             |
| Podporované typy a gramáže papíru pro automatický 2stranný<br>tisk4-4      | 4             |
| Podporované standardní formáty papíru pro automatický 2stranný<br>tisk4-4  | 4             |
| Podporované uživatelské formáty papíru pro automatický 2stranný<br>tisk4-1 | 5             |
| Vložení papíru                                                             | 6             |
| Vkládání papíru do ručního podavače4-(                                     | 6             |
|                                                                            |               |

#### Obsah

| Vkládání papíru do zásobníku1 a volitelného zásobníku 2 | 4-8  |
|---------------------------------------------------------|------|
| Nastavení formátu a typu papíru                         | 4-10 |
| Nastavení formátu papíru                                | 4-10 |
| Nastavení typu papíru                                   | 4-10 |
| Tisk na speciální papír                                 | 4-12 |
| Obálky                                                  | 4-12 |
| Pokyny k tisku na obálky                                | 4-12 |
| Vkládání obálek do ručního podavače                     | 4-12 |
| Štítky                                                  | 4-14 |
| Pokyny k tisku na štítky                                | 4-14 |
| Vložení štítků do ručního podavače                      | 4-14 |
| Fólie                                                   | 4-15 |
| Pokyny k tisku na fólie                                 | 4-15 |

| 5 Tisk                                                            | 5-1 |
|-------------------------------------------------------------------|-----|
| Základní informace o tisku                                        | 5-1 |
| Výběr voleb tisku                                                 | 5-2 |
| Nápověda tiskového ovladače                                       | 5-2 |
| Volby tisku v systému Windows                                     | 5-2 |
| Nastavení výchozích voleb tisku v systému Windows                 | 5-2 |
| Výběr voleb tisku pro jednotlivou úlohu v systému<br>Windows      | 5-3 |
| Uložení sady běžně používaných voleb tisku v systému<br>Windows   | 5-3 |
| Volby tisku v systému Macintosh                                   | 5-4 |
| Výběr voleb tisku v systému Macintosh                             | 5-4 |
| Uložení sady běžně používaných voleb tisku v systému<br>Macintosh | 5-4 |
| Volby tisku v systému Linux                                       | 5-4 |
| Spuštění Správce tiskárny Xerox®                                  | 5-4 |
| Tisk z pracovní stanice Linux                                     | 5-4 |
| Funkce tisku                                                      | 5-5 |
| Tisk na obě strany papíru                                         | 5-5 |
| Výběr voleb papíru pro tisk                                       | 5-6 |
| Tisk více stránek na jeden list                                   | 5-6 |
| Změna měřítka                                                     | 5-6 |
| Kvalita tisku                                                     | 5-6 |
| Tisk z jednotky USB flash                                         | 5-7 |
| 6 Údržba                                                          | 6-1 |
| Čistění tiskárny                                                  | 6-1 |

| Cistění tiskárny             | 6-1 |
|------------------------------|-----|
| Obecná bezpečnostní opatření | 6-1 |

#### Obsah

| Čistění vnějšího povrchu                                     | 6-2  |
|--------------------------------------------------------------|------|
| Objednání spotřebního materiálu                              | 6-2  |
| Kdy je třeba objednat spotřební materiál                     | 6-2  |
| Zobrazení stavu spotřebního materiálu v tiskárně             | 6-2  |
| Spotřební položky                                            | 6-3  |
| Položky běžné údržby                                         | 6-3  |
| Tonerové kazety                                              | 6-4  |
| Obecná bezpečnostní opatření týkající se kazety<br>s tonerem | 6-4  |
| Výměna kazety s tonerem                                      | 6-4  |
| Tiskové jednotky                                             | 6-4  |
| Obecná bezpečnostní opatření týkající se tiskové<br>jednotky | 6-4  |
| Výměna tiskové jednotky                                      | 6-5  |
| Recyklace spotřebního materiálu                              | 6-5  |
| Stěhování tiskárny                                           | 6-5  |
| Informace o účtovacích počitadlech a počitadlech využití     | 6-6  |
|                                                              |      |
| 7 Řešení problémů                                            | 7-1  |
| Řešení obecných problémů                                     | 7-1  |
| Restartování tiskárny                                        | 7-1  |
| Tiskárnu nelze zapnout                                       | 7-1  |
| Tiskárna se často resetuje nebo vypíná                       | 7-2  |
| Dokument je vytištěn z nesprávného zásobníku                 | 7-2  |
| Problémy s automatickým 2stranným tiskem                     | 7-3  |
| Zásobník papíru nelze zavřít                                 | 7-3  |
| Tisk trvá příliš dlouho                                      | 7-3  |
| Tiskárna netiskne                                            | 7-4  |
| Tiskárna vydává neobvyklé zvuky                              | 7-4  |
| Uvnitř tiskárny došlo ke kondenzaci                          | 7-5  |
| Zaseknutý papír                                              | 7-5  |
| Minimalizace zaseknutí papíru                                | 7-5  |
| Nalezení zaseknutého papíru                                  | 7-6  |
| Odstranění zaseknutého papíru                                | 7-8  |
| Odstranění zaseknutého papíru z ručního podavače             | 7-8  |
| Odstranění zaseknutého papíru ze zásobníku 1                 | 7-9  |
| Odstranění zaseknutého papíru ze zásobníku 2                 | 7-11 |
| Odstranění zaseknutého papíru zevnitř předního krytu         | 7-14 |
| Odstranění zaseknutého papíru ze zadní části tiskárny        | 7-16 |
| Odstranění zaseknutého papíru z duplexní jednotky            | 7-19 |
| Odstranění zaseknutého papíru z výstupní oblasti             | 7-21 |
| Řešení problémů se zaseknutým papírem                        | 7-21 |

| Více listů vtaženo najednou                         | 7-21 |
|-----------------------------------------------------|------|
| Chybné podávání papíru                              | 7-22 |
| Špatně podané štítky a obálky                       | 7-22 |
| Na displeji zůstává hlášení o zaseknutém papíru     | 7-23 |
| Papír zaseknutý při automatickém 2stranném tisku    | 7-23 |
| Problémy s kvalitou tisku                           | 7-24 |
| Řízení kvality tisku                                | 7-24 |
| Řešení problémů s kvalitou tisku                    | 7-24 |
| Jak požádat o pomoc                                 | 7-29 |
| Hlášení na ovládacím panelu                         | 7-29 |
| Dostupné informační strany                          | 7-29 |
| Přístup k dostupným informačním stranám             | 7-29 |
| Online Support Assistant (Asistent on-line podpory) | 7-29 |
| Další informace                                     | 7-30 |
| A Specifikace                                       | A-1  |
| Konfigurace a volitelné doplňky tiskárny            | A-1  |

| Konfigurace a volitelné doplňky tiskárny              | A-1 |
|-------------------------------------------------------|-----|
| Konfigurace                                           | A-1 |
| Standardní funkce                                     | A-1 |
| Fyzické specifikace                                   | A-2 |
| Hmotnost a rozměry                                    | A-2 |
| Požadavky na volný prostor pro standardní konfiguraci | A-2 |
| Požadavky na okolní prostředí                         | A-3 |
| Teplota                                               | A-3 |
| Relativní vlhkost                                     | A-3 |
| Nadmořská výška                                       | A-3 |
| Elektrické specifikace                                | A-3 |
| Napětí zdroje napájení a frekvence                    | A-3 |
| Příkon                                                | A-3 |
| Specifikace výkonu                                    | A-4 |
| Zahřívací doba tiskárny                               | A-4 |
| Rychlost tisku                                        | A-4 |
|                                                       |     |

#### B Informace o právních předpisech.....B-1

| Základní předpisy                                                                                           | B-1 |
|----------------------------------------------------------------------------------------------------|-----|
| Výrobek splňující podmínky normy ENERGY STAR®                                                               | B-1 |
| Spojené státy americké – předpisy FCC                                                                       | В-2 |
| Kanada                                                                                                    | B-2 |
| Evropská unie                                                                                               | В-2 |
| Informace o vlivu na životní prostředí podle evropské dohody<br>o zařízeních na zpracování obrazu skupiny 4 | В-З |

| Informace o vlivu na životní prostředí podporující ekologická<br>řešení a snižující náklady | .B-3 |
|---------------------------------------------------------------------------------------------|------|
| Německo                                                                                     | .B-4 |
| Německo – Blue Angel                                                                        | .B-4 |
| Blendschutz                                                                                 | .B-5 |
| Lärmemission                                                                                | .B-5 |
| Importeur                                                                                   | .B-5 |
| Turecko – předpis RoHS                                                                      | .B-5 |
| Informace o právních předpisech pro adaptér bezdrátové sítě 2,4<br>GHz                      | .B-5 |
| Bezpečnostní specifikace materiálu                                                          | .B-5 |

### C Recyklace a likvidace.....C-1

| Všechny země                        | C-1 |
|-------------------------------------|-----|
| Severní Amerika                     | C-1 |
| Evropská unie                       | C-1 |
| Domácí prostředí                    | C-1 |
| Profesionální prostředí ve firmách  | C-2 |
| Sběr a likvidace vybavení a baterií | C-2 |
| Podnikatelé v Evropské unii         | C-2 |
| Likvidace mimo Evropskou unii       | C-2 |
| Poznámka k symbolu baterií          | C-3 |
| Vyjmutí baterií                     | C-3 |
| Ostatní země                        | C-3 |

# 1

## Bezpečnost

Tato tiskárna a doporučený spotřební materiál byly navrženy a otestovány tak, aby splňovaly přísné bezpečnostní požadavky. Při dodržování následujících pokynů bude zajištěn nepřetržitý a bezpečný provoz tiskárny Xerox.

## Upozornění a bezpečnost

Než začnete tiskárnu používat, pečlivě si pročtěte následující pokyny. Při dodržování těchto pokynů bude zajištěn nepřetržitý bezpečný provoz tiskárny.

Tato tiskárna Xerox<sup>®</sup> a spotřební materiál byly navrženy a otestovány tak, aby splňovaly přísné bezpečnostní požadavky. Byly posouzeny a schváleny příslušným bezpečnostním úřadem a odpovídají předpisům o elektromagnetickém vyzařování a normám zajišťujícím ochranu životního prostředí.

Soulad s bezpečnostními normami a normami na ochranu životního prostředí a výkon tohoto výrobku byly ověřeny pouze při použití materiálů společnosti Xerox<sup>®</sup>.

#### POZNÁMKA

Neoprávněné úpravy včetně případného doplnění nových funkcí nebo připojení externích zařízení mohou mít vliv na platnost osvědčení výrobku. Další informace obdržíte od zástupce společnosti Xerox.

## Bezpečnost elektrických obvodů

#### Všeobecné pokyny

#### \rm VAROVÁNÍ

- Nezasunujte do štěrbin a otvorů v tiskárně žádné předměty. Dotyk s místem pod napětím nebo zkrat v některé ze součásti může mít za následek požár nebo zásah elektrickým proudem.
- Neodstraňujte kryty ani zábrany, které jsou připevněny šrouby, pokud neinstalujete volitelné příslušenství a v návodu k tomu není pokyn. Při provádění takovéto instalace tiskárnu vypněte. Jestliže musíte při instalaci volitelného příslušenství odstranit kryty a zábrany, odpojte napájecí kabel. Kromě volitelných doplňků, jejichž instalaci může provést sám uživatel, nejsou za těmito kryty žádné součásti, u nichž byste mohli provádět údržbu nebo opravy.

#### **VAROVÁNÍ**

Toto jsou bezpečnostní rizika:

- Je poškozený nebo rozedřený napájecí kabel.
- Do tiskárny se vylila tekutina.
- Tiskárna byla vystavena vodě.
- Z tiskárny vychází dým nebo je její povrch nezvykle horký.
- Tiskárna vydává neobvyklé zvuky nebo zápach.
- Tiskárna způsobuje výpadek jističe v nástěnném elektrickém panelu, pojistky nebo jiného bezpečnostního zařízení.

Jestliže nastane některá z těchto okolností, proveďte následující:

- 1. Okamžitě tiskárnu vypněte.
- 2. Odpojte napájecí kabel z elektrické zásuvky.
- 3. Zavolejte autorizovaného servisního technika.

#### Napájecí kabel

- Používejte napájecí kabel dodaný s tiskárnou.
- Nepoužívejte prodlužovací kabel a neodstraňujte ani neupravujte zástrčku napájecího kabelu.
- Napájecí kabel zapojte přímo do řádně uzemněné elektrické zásuvky. Přesvědčte se, že jsou oba konce kabelu bezpečně zapojeny. Pokud nevíte, jestli je daná zásuvka uzemněna, požádejte elektrikáře, aby ji zkontroloval.
- Nepřipojujte tiskárnu k elektrické zásuvce, která není vybavena zemnicím kolíkem, prostřednictvím uzemňovací rozbočovací zásuvky.

#### \rm 🖊 VAROVÁNÍ

Zajistěte řádné uzemnění tiskárny, abyste předešli možnému zasažení elektrickým proudem. Elektrické výrobky mohou být při nesprávném používání nebezpečné.

- Přesvědčte se, že je tiskárna zapojena do zásuvky, která poskytuje správné napětí a výkon. Je-li třeba, požádejte elektrikáře, aby posoudil elektrické parametry tiskárny.
- Neinstalujte tiskárnu na místo, kde by mohli lidé šlapat po napájecím kabelu.
- Na napájecí kabel nic nepokládejte.
- Pokud je napájecí kabel poškozený nebo rozedřený, vyměňte jej.
- Napájecí kabel nepřipojujte ani neodpojujte, pokud je vypínač v poloze zapnuto.
- Abyste předešli zasažení elektrickým proudem a poškození napájecího kabelu, uchopte jej při odpojování za zástrčku.
- Elektrická zásuvka se musí nacházet poblíž tiskárny a musí být snadno přístupná.

Napájecí kabel je připojen k tiskárně prostřednictvím zásuvky umístěné na její zadní straně. Jestliže bude potřeba úplně odpojit tiskárnu od elektrického proudu, odpojte napájecí kabel z elektrické zásuvky.

#### Nouzové vypnutí

Pokud nastane některá z následujících situací, okamžitě tiskárnu vypněte a odpojte napájecí kabel z elektrické zásuvky. V následujících případech požádejte o vyřešení problému servisního zástupce společnosti Xerox:

- Zařízení vydává neobvyklý zápach nebo hluk.
- Je poškozený napájecí kabel.
- Došlo k výpadku jističe v nástěnném elektrickém panelu, pojistky nebo jiného bezpečnostního zařízení.
- Do tiskárny se vylila tekutina.
- Tiskárna byla vystavena vodě.
- Některá část tiskárny je poškozena.

#### Bezpečnost laseru

Tato tiskárna splňuje provozní normy pro laserové produkty vydané vládními, státními a mezinárodními orgány a je opatřena certifikátem Class 1 Laser Product. Tiskárna nevyzařuje škodlivé záření; laserové paprsky jsou během všech fází používání a údržby přístroje zcela uzavřeny.

#### 🔺 VAROVÁNÍ – LASER

Použití ovládacích prvků, nastavení nebo postupů, které nejsou popsány v této příručce, může mít za následek únik nebezpečnému záření.

## Bezpečnost provozu

Tato tiskárna a spotřební materiál byly navrženy a otestovány tak, aby splňovaly přísné bezpečnostní požadavky. Patří sem otestování a schválení bezpečnostními orgány a splnění zavedených norem vztahujících se k životnímu prostředí.

Dodržování následujících bezpečnostních pokynů přispěje k zajištění nepřetržitého a bezpečného provozu tiskárny.

#### Provozní pokyny

- Pokud tiskárna tiskne, nevyjímejte zásobníky papíru.
- Během tisku neotvírejte dvířka.
- Tiskárnu během tisku nepřemísťujte.
- Nedotýkejte se výstupních a podávacích válečků a dávejte pozor, aby se do kontaktu s nimi nedostaly vlasy, kravaty apod.
- Kryty, které je nutné odstraňovat za pomocí nářadí, ochraňují nebezpečné oblasti tiskárny. Ochranné kryty neodstraňujte.

#### 🛦 VAROVÁNÍ – HORKÝ POVRCH

Kovové povrchy v oblasti fixační jednotky jsou horké. Při odstraňování zaseknutého papíru z tohoto místa buďte vždy opatrní a nedotýkejte se kovových povrchů.

#### Uvolňování ozónu

Tato tiskárna uvolňuje za normálního provozu ozón. Množství uvolňovaného ozónu závisí na počtu kopií. Ozón je těžší než vzduch a vzniká v množství, které není natolik velké, aby někomu ublížilo. Nainstalujte tiskárnu do dobře větrané místnosti.

Další informace týkající se Spojených států amerických a Kanady najdete na webové stránce www.xerox.com/environment. V jiných oblastech se obraťte na místního zástupce společnosti Xerox nebo využijte webové stránky na adrese www.xerox.com/environment\_europe.

#### Umístění tiskárny

- Tiskárnu umístěte na rovnou nevibrující plochu, dostatečně pevnou, aby unesla její hmotnost. Hmotnost vaší konfigurace tiskárny naleznete v části Fyzické specifikace.
- Neucpávejte ani nezakrývejte štěrbiny a otvory v tiskárně. Tyto otvory jsou určeny k větrání a brání přehřívání tiskárny.
- Nainstalujte tiskárnu na místo s dostatečným prostorem pro obsluhu a údržbu.
- Nainstalujte tiskárnu do bezprašného prostředí.
- Tiskárnu neskladujte ani nepoužívejte v extrémně horkém, chladném nebo vlhkém prostředí.
- Tiskárnu neumísťujte v blízkosti tepelného zdroje.
- Tiskárnu neumísťujte na přímé sluneční světlo, aby nedošlo k osvícení součástí citlivých na světlo.
- Tiskárnu nedávejte na místo, kde by byla přímo vystavena proudu studeného vzduchu z klimatizace.
- Tiskárnu neumísťujte na místa, na kterých by mohlo docházet k vibracím.
- Abyste zajistili maximální výkon, používejte tiskárnu v doporučené nadmořské výšce.

#### Spotřební materiál k tiskárně

• Používejte spotřební materiál, který je určen pro tuto tiskárnu. Při použití nevhodných materiálů může dojít ke snížení výkonu a vzniku bezpečnostního rizika.

- Dbejte všech varování a pokynů, které jsou uvedeny na výrobku, volitelných doplňcích a spotřebním materiálu nebo které jsou součástí jejich dodávky.
- Veškerý spotřební materiál skladujte v souladu s pokyny uvedenými na obalu.
- Veškerý spotřební materiál skladujte mimo dosah dětí.
- Toner, tiskové kazety ani obaly od toneru nikdy nevhazujte do otevřeného ohně.
- Při manipulaci s kazetami, například tonerovými, zabraňte kontaktu toneru s pokožkou nebo očima. Při kontaktu s očima může dojít k podráždění a zánětu. Nepokoušejte se kazety rozebírat, protože se tím zvyšuje nebezpečí kontaktu s pokožkou nebo očima.

#### 🕛 VÝSTRAHA

Použití neoriginálního spotřebního materiálu není doporučeno. Záruka, servisní smlouva ani záruka Total Satisfaction Guarantee (Záruka celkové spokojenosti), které poskytuje společnost Xerox, se nevztahují na škody, závady nebo snížení výkonu způsobené použitím neoriginálního spotřebního materiálu nebo použitím spotřebního materiálu společnosti Xerox, který není určen pro tuto tiskárnu. Záruka Total Satisfaction Guarantee (Záruka celkové spokojenosti) je poskytována ve Spojených státech a Kanadě. Mimo tyto oblasti se může rozsah záruky lišit. Další informace vám sdělí zástupce společnosti Xerox.

## Bezpečnost při údržbě

- Nepokoušejte se provádět údržbu, která není výslovně popsána v dokumentaci dodané s tiskárnou.
- Nepoužívejte aerosolové čisticí prostředky. K čištění používejte pouze suchý hadřík, který nepouští vlákna.
- Nespalujte spotřební materiál ani položky běžné údržby.
- Informace o programech recyklace spotřebního materiálu Xerox najdete na adrese www.xerox.com/gwa.

#### 🔔 VAROVÁNÍ

Nepoužívejte aerosolové čisticí prostředky. Aerosolové čisticí prostředky mohou při použití s elektromechanickými zařízeními způsobit výbuch nebo požár.

## Symboly tiskárny

| Symbol | Popis                                                                                                    |
|--------|----------------------------------------------------------------------------------------------------|
|        | <b>Varování</b> :<br>Označuje nebezpečí, které, pokud se mu nevyhnete, může<br>způsobit vážné zranění nebo smrt.     |
|        | <b>Varování – horký povrch</b> :<br>Horký povrch na tiskárně nebo v tiskárně. Buďte opatrní,<br>abyste se nezranili. |

#### Bezpečnost

| Symbol                                                                                                    | Popis                                                                                                    |
|----------------------------------------------------------------------------------------------------|----------------------------------------------------------------------------------------------------|
|                                                                                                    | <b>Upozornění</b> :<br>Označuje povinnou akci, kterou je nutné provést, aby<br>nedošlo k poškození majetku.                                                                                                    |
| $\bigotimes$                                                                                                    | Nedotýkejte se této části nebo oblasti tiskárny.                                                                                                    |
|                                                                                                    | Tiskové jednotky nevystavujte přímému slunečnímu světlu.                                                                                                    |
|                                                                                                    | Nespalujte kazety s tonerem.                                                                                                    |
|                                                                                                    | Nespalujte tiskové jednotky.                                                                                                    |
|                                                                                                    | Nedotýkejte se této části nebo oblasti tiskárny.                                                                                                    |
|                                                                                                    | Y                                                                                                    |
| Symbol                                                                                                    | Popis                                                                                                    |
| Symbol                                                                                                    | Popis<br>Nepoužívejte papír se svorkami nebo jiným druhem<br>sešívacích sponek.                                                                                                    |
| Symbol                                                                                                    | Popis<br>Nepoužívejte papír se svorkami nebo jiným druhem<br>sešívacích sponek.<br>Nepoužívejte přeložený, pomačkaný, zvlněný nebo pokrčený<br>papír.                                                                                                    |
| Symbol                                                                                                    | Popis   Nepoužívejte papír se svorkami nebo jiným druhem sešívacích sponek.   Nepoužívejte přeložený, pomačkaný, zvlněný nebo pokrčený papír.   Nevkládejte ani nepoužívejte papír pro inkoustové tiskárny.                                                                                                    |
| Symbol                                                                                                    | Popis   Nepoužívejte papír se svorkami nebo jiným druhem sešívacích sponek.   Nepoužívejte přeložený, pomačkaný, zvlněný nebo pokrčený papír.   Nevkládejte ani nepoužívejte papír pro inkoustové tiskárny.   Nepoužívejte fólie nebo fólie pro zpětné projektory.                                                                               |
| Symbol   Image: Symbol   Image: | Popis   Nepoužívejte papír se svorkami nebo jiným druhem sešívacích sponek.   Nepoužívejte přeložený, pomačkaný, zvlněný nebo pokrčený papír.   Nevkládejte ani nepoužívejte papír pro inkoustové tiskárny.   Nepoužívejte fólie nebo fólie pro zpětné projektory.   Nevkládejte použitý papír, nebo papír, který již byl jednou použit k tisku. |

| Symbol            | Popis                                                                                |
|-------------------|--------------------------------------------------------------------------------------|
| 8 <b>\</b> r      | Zaseknutý papír                                                                      |
| θ                 | Zamknout                                                                             |
| 6                 | Odemknout                                                                            |
|                   | Dokument                                                                             |
|                   | Ραρίτ                                                                                |
| ((●))<br>         | WLAN<br>Bezdrátová místní síť                                                        |
| - <b>中</b><br>古古  | LAN<br>Místní síť                                                                    |
| •~                | USB<br>Sběrnice USB (Universal Serial Bus)                                           |
|                   | Pohlednice                                                                           |
|                   | Obálky vkládejte do zásobníku papíru s chlopněmi zavřenými<br>a směřujícími nahoru.  |
|                   | Obálky vkládejte do zásobníku papíru s chlopněmi<br>otevřenými a směřujícími nahoru. |
|                   | Hmotnost                                                                             |
| $\Leftrightarrow$ | Přenos dat                                                                           |

#### Bezpečnost

| Symbol                                                                                                    | Popis                                                                              |
|----------------------------------------------------------------------------------------------------|------------------------------------------------------------------------------------|
| G                                                                                                    | Indikátor orientace pro podávání papíru                                            |
| ОК                                                                                                    | Tlačítko OK                                                                        |
| \$J                                                                                                    | Tlačítko nabídky tisku                                                             |
|                                                                                                    | Tlačítko On-line                                                                   |
| Symbol                                                                                                    | Popis                                                                              |
| i                                                                                                    | Tlačítko Informace                                                                 |
|                                                                                                    | Tlačítko Nabídka                                                                   |
| 5                                                                                                    | Tlačítko Zpět                                                                      |
|                                                                                                    | Tlačítko napájení/probuzení                                                        |
|                                                                                                    | Tlačítko Zrušit úlohu                                                              |
|                                                                                                    | Indikátor orientace doleva                                                         |
| lacksquare                                                                                                    | Indikátor orientace doprava                                                        |
| ٢                                                                                                    | Indikátor orientace nahoru                                                         |
| $\overline{\bullet}$                                                                                                    | Indikátor orientace dolů                                                           |
| <b>(</b> )                                                                                                    | Tlačítko WPS<br>(Wi-Fi Protected Setup)                                            |
| E Contraction of the second second se | Tuto položku lze recyklovat. Podrobnosti najdete v části<br>Recyklace a likvidace. |

# Kontaktní informace pro otázky životního prostředí, zdraví a bezpečnosti

Další informace o životním prostředí, zdraví a bezpečnosti v souvislosti s tímto výrobkem a spotřebním materiálem společnosti Xerox získáte na následujících linkách podpory zákazníků:

| Spojené státy americké a Kanada: | 1-800-ASK-XEROX (1-800-275-9376) |
|----------------------------------|----------------------------------|
| Evropa:                          | +44 1707 353 434                 |

Informace o bezpečnosti výrobků týkající se Spojených států amerických najdete na adrese www.xerox.com/environment.

Informace o bezpečnosti výrobků týkající se Evropy najdete na adrese www.xerox.com/environment\_europe.

Bezpečnost

2

## Funkce

## Součásti tiskárny

Pohled zepředu

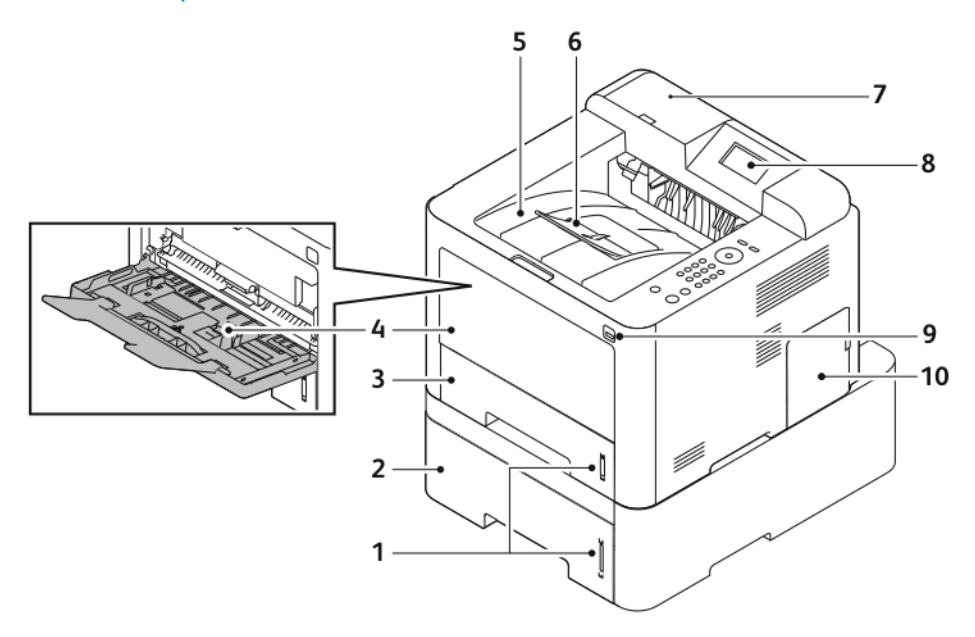

- 1. Ukazatel úrovně papíru
- 2. Volitelný zásobník 2 na 550 listů
- 3. Zásobník 1 na 250 listů
- 4. Ruční podavač a nástavec
- 5. Výstupní přihrádka

- 6. Nástavec výstupní přihrádky
- 7. Prostor pro čtečku karet pro volitelnou soupravu na podporu NFC
- 8. Displej ovládacího panelu
- 9. Port USB
- 10. Kryt řídicí desky

#### Funkce

#### Pohled zezadu

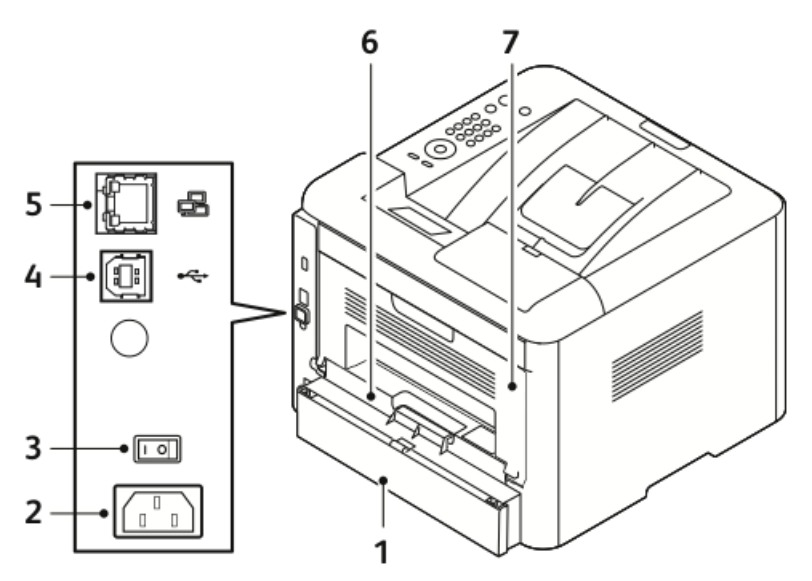

- 1. Kryt zadního přístupu k zásobníku 1
- 2. Zdířka na napájecí kabel
- 3. Vypínač
- 4. Port kabelu USB

#### Vnitřní součásti

- 5. Port síťového kabelu
- 6. Duplexní jednotka
- 7. Zadní dvířka

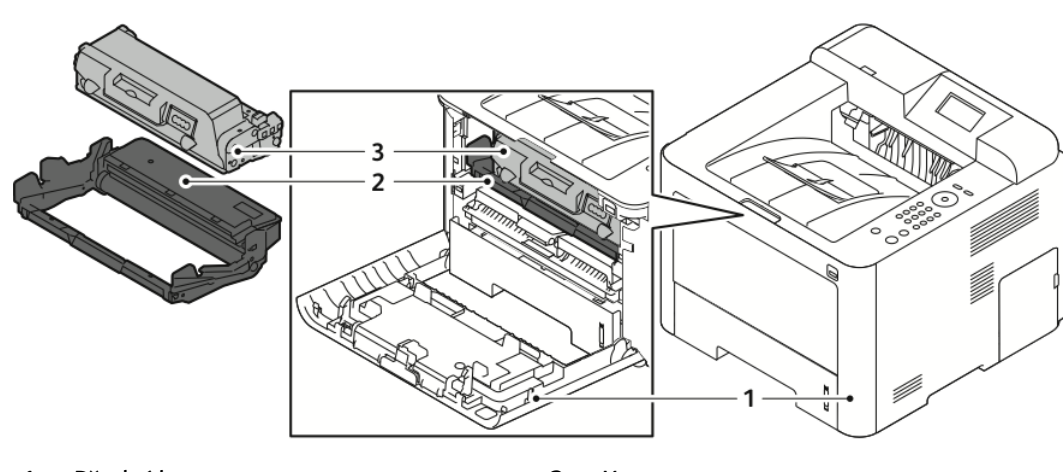

1. Přední kryt

3. Kazeta s tonerem

2. Tisková jednotka

#### Ovládací panel

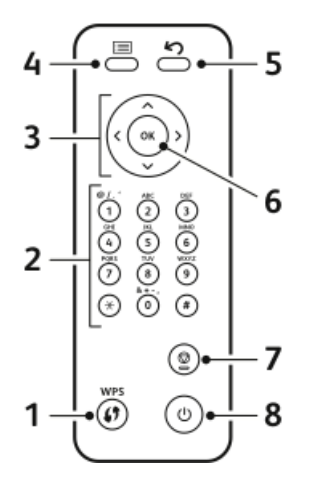

| Č. | Popis                                                                                                    | Č. | Popis                                                                    |
|----|----------------------------------------------------------------------------------------------------|----|--------------------------------------------------------------------------|
| 1  | Tlačítko funkce WPS (Wi-Fi Protected<br>Setup): Používá se pro bezdrátové<br>síťové připojení.                                                                                                    | 5  | Tlačítko Zpět: Slouží k přechodu o jednu<br>úroveň výše v nabídce.       |
| 2  | Alfanumerická klávesnice                                                                                                    | 6  | Tlačítko OK: Slouží k potvrzení výběru<br>na displeji ovládacího panelu. |
| 3  | Tlačítka se šipkami: Šipky nahoru/dolů<br>a doleva/doprava slouží k procházení<br>možností ve vybrané nabídce<br>zobrazené na displeji ovládacího<br>panelu a ke zvyšování nebo snižování<br>hodnot. | 7  | Tlačítko Zrušit                                                          |
| 4  | Tlačítko Nabídka: Otevírá režim<br>nabídky a umožňuje přístup k volbám<br>a nastavením.                                                                                                    | 8  | Tlačítko pro zapnutí/vypnutí                                             |

## Informační strany

Tiskárna obsahuje sadu informačních stran, ke kterým lze přistupovat z ovládacího panelu tiskárny.

#### Přístup k informačním stranám

- 1. Stiskněte tlačítko **Nabídka** na ovládacím panelu tiskárny. V případě potřeby chvíli počkejte, než se přístroj zahřeje.
- Stiskněte znovu tlačítko Nabídka. Zobrazí se seznam položek nabídky.
- 3. Pomocí tlačítek se šipkami nahoru/dolů vyberte možnost Informace.
- 4. Stiskněte tlačítko se šipkou doprava.
- **5.** Pomocí tlačítek se šipkami **nahoru/dolů** vyberte možnost **Informace**. Zobrazí se seznam informačních stran.
- **6.** Pomocí tlačítek se šipkami **nahoru/dolů** vyberte informační stranu, kterou chcete vytisknout.
- 7. Vyberte informační stranu stisknutím tlačítka se šipkou doprava a tlačítka OK.

#### Sestava konfigurace

V sestavě konfigurace jsou uvedeny informace o produktu, jako jsou nainstalované volitelné doplňky, nastavení sítě, nastavení portů, informace o zásobnících a další informace.

Pokyny k vytištění sestavy konfigurace najdete v příručce *System Administrator Guide* (Příručka správce systému) na adrese www.xerox.com/office/3330docs.

## Režim úspory energie

Režim úspory energie sníží spotřebu energie, když je tiskárna po stanovenou dobu nečinná.

#### Úrovně úspory energie

K dispozici jsou dvě úrovně režimu úspory energie.

- **Nízká spotřeba energie**: Po stanovené době nečinnosti se displej ovládacího panelu ztlumí a tiskárna sníží spotřebu energie.
- Velmi nízká spotřeba energie: Po stanovené době nečinnosti se displej ovládacího panelu vypne a tiskárna vstoupí do pohotovostního režimu.

#### Nastavení časovačů režimu úspory energie na ovládacím panelu

Podrobnosti najdete v příručce *System Administrator Guide* (Příručka správce systému) na adrese www.xerox.com/office/3330docs.

#### Ukončení režimu úspory energie

Tiskárna ukončí režim úspory energie automaticky, když dojde k některé z následujících událostí.

- Stisknete tlačítko na ovládacím panelu.
- Tiskárna obdrží data z připojeného zařízení.
- Otevřete kterákoliv dvířka nebo kryt na tiskárně.

## Funkce pro správu

Podrobnosti najdete v příručce *System Administrator Guide* (Příručka správce systému) na adrese www.xerox.com/office/3330docs.

#### Xerox<sup>®</sup> CentreWare<sup>®</sup> Internet Services

Xerox<sup>®</sup> CentreWare<sup>®</sup> Internet Services je software pro správu a provádění konfigurace, nainstalovaný v integrovaném webovém serveru v tiskárně. Tento software umožňuje konfigurovat a spravovat tiskárnu z webového prohlížeče.

Služby Xerox<sup>®</sup> CentreWare<sup>®</sup> Internet Services vyžadují:

- Připojení tiskárny k síti pomocí protokolu TCP/IP v prostředí systému Windows, Macintosh, UNIX nebo Linux
- Zapnuté protokoly TCP/IP a HTTP v tiskárně
- Počítač připojený k síti s webovým prohlížečem, který podporuje jazyk JavaScript

#### Přístup ke službám Xerox®CentreWare® Internet Services

- 1. Spusťte v počítači webový prohlížeč.
- 2. Do adresního pole zadejte adresu IP tiskárny.
- 3. Stiskněte klávesu Enter nebo Return.

#### Zjištění adresy IP tiskárny

K instalaci tiskových ovladačů pro síťovou tiskárnu potřebujete znát adresu IP tiskárny. Tuto adresu IP také potřebujete pro přístup k nastavení tiskárny a jeho konfigurování prostřednictvím služeb Xerox® CentreWare® Internet Services.

Adresu IP vaší tiskárny můžete zjistit na displeji ovládacího panelu.

- 1. Stiskněte tlačítko Nabídka na ovládacím panelu tiskárny.
- 2. Pomocí tlačítek se šipkami nahoru/dolů vyberte možnost Informace.
- 3. Stiskněte tlačítko se šipkou doprava.
- 4. Pomocí tlačítka se šipkou dolů vyberte možnost O tiskárně.
- 5. Stiskněte tlačítko se šipkou doprava.
- **6.** Pomocí tlačítka se šipkou **dolů** vyberte možnost **Adresa TCP/IPv4**. Obrazovka se automaticky posune doleva a zobrazí se adresa IP.

#### Pomocník údržby

Tato tiskárna je vybavena integrovanou diagnostickou funkcí, která umožňuje odeslat diagnostické informace přímo společnosti Xerox. Pomocník údržby je vzdálený diagnostický nástroj, který umožňuje rychle řešit potenciální problémy, zajistit pomoc a automatizovat proces řešení problémů či oprav.

#### Zapnutí Pomocníka údržby

Než začnete: Pokud ve vaší síti používáte proxy server, nakonfigurujte nastavení proxy serveru na tiskárně, aby měl přístup k internetu.

- V okně Stav tiskárny klikněte na položky Nápověda > Xerox<sup>®</sup> CentreWare<sup>®</sup> Internet Services.
- Ve službách Xerox<sup>®</sup> CentreWare<sup>®</sup> Internet Services klikněte na položky Status (Stav) > SMart eSolutions.
- **3.** V okně Smart eSolutions klikněte na položku **Maintenance Assistant** (Pomocník údržby).
- 4. Chcete-li odeslat informace o stavu do společnosti Xerox, klikněte na položku Start an Online Troubleshooting Session at www.Xerox.com (Zahájit relaci řešení problémů online na webu www.xerox.com).
- **5.** Po odeslání dat bude prohlížeč přesměrován na stránku www.xerox.com, kde bude zahájena relace řešení problémů online.

## Další informace

| Další informace o t | iskárně můžete | získat z násleo | dujících zdrojů: |
|---------------------|----------------|-----------------|------------------|
|---------------------|----------------|-----------------|------------------|

| Zdroj                                                                                                    | Umístění                                                                                                    |
|----------------------------------------------------------------------------------------------------|----------------------------------------------------------------------------------------------------|
| Instalační příručka                                                                                                    | Přibalena k tiskárně.                                                                                                    |
| Další dokumentace k tiskárně                                                                                                    | www.xerox.com/office/3330docs                                                                                                    |
| Informace technické podpory k vaší tiskárně<br>zahrnují on-line technickou podporu, Online<br>Support Assistant (Asistent on-line podpory) a<br>možnost stažení ovladačů. | www.xerox.com/office/3330support                                                                                                    |
| Informace o nabídkách a chybových hlášeních                                                                                                    | Stiskněte tlačítko Nápověda (?) na ovládacím<br>panelu.                                                                                                    |
| Informační strany                                                                                                    | Tisk z ovládacího panelu nebo ze služeb Xerox <sup>®</sup><br>CentreWare <sup>®</sup> Internet Services – klikněte na<br>položky <b>Properties (Vlastnosti) &gt; Services</b><br><b>(Služby) &gt; Printing (Tisk) &gt; Reports (Sestavy)</b> . |
| Dokumentace ke službám Xerox® CentreWare®<br>Internet Services                                                                                                    | Ve službách Xerox <sup>®</sup> CentreWare <sup>®</sup> Internet<br>Services klikněte na položku <b>Help</b> (Nápověda).                                                                                                    |
| Objednání spotřebního materiálu pro tiskárnu                                                                                                    | www.xerox.com/office/3330supplies                                                                                                    |
| Zdroj nástrojů a informací, které zahrnují<br>interaktivní výukové programy, šablony tisku,<br>užitečné tipy a funkce přizpůsobené vašim<br>individuálním potřebám.       | www.xerox.com/office/businessresourcecenter                                                                                                    |
| Místní středisko prodeje a podpory                                                                                                    | www.xerox.com/office/worldcontacts                                                                                                    |
| Registrace tiskárny                                                                                                    | www.xerox.com/office/register                                                                                                    |
| Internetový obchod Xerox® Direct                                                                                                    | www.direct.xerox.com/                                                                                                    |

# 3

## Instalace a nastavení

Viz také:

Instalační příručka přibalená k tiskárně

*System Administrator Guide* (Příručka správce systému) na adrese www.xerox.com/office/3330docs.

### Přehled instalace a nastavení

Před tiskem ověřte, že jsou počítač a tiskárna připojeny do elektrické zásuvky, zapnuty a propojeny. Nakonfigurujte počáteční nastavení tiskárny a potom nainstalujte do počítače software ovladače a nástroje.

K tiskárně se můžete připojit přímo z počítače pomocí kabelu USB nebo prostřednictvím sítě pomocí ethernetového kabelu nebo bezdrátového připojení. Požadavky na hardware a kabelové propojení se u těchto různých způsobů připojení liší. Směrovače, síťové rozbočovače, síťové přepínače, modemy, ethernetové kabely a kabely USB nejsou součástí tiskárny a je třeba je zakoupit samostatně. Společnost Xerox doporučuje ethernetové připojení, protože je zpravidla rychlejší než připojení USB a umožňuje přístup ke službám Xerox<sup>®</sup> CentreWare<sup>®</sup> Internet Services.

#### POZNÁMKA

Pokud disk Software and Documentation (Disk se softwarem a dokumentací) není k dispozici, můžete si nejnovější ovladače stáhnout na adrese www.xerox.com/office/3330drivers.

#### Související témata:

Výběr umístění tiskárny Výběr způsobu připojení Připojení tiskárny k síti Konfigurace síťového nastavení Instalace softwaru

## Výběr umístění tiskárny

#### POZNÁMKA

Prudké teplotní výkyvy mohou ovlivnit kvalitu tisku. Při rychlém vyhřátí studené místnosti může dojít uvnitř tiskárny ke kondenzaci, která bude přímo narušovat přenos obrazu.

- Vyberte bezprašné místo s teplotou v rozsahu 10–30 °C (50–90 °F) a relativní vlhkostí v rozsahu 20–80 %.
- Tiskárnu umístěte na rovnou nevibrující plochu, dostatečně pevnou, aby unesla hmotnost tiskárny. Tiskárna musí být ve vodorovné poloze a všechny čtyři nožičky musí být v těsném kontaktu s povrchem. Hmotnost vaší konfigurace tiskárny naleznete v části Fyzické specifikace.
- Vyberte místo s dostatkem volného prostoru, aby byl možný přístup ke spotřebnímu materiálu a zajištěno řádné větrání. Požadavky na volný prostor pro tiskárnu najdete v části Požadavky na volný prostor pro standardní konfiguraci.
- Po umístění můžete tiskárnu připojit k napájení a k počítači nebo síti.

## Připojení tiskárny

#### Výběr způsobu připojení

Tiskárnu lze k počítači připojit kabelem USB nebo ethernetovým kabelem. Zvolený způsob závisí na tom, zda je počítač připojen k síti. Připojení prostřednictvím portu USB je přímé připojení a jeho nastavení je nejjednodušší. Připojení prostřednictvím Ethernetu se používá pro práci v síti. Používáte-li síťové připojení, měli byste vědět, jak je váš počítač připojen k síti. Podrobnosti najdete v části Adresy TCP/IP a IP.

#### POZNÁMKA

- Ne všechny tiskárny podporují všechny uvedené volby. Některé volby se týkají pouze konkrétního modelu tiskárny, konfigurace, operačního systému nebo typu ovladače.
- Požadavky na hardware a kabelové propojení se u těchto různých způsobů připojení liší. Směrovače, síťové rozbočovače, síťové přepínače, modemy, ethernetové kabely a kabely USB nejsou součástí tiskárny a je třeba je zakoupit samostatně.

#### Síť

Je-li počítač připojen ke kancelářské či domácí síti, připojte tiskárnu k síťovému portu pomocí ethernetového kabelu. Ethernetové sítě mohou podporovat mnoho počítačů, tiskáren a zařízení současně. Ve většině případů je ethernetové připojení rychlejší než připojení přes kabel USB a umožňuje přímý přístup k nastavení tiskárny prostřednictvím služeb Xerox<sup>®</sup> CentreWare<sup>®</sup> Internet Services.

#### Bezdrátová síť

Pokud vaše síť obsahuje bezdrátový směrovač nebo přístupový bod, můžete tiskárnu připojit k síti pomocí bezdrátového připojení. Bezdrátové připojení k síti nabízí stejný přístup a služby jako pevné připojení. Bezdrátové připojení je obvykle rychlejší než připojení přes kabel USB a umožňuje přímý přístup k nastavení tiskárny prostřednictvím služeb Xerox<sup>®</sup> CentreWare<sup>®</sup> Internet Services.

#### USB

Jestliže připojujete tiskárnu k jednomu počítači a nepoužíváte síť, použijte připojení USB. Připojení USB nabízí vysoké přenosové rychlosti, ale většinou není tak rychlé jako ethernetové připojení. Připojení USB kromě toho neposkytuje přístup ke službám Xerox<sup>®</sup> CentreWare<sup>®</sup> Internet Services.

#### Připojení tiskárny k síti

Tiskárnu připojte k síti ethernetovým kabelem kategorie 5 nebo vyšší. Ethernetová síť se používá pro jeden nebo více počítačů a podporuje mnoho tiskáren a systémů současně. Ethernetové připojení umožňuje přímý přístup k nastavením tiskárny pomocí služeb Xerox<sup>®</sup> CentreWare<sup>®</sup> Internet Services.

Připojení tiskárny:

- 1. Zapojte napájecí kabel do tiskárny a do elektrické zásuvky.
- **2.** Zapojte jeden konec ethernetového kabelu kategorie 5 nebo vyšší do ethernetového portu na tiskárně. Druhý konec ethernetového kabelu zapojte do správně nakonfigurovaného síťového portu v rozbočovači nebo směrovači.
- 3. Zapněte tiskárnu.

Podrobné informace o konfiguraci nastavení sítě najdete v příručce *System Administrator Guide* (Příručka správce systému) na adrese www.xerox.com/office/3330docs.

#### Připojení k počítači pomocí kabelu USB

Pro připojení přes USB potřebujete systém Windows 7, Windows 8 nebo novější, Windows Server 2008 nebo novější, případně systém Macintosh OS X verze 10.9 nebo novější.

Připojení tiskárny k počítači kabelem USB:

- 1. Zapojte konec B standardního kabelu A/B USB 2.0 do portu USB na levé straně tiskárny.
- 2. Konec A kabelu USB zapojte do portu USB na počítači.
- **3.** Pokud se zobrazí Průvodce nově rozpoznaným hardwarem systému Windows, klikněte na tlačítko **Storno**.
- 4. Nainstalujte tiskové ovladače. Podrobnosti najdete v oddílu Instalace softwaru.

#### Zapnutí a vypnutí tiskárny

Před zapnutím tiskárny se přesvědčte, že je napájecí kabel zapojen do tiskárny a zásuvky a že je vypínač v poloze vypnuto.

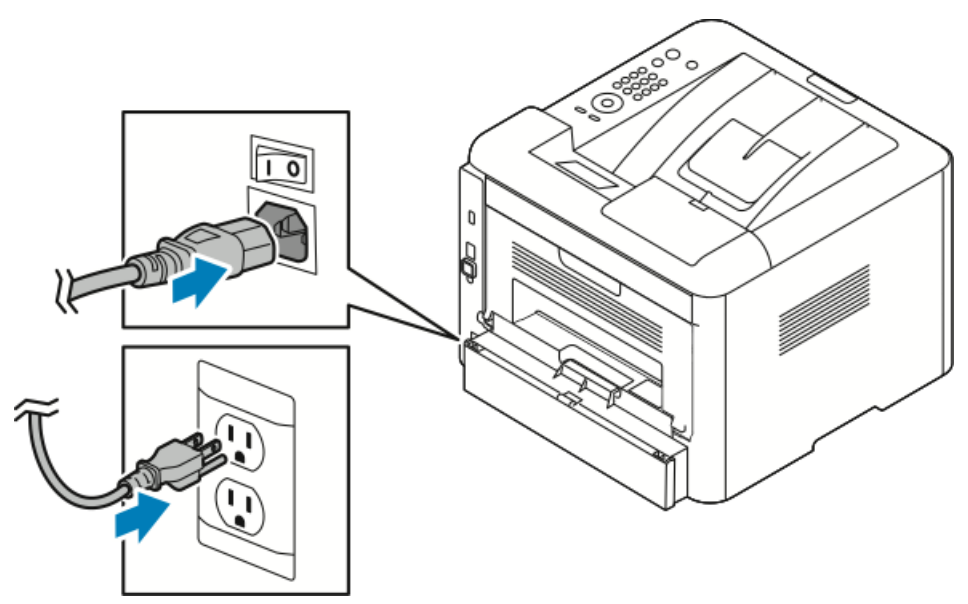

Na tiskárně je na displeji ovládacího panelu tlačítko *Vypnout* a vzadu na levé straně *vypínač*.

- Tlačítko *Vypnout* na displeji ovládacího panelu spouští řádné vypnutí elektronických součástí tiskárny.
- Vypínač na straně tiskárny ovládá hlavní napájení tiskárny.
- 1. Chcete-li tiskárnu zapnout, přepněte vypínač do polohy zapnuto.

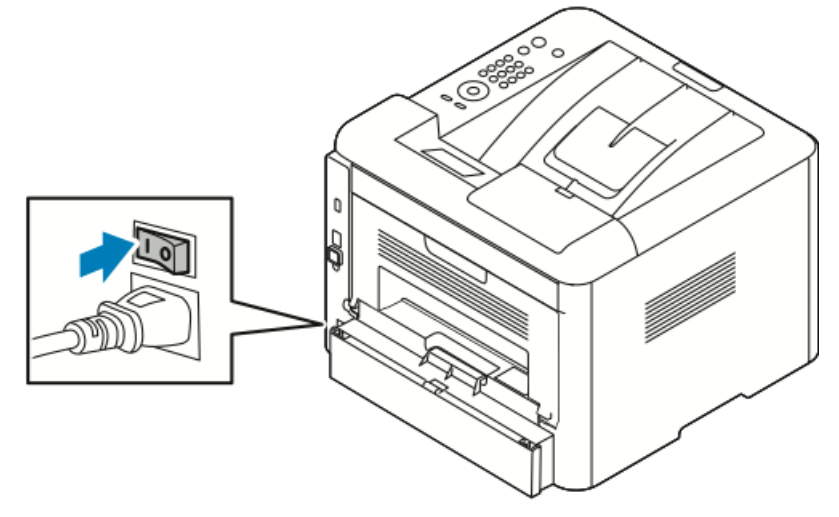

Pokud je vypínač zapnutý, ale tiskárna je vypnutá, byla vypnuta pomocí ovládacího panelu. Pokud chcete tiskárnu zapnout, přepněte vypínač do polohy **vypnuto** a poté do polohy **zapnuto**.

2. Vypnutí tiskárny:

#### 🕛 VÝSTRAHA

- Abyste předešli závadě tiskárny, vypněte ji nejprve na ovládacím panelu.
- Neodpojujte ani nepřipojujte napájecí kabel, pokud je tiskárna zapnutá.
- a) Stiskněte tlačítko Úsporný režim na ovládacím panelu tiskárny.

b) Stiskněte položku Vypnout.

#### POZNÁMKA

Sekvence vypnutí tiskárny je dokončena, když všechny kontrolky ovládacího panelu zhasnou. Vypnutí vypínače je volitelné.

## Konfigurace síťového nastavení

#### Adresy TCP/IP a IP

Počítače a tiskárny používají ke komunikaci prostřednictvím sítě Ethernet hlavně protokoly TCP/IP. Obecně platí, že počítače Macintosh používají ke komunikaci se síťovou tiskárnou protokol TCP/IP nebo Bonjour. U systémů Macintosh OS X je upřednostňován protokol TCP/IP. Na rozdíl od TCP/IP však protokol Bonjour nevyžaduje, aby měly tiskárny a počítače adresy IP.

Při použití protokolů TCP/IP musí mít každá tiskárna a počítač jedinečnou adresu IP. Mnohé sítě, kabelové směrovače a směrovače DSL obsahují server DHCP (Dynamic Host Configuration Protocol). Server DHCP automaticky přiřadí adresy IP všem počítačům a tiskárnám v síti, které jsou nakonfigurovány pro používání protokolu DHCP.

Jestliže používáte kabelový směrovač nebo směrovač DSL, vyhledejte informace o použití adres IP v dokumentaci ke směrovači.

## Instalace softwaru

Před instalací softwarových ovladačů se přesvědčte, zda je tiskárna připojena do elektrické zásuvky, zapnuta a připojena k aktivní síti, a zda má platnou adresu IP. Pokud adresu IP nemůžete najít, postupujte podle pokynů v oddílu Zjištění adresy IP tiskárny.

Pokud disk *Software and Documentation* (Disk se softwarem a dokumentací) není k dispozici, stáhněte si nejnovější ovladače na adrese www.xerox.com/office/3330drivers.

#### Požadavky na operační systém

Windows Vista, Windows 7, Windows 8, Windows Server 2008, Windows Server 2008 R2 nebo Windows Server 2012.

- Macintosh OS X verze 10.9 a novější
- UNIX a Linux: Tiskárna podporuje připojení k různým platformám UNIX prostřednictvím síťového rozhraní. Podrobnosti najdete na adrese www.xerox.com/office/3330drivers.

#### Instalace ovladačů a nástrojů pro systém Windows

Abyste mohli využívat všechny funkce tiskárny, nainstalujte ovladač tiskárny Xerox® a ovladač snímání Xerox®.

Instalace softwarového ovladače tisku a snímání:

**1.** Vložte disk *Software and Documentation* (Disk se softwarem a dokumentací) do příslušné diskové jednotky počítače. Instalační program se spustí automaticky.

Jestliže se automaticky nespustí instalační program, přejděte na příslušnou jednotku a poklepejte na soubor instalačního programu **Setup.exe**.

- 2. Pokud chcete změnit jazyk, klikněte na položku Jazyk.
- 3. Zvolte jazyk a klepněte na možnost OK.
- Klikněte na možnosti Nainstalujte ovladače > Nainstalovat ovladače tiskárny a skeneru.
- 5. Pokud souhlasíte s licenční smlouvou, klikněte na možnost Souhlasím.
- 6. Vyberte tiskárnu v seznamu nalezených tiskáren a klikněte na možnost Další.
- 7. Pokud se vaše tiskárna neobjeví v seznamu nalezených tiskáren, klikněte na tlačítko Podrobné hledání.
- **8.** Pokud se tiskárna ani potom neobjeví v seznamu nalezených tiskáren a znáte její adresu IP:
  - a) Klepněte na ikonu **Síťová tiskárna** v horní části okna.
  - b) Zadejte adresu IP nebo název DNS tiskárny.
  - c) Klikněte na položku Najít.
  - d) Vyberte tiskárnu v seznamu nalezených tiskáren a klikněte na možnost Další.
- **9.** Pokud se tiskárna ani potom neobjeví v seznamu nalezených tiskáren a neznáte její adresu IP:
  - a) Klikněte na tlačítko Rozšířené hledání.
  - b) Znáte-li adresu brány a masku podsítě, klikněte na horní tlačítko a zadejte tyto adresy do polí Brána a Maska podsítě.
  - c) Pokud znáte adresu IP jiné tiskárny ve stejné podsíti, klikněte na prostřední tlačítko a zadejte tuto adresu do pole Adresa IP.
  - d) Klikněte na položku **Najít**.
  - e) Vyberte tiskárnu v seznamu nalezených tiskáren a klikněte na možnost Další.

#### POZNÁMKA

Pokud se tiskárna objeví v okně Nalezené tiskárny, je zobrazena její adresa IP. Poznamenejte si adresu IP pro pozdější potřebu.

- 10. Vyberte požadovaný ovladač.
- **11.** Klikněte na tlačítko **Nainstalovat**.
- 12. Pokud instalační program zobrazí dotaz na adresu IP, zadejte adresu IP tiskárny.
- **13.** Pokud instalační program zobrazí pokyn k restartování počítače, dokončete instalaci ovladačů kliknutím na tlačítko **Restartovat**.
- 14. Dokončete instalaci kliknutím na tlačítko **Dokončit**.

#### Instalace tiskových ovladačů pro systém Macintosh OS X verze 10.9 a novější

Chcete-li získat přístup ke všem funkcím tiskárny, nainstalujte tiskový ovladač Xerox.

Instalace softwarového ovladače tisku:

- 1. Vložte disk *Software and Documentation* (Disk se softwarem a dokumentací) do příslušné diskové jednotky počítače.
- 2. Dvojitým kliknutím na ikonu disku zobrazte soubor .dmg tiskárny.
- **3.** Otevřete soubor **.dmg** a přejděte k příslušnému souboru instalačního programu pro váš operační systém.
- 4. Instalaci zahájíte otevřením balíčku instalačního programu.
- **5.** Kliknutím na tlačítko **Pokračovat** potvrďte upozornění a úvodní zprávy. Klikněte znovu na tlačítko **Pokračovat**.
- Přijměte licenční smlouvu kliknutím na tlačítko Pokračovat a potom na tlačítko Souhlasím.
- 7. Kliknutím na tlačítko **Nainstalovat** potvrďte aktuální umístění instalace nebo vyberte jiné umístění instalace a potom klikněte na tlačítko **Nainstalovat**.
- 8. Zadejte heslo a klikněte na tlačítko Nainstalovat software.
- **9.** Vyberte tiskárnu v seznamu nalezených tiskáren a klikněte na tlačítko **Pokračovat**. Pokud se vaše tiskárna neobjeví v seznamu nalezených tiskáren:
  - a) Klikněte na ikonu Network Printer (Síťová tiskárna).
  - b) Zadejte adresu IP tiskárny a klikněte na tlačítko **Pokračovat**.
  - c) Vyberte tiskárnu v seznamu nalezených tiskáren a klikněte na tlačítko **Pokračovat**.
- 10. Kliknutím na tlačítko Pokračovat potvrďte zprávu o tiskové frontě.
- **11.** Kliknutím na tlačítko **Zavřít** potvrďte zprávu o úspěšné instalaci.
- 12. Ověření, zda tiskový ovladač rozpoznal nainstalované volitelné doplňky:
  - a) V nabídce Apple klikněte na položky Předvolby systému > Tiskárny a skenery.
  - b) V seznamu vyberte tiskárnu a klikněte na tlačítko Volby a materiály.
  - c) Klikněte na položku **Volby**.
  - d) Ověřte, zda jsou správně zobrazeny všechny volitelné doplňky nainstalované v tiskárně.
  - e) Pokud jste změnili nastavení, klikněte na tlačítko **OK**, zavřete okno a ukončete nástroj Předvolby systému.

#### Instalace tiskových ovladačů pro systém UNIX a Linux

K instalaci tiskového ovladače systému UNIX do počítače potřebujete oprávnění root nebo superuser.

K tomuto postupu je třeba připojení k Internetu.

Chcete-li nainstalovat tiskové ovladače pro systém Linux, postupujte podle následujících kroků, ale vyberte operační systém a balíček **Linux**.

Instalace softwarového ovladače tisku:

- 1. Na tiskárně ověřte, zda je aktivován protokol TCP/IP a nainstalován síťový kabel.
- 2. Na ovládacím panelu tiskárny postupujte takto:
  - a) Povolte tiskárně nastavení adresy DHCP.
  - b) Vytiskněte konfigurační stránku a uschovejte ji pro další použití.
- 3. Na počítači postupujte takto:
  - a) Na webové stránce tiskového ovladače pro vaši tiskárnu vyberte model vaší tiskárny.
  - b) V nabídce Operating System (Operační systém) vyberte položku **UNIX** a klikněte na tlačítko **Go** (Přejít).
  - c) Vyberte balíček určený pro váš operační systém.
  - d) Spusťte stahování kliknutím na tlačítko Start.
- **4.** V poznámkách pod vybraným balíčkem ovladače klikněte na odkaz **Installation Guide** (Instalační příručka) a postupujte podle pokynů k instalaci.

#### Další ovladače

Následující ovladače lze stáhnout na adrese www.xerox.com/office/3330drivers.

- Ovladač Xerox<sup>®</sup> Global Print Driver lze používat s kteroukoli tiskárnou v síti včetně tiskáren jiných výrobců. Pro jednotlivé tiskárny se nakonfiguruje sám při instalaci.
- Ovladač Xerox<sup>®</sup> Mobile Express Driver lze používat s kteroukoli dostupnou tiskárnou, která podporuje standardní jazyk PostScript. Nakonfiguruje se pro vybranou tiskárnu vždy, když tisknete. Pokud často cestujete na stejná místa, můžete si na nich uložit oblíbené tiskárny a ovladač vaše nastavení uloží.

# Instalace tiskárny jako zařízení webových služeb

Rozhraní WSD (Web Services on Devices) umožňuje klientovi zjišťování a přístup ke vzdálenému zařízení a jeho přidruženým službám po síti. Rozhraní WSD podporuje zjišťování, ovládání a používání zařízení.

#### Instalace tiskárny WSD pomocí Průvodce přidáním zařízení

1. V počítači klikněte na tlačítko Start a vyberte položku Zařízení a tiskárny.

- 2. Kliknutím na tlačítko Přidat zařízení spusťte Průvodce přidáním zařízení.
- **3.** V seznamu dostupných zařízení vyberte zařízení, které chcete použít, a klikněte na tlačítko **Další**.

#### POZNÁMKA

Pokud se požadovaná tiskárna neobjeví v seznamu, klikněte na tlačítko **Storno**. Přidejte tiskárnu WSD ručně pomocí Průvodce přidáním tiskárny. Podrobnosti najdete v oddílu Ruční instalace tiskárny WSD pomocí Průvodce přidáním tiskárny.

4. Klikněte na tlačítko Zavřít.

#### Ruční instalace tiskárny WSD pomocí Průvodce přidáním tiskárny

- 1. V počítači klikněte na tlačítko Start a vyberte položku Zařízení a tiskárny.
- 2. Kliknutím na tlačítko Přidat tiskárnu spusťte Průvodce přidáním tiskárny.
- 3. Klikněte na položku **Přidat síťovou tiskárnu, bezdrátovou tiskárnu nebo tiskárnu s** technologií Bluetooth.
- **4.** V seznamu dostupných zařízení vyberte zařízení, které chcete použít, a klikněte na tlačítko **Další**.
- 5. Pokud se požadovaná tiskárna neobjeví v seznamu, klikněte na tlačítko **Požadovaná** tiskárna není v seznamu.
- 6. Vyberte možnost Přidat tiskárnu pomocí TCP/IP adresy nebo hostitelského názvu a klikněte na tlačítko Další.
- 7. V poli Typ zařízení vyberte možnost Zařízení webových služeb.
- 8. Do pole Název hostitele nebo IP adresa zadejte IP adresu tiskárny. Klikněte na tlačítko Další.
- 9. Vyberte volbu pro sdílení tiskárny s ostatními uživateli ve vaší síti.
- **10.** Chcete-li tiskárnu identifikovat pro sdílení, zadejte název pro sdílení, umístění a poznámky, kterými tiskárnu identifikujete. Klikněte na tlačítko **Další**.
- **11.** Pokud chcete tuto tiskárnu nastavit jako výchozí, vyberte příslušnou volbu. Chcete-li vyzkoušet připojení, klikněte na možnost **Vytisknout zkušební stránku**.
- 12. Klikněte na tlačítko Dokončit.

## AirPrint, Mopria, Google Cloud Print a NFC

Následující služby a funkce umožňují tisk bez tiskového ovladače:

#### AirPrint

Pomocí funkce AirPrint lze tisknout přímo z kabelového nebo bezdrátového zařízení bez použití tiskového ovladače. AirPrint představuje softwarovou funkci umožňující tisk z drátových či bezdrátových mobilních zařízení se systémem Apple iOS a zařízení se systémem Mac OS bez nutnosti instalovat ovladač. Tiskárny podporující funkci AirPrint vám umožní tisknout či faxovat přímo z počítače Mac nebo zařízení iPhone, iPad nebo iPod touch.
#### Mopria

Mopria představuje softwarovou funkci umožňující tisk z mobilních zařízení bez nutnosti používat ovladač tisku. Funkci Mopria můžete využívat k tisku ze svého mobilního zařízení na tiskárny se zapnutou funkcí Mopria.

#### **Google Cloud Print**

Služba Google Cloud Print umožňuje tisknout dokumenty ze zařízení připojeného k internetu bez použití tiskového ovladače. Do tiskárny lze odkudkoli odeslat dokumenty uložené v cloudu, osobním počítači, tabletu nebo smartphonu.

#### NFC (Near Field Communication)

NFC (Near Field Communication) je technologie umožňující komunikaci zařízení, která jsou od sebe vzdálena maximálně 10 centimetrů. Pomocí technologie NFC lze získat síťové rozhraní a navázat připojení TCP/IP mezi vaším zařízením a tiskárnou.

Další informace najdete v příručce System Administrator Guide (Příručka správce systému):

- www.xerox.com/office/WC3335docs
- www.xerox.com/office/WC3345docs

Instalace a nastavení

# 4

## Papír a média

## Podporovaný papír

Vaše tiskárna umožňuje používat různé typy papíru a dalších médií. Abyste zajistili maximální kvalitu tisku a zamezili zaseknutí papíru, dodržujte pokyny uvedené v této části.

Nejlepších výsledků dosáhnete při použití papíru a médií Xerox doporučených pro vaši tiskárnu.

#### Objednání papíru

Budete-li chtít objednat papír nebo jiná média, obraťte se na místního prodejce nebo navštivte webovou stránku www.xerox.com/office/3330supplies.

#### Obecné pokyny pro vkládání papíru

- Než fólie vložíte do zásobníku, promněte je mezi prsty.
- Nepřeplňujte zásobníky papíru. Nevkládejte papír nad rysku maximálního naplnění v zásobníku.
- Nastavte vodítka papíru podle příslušného formátu.
- Pokud se v tiskárně papír zasekává příliš často, použijte papír nebo jiná schválená média z nového balení.
- Netiskněte na archy štítků, ze kterých již byly sejmuty štítky.
- Používejte pouze papírové obálky.
- Na obálky tiskněte pouze jednostranně.

#### Papír, který může poškodit tiskárnu

Některé typy papíru a jiných médií mohou zapříčinit špatnou kvalitu výstupu, častější zasekávání papíru nebo poškození tiskárny. Nepoužívejte tato média:

- Hrubý nebo porézní papír
- Papír do inkoustových tiskáren
- Lesklý nebo křídový papír nevhodný pro laserové tiskárny

#### Papír a média

- Papír, který již byl jednou použit ke kopírování
- Papír s přehyby nebo pomačkaný papír
- Papír s výřezy nebo perforací
- Sešívaný papír
- Obálky s okénky, kovovými svorkami, postranními spoji nebo samolepkami s krycí páskou
- Obálky s vycpávkou
- Plastová média

#### 🕛 VÝSTRAHA

Záruka společnosti Xerox<sup>®</sup>, servisní smlouva ani záruka Total Satisfaction Guarantee (Záruka celkové spokojenosti) společnosti Xerox<sup>®</sup> se nevztahují na škody způsobené použitím nepodporovaného papíru nebo speciálních médií. Záruka Total Satisfaction Guarantee (Záruka celkové spokojenosti) společnosti Xerox<sup>®</sup> je poskytována ve Spojených státech amerických a v Kanadě. Mimo tyto oblasti se může rozsah záruky lišit. Další informace vám sdělí místní zástupce společnosti Xerox.

#### Pokyny k uskladnění papíru

Skladujte papír a další média správným způsobem, abyste zajistili optimální kvalitu tisku.

- Papír uskladněte na tmavém, chladném a relativně suchém místě. Většina papírů je náchylná k poškození ultrafialovým a viditelným světlem. Pro papír je obzvlášť škodlivé ultrafialové světlo vyzařované sluncem a zářivkami.
- Omezte dlouhodobé vystavení papíru silnému světlu.
- Udržujte stálou teplotu a relativní vlhkost.
- Vyhýbejte se skladování papíru na půdách, v kuchyních, garážích nebo sklepech. V těchto prostorách bývá vyšší vlhkost.
- Papír skladujte vodorovně na paletách, v krabicích, na policích nebo ve skříních.
- Do míst určených k uskladnění nebo manipulaci s papírem nenoste potraviny ani nápoje.
- Neotvírejte zatavené balíky papíru, dokud nebudete vkládat papír do tiskárny.
   Ponechte papír uskladněný v originálním obalu. Obal papíru chrání papír před ztrátou vlhkosti nebo jejím zvýšením.
- Některá speciální média jsou zabalena v plastových vacích, které lze znovu zalepit. Tato média skladujte až do použití ve vaku. Nepoužitá média ponechte ve vaku a vak znovu zalepte.

#### Zásobníky Gramáže Τγργ ραρίτυ Ruční podavač a Obyčejný $70-85 \text{ g/m}^2$ $70-85 \text{ g/m}^2$ zásobníky 1 a 2 Hlavičkový $70-85 \text{ g/m}^2$ Předtištěný $70-85 \text{ g/m}^2$ Děrovaný 60–70 g/m<sup>2</sup> 85–105 g/m<sup>2</sup> Lehčí gramáž Těžší gramáž $106-163 \text{ g/m}^2$ Tvrdý papír 105–120 g/m<sup>2</sup> Kancelářský $60-85 \text{ g/m}^2$ Recyklovaný Archivní Netýká se Pouze ruční podavač Fólie Netýká se a zásobník 1 120–150 g/m<sup>2</sup> Pouze ruční podavač Štítky 75–90 g/m<sup>2</sup> 60–220 g/m<sup>2</sup> Obálka Uživatelský

#### Podporované typy a gramáže papíru

#### Podporované standardní formáty papíru

| Zásobník                           | Evropské standardní formáty                                                                                                    | Severoamerické standardní formáty                                                                                                    |
|------------------------------------|----------------------------------------------------------------------------------------------------|----------------------------------------------------------------------------------------------------|
| Ruční podavač<br>a zásobníky 1 a 2 | A4 (210 x 297 mm, 8,3 x 11,7")<br>A5 (148 x 210 mm, 5,8 x 8,3")<br>JIS B5 (182 x 257 mm, 7,2 x 10,1")<br>ISO B5 (176 x 250 mm, 6,9 x 9,8")<br>A6 (105 x 148 mm, 4,1 x 5,8")                                                  | Letter (216 x 279 mm, 8,5 x 11")<br>Legal (216 x 356 mm, 8,5 x 14")<br>Oficio (216 x 343 mm, 8,5 x 13,5")<br>Folio (216 x 330 mm, 8,5 x 13")<br>Executive (184 x 267 mm, 7,25 x 10,5")<br>Statement (140 x 216 mm, 5,5 x 8,5") |
| Pouze ruční<br>podavač             | Obálka C5 (162 x 229 mm, 6,4 x<br>9")<br>Obálka C6 (114 x 162 mm, 4,5 x<br>6,38")<br>Obálka DL (110 x 220 mm, 4,33 x<br>8,66")<br>Kartotéční lístek (76,2 x 127 mm,<br>3 x 5")<br>Pohlednice (100 x 148 mm, 3,94 x<br>5,83") | Pohlednice (102 x 152 mm, 4 x 6")<br>Obálka č. 10 (241 x 105 mm, 4,1 x<br>9,5")<br>Obálka č. 9 (114 x 162 mm, 4,5 x<br>6,38")<br>Obálka Monarch (98 x 190 mm, 3,9 x<br>7,5")<br>Kartotéční lístek (76,2 x 127 mm, 3 x<br>5")   |

#### Podporované uživatelské formáty papíru

| Zásobník      | Šířka                | Délka                |
|---------------|----------------------|----------------------|
| Ruční podavač | 98–216 mm (3,9–8,5") | 148–356 mm (5,8–14") |

Papír a média

| Zásobník           | Šířka                 | Délka                |
|--------------------|-----------------------|----------------------|
| Zásobníky 1 a<br>2 | 105–216 mm (4,1–8,5") | 148–356 mm (5,8–14") |

## Podporované typy a gramáže papíru pro automatický 2stranný tisk

| Τγργ ραρίτυ                                       | Gramáže                  |
|---------------------------------------------------|--------------------------|
| Lehčí gramáž                                      | 60–70 g/m <sup>2</sup>   |
| Recyklovaný                                       | 60–85 g/m <sup>2</sup>   |
| Obyčejný<br>Hlavičkový<br>Děrovaný<br>Předtištěný | 70–85 g/m <sup>2</sup>   |
| Těžší gramáž                                      | 86–105 g/m <sup>2</sup>  |
| Kancelářský                                       | 105–120 g/m <sup>2</sup> |

## Podporované standardní formáty papíru pro automatický 2stranný tisk

| Evropské standardní formáty    | Severoamerické standardní formáty                                                                                                    |
|--------------------------------|----------------------------------------------------------------------------------------------------|
| A4 (210 x 297 mm, 8,3 x 11,7") | Letter (216 x 279 mm, 8,5 x 11")<br>Legal (216 x 356 mm, 8,5 x 14")<br>Oficio (216 x 343 mm, 8,5 x 13,5")<br>Folio (216 x 330 mm, 8,5 x 13")<br>Executive (184 x 267 mm, 7,25 x 10,5") |

## Podporované uživatelské formáty papíru pro automatický 2stranný tisk

| Zdroj                | Typy médií                                                                                                    | Formáty                                                                              | Tloušťka            |
|----------------------|----------------------------------------------------------------------------------------------------|--------------------------------------------------------------------------------------|---------------------|
| Zásobník 1<br>nebo 2 | Obyčejný, lehčí gramáž,<br>těžší gramáž,<br>kancelářský, tvrdý,<br>recyklovaný, archivační                                                      | A4, Letter, Legal,<br>Executive, Folio, Oficio,<br>ISO B5, JIS B5, A5, A6            | 60–163 g (16–43 lb) |
| Ruční<br>podavač     | Obyčejný, lehčí gramáž,<br>těžší gramáž,<br>kancelářský, tvrdý,<br>bavlněný, barevný,<br>předtištěný, recyklovaný,<br>archivační, fólie, štítky | A4, Letter, Legal,<br>Executive, Folio, Oficio,<br>ISO B5, JIS B5, A5, A6,<br>3 x 5" | 60–220 g (16–58 lb) |
|                      | Obálka                                                                                                    | Monarch, č. 10, DL, C5,<br>C6                                                        |                     |
|                      | Tvrdý papír                                                                                                    | Mezinárodní pohlednice                                                               |                     |
|                      | Uživatelský                                                                                                    | Nestandardní formát:<br>min. šířka 75 mm x délka<br>125 mm                           |                     |
| Duplex               | Obyčejný, lehčí gramáž,<br>těžší gramáž,<br>kancelářský, recyklovaný                                                                            | A4, Letter, Legal, Folio,<br>Oficio                                                  | 60–120 g (16–32 lb) |

## Vložení papíru

#### Vkládání papíru do ručního podavače

Vkládání papíru do ručního podavače:

1. Otevřete ruční podavač.

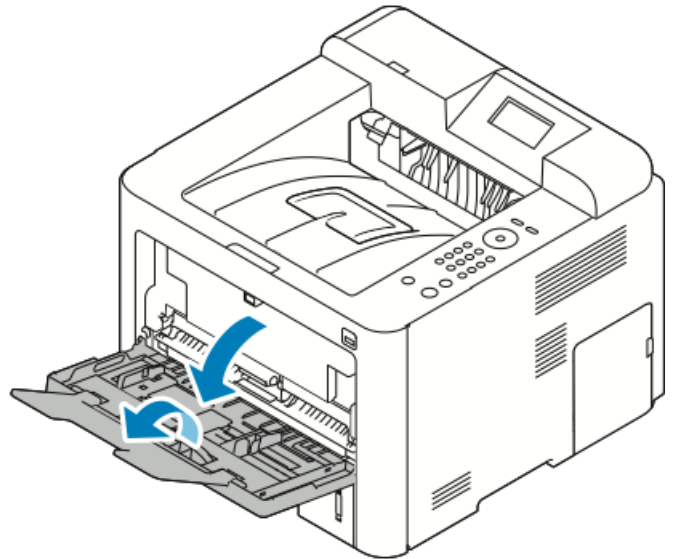

Pokud je již do ručního podavače vložen papír, odeberte veškerý papír jiného formátu nebo typu.

- 2. Posuňte vodítka šířky k okrajům zásobníku.
- **3.** Prohněte listy dopředu a dozadu a promněte je a potom na rovném povrchu zarovnejte okraje. Oddělí se tak slepené listy a sníží se možnost zaseknutí.

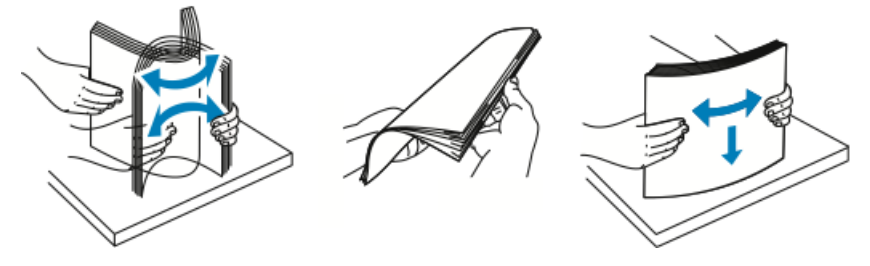

#### POZNÁMKA

Zaseknutí a chybnému podávání papíru se můžete vyhnout tím, že nevyjmete papír z obalu dříve, než se ho chystáte použít.

4. Vložte papír do zásobníku a upravte vodítka šířky tak, aby se dotýkala okrajů papíru.

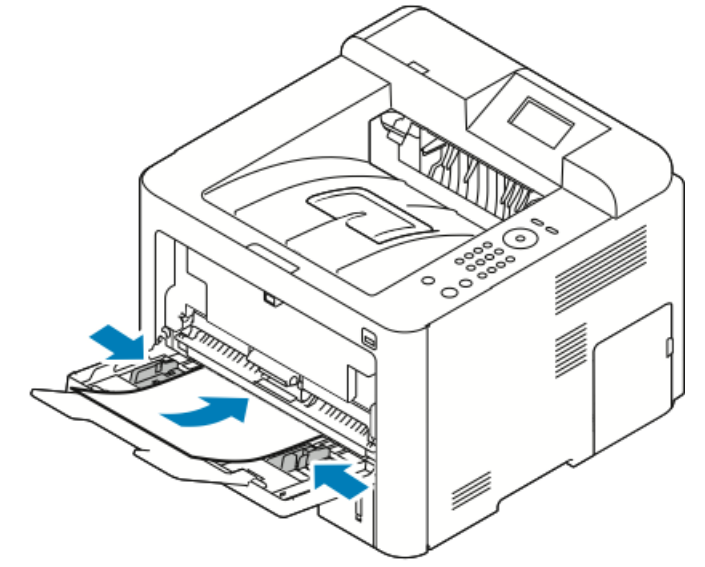

- Děrovaný papír vložte s otvory směrem k levé straně tiskárny.
- Pro 1stranný a 2stranný tisk vložte hlavičkový nebo předtištěný papír lícovou stranou nahoru a horním okrajem směrem do tiskárny.

#### POZNÁMKA

Nevkládejte papír nad rysku maximálního naplnění. Při přeplnění zásobníku může dojít k zaseknutí médií v tiskárně.

- **5.** Pokud se na obrazovce Nastavení papíru na ovládacím panelu objeví příslušná výzva, ověřte formát, typ a barvu papíru.
- 6. Po dokončení stiskněte tlačítko Potvrdit.

#### Vkládání papíru do zásobníku1 a volitelného zásobníku 2

#### POZNÁMKA

Následující postup platí pro zásobník 1 i 2.

- 1. Vytáhněte zásobník.
  - Zásobník 1: Vytáhněte a vyjměte zásobník.

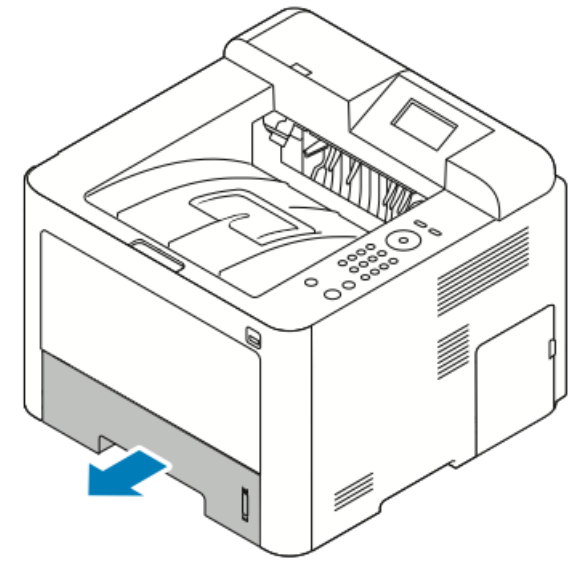

 Zásobník 2 vyjměte takto: Vytáhněte ho až na doraz, mírně nadzvedněte jeho přední část a vytáhněte ho z tiskárny.

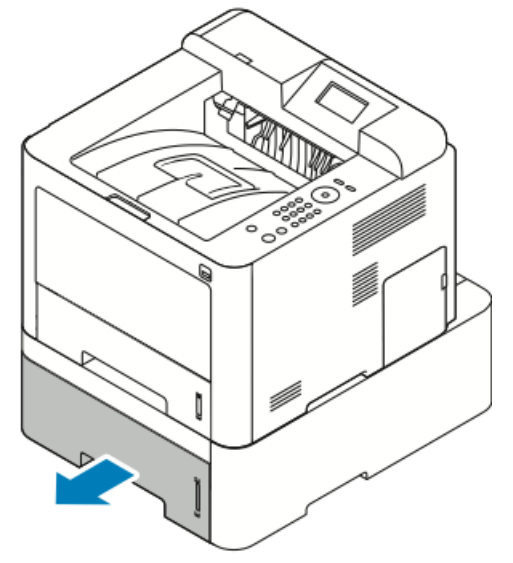

**2.** Vysuňte ven vodítka délky a šířky:

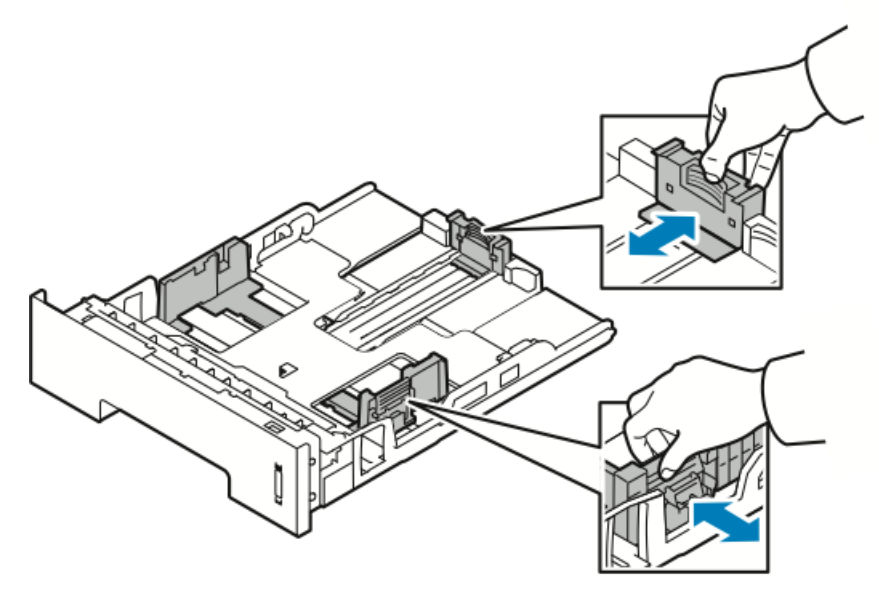

- a) Stlačte páčku na každém vodítku.
- b) Posunujte vodítka ven, dokud se nezastaví.
- c) Uvolněte páčky.
- **3.** Prohněte listy dopředu a dozadu a promněte je a potom na rovném povrchu zarovnejte okraje. Oddělí se tak slepené listy a sníží se možnost zaseknutí.

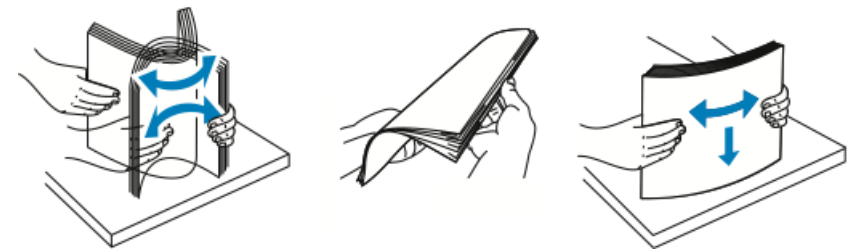

4. Vložte papír do zásobníku a nastavte vodítka papíru v zásobníku podle formátu papíru.

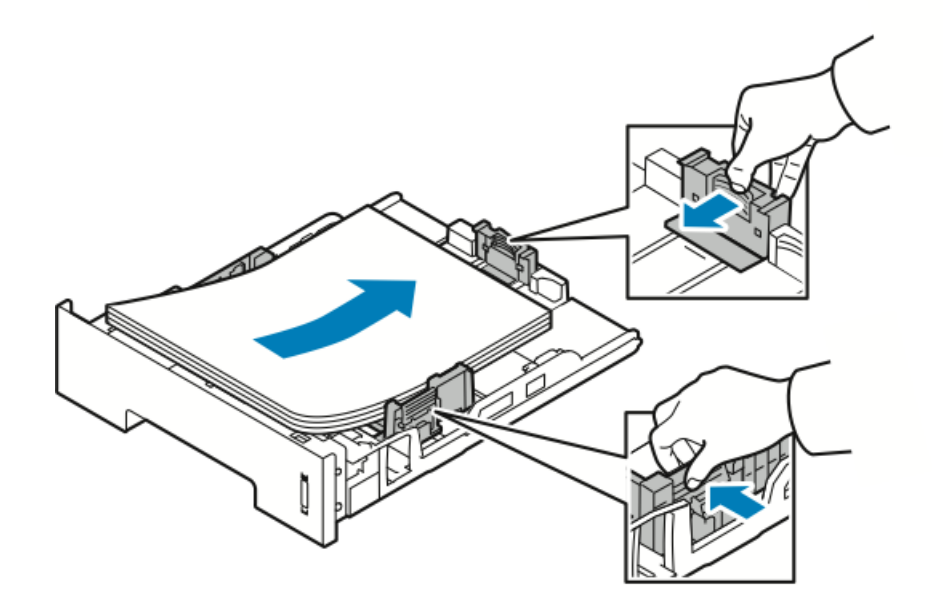

- Vložte papír do zásobníku tiskovou stranou dolů.
- Děrovaný papír vložte s otvory směrem k pravé straně tiskárny.
- Nevkládejte papír nad rysku maximálního naplnění. Přeplnění může způsobit zaseknutí papíru.
- 5. Vložte zásobník do tiskárny a celý ho zasuňte.
- **6.** Pokud se na obrazovce Nastavení papíru na ovládacím panelu objeví příslušná výzva, ověřte formát, typ a barvu papíru.
- 7. Po dokončení stiskněte tlačítko Potvrdit.

### Nastavení formátu a typu papíru

Po vložení papíru do zásobníku nastavte formát a typ papíru na ovládacím panelu. Při tisku z počítače vyberte formát a typ papíru v používané aplikaci.

#### POZNÁMKA

Nastavení provedená v ovladači tiskárny v počítači mají přednost před nastaveními na ovládacím panelu.

Po zavření zásobníku papíru se automaticky zobrazí nastavení formátu a typu papíru. Pokud jsou zobrazená nastavení správná, použijte je, nebo je podle následujících pokynů změňte tak, aby odpovídala formátu a typu vloženého papíru.

#### Nastavení formátu papíru

- 1. Na ovládacím panelu stiskněte tlačítko Nabídka.
- 2. Pomocí tlačítek se šipkami nahoru/dolů vyberte možnost Nastav. papíru v zás..
- 3. Stiskněte tlačítko se šipkou doprava.
- 4. Pomocí tlačítek se šipkami nahoru/dolů vyberte požadovaný zásobník.
- 5. Stiskněte tlačítko se šipkou doprava.
- 6. Stisknutím tlačítka OK potvrďte aktuální nastavení nebo stisknutím tlačítka se šipkou dolů změňte nastavení.
- 7. Stiskněte tlačítko se šipkou doprava.
- 8. S vybranou položkou Formát papíru stiskněte tlačítko se šipkou doprava.
- 9. Pomocí tlačítek se šipkami nahoru/dolů vyberte formát papíru.
- **10.** Uložte změny stisknutím tlačítka **OK**.

Pokud chcete použít papír zvláštního formátu, vyberte uživatelský formát papíru v ovladači tiskárny.

#### Nastavení typu papíru

- 1. Na ovládacím panelu stiskněte tlačítko Nabídka.
- 2. Pomocí tlačítek se šipkami nahoru/dolů vyberte možnost Nastav. papíru v zás..
- 3. Stiskněte tlačítko se šipkou doprava.
- 4. Pomocí tlačítek se šipkami nahoru/dolů vyberte požadovaný zásobník.
- 5. Stiskněte tlačítko se šipkou doprava.

- 6. Stisknutím tlačítka OK potvrďte aktuální nastavení nebo stisknutím tlačítka se šipkou dolů změňte nastavení.
- 7. Stiskněte tlačítko se šipkou doprava.
- 8. Pomocí tlačítek se šipkami nahoru/dolů vyberte možnost Typ papíru.
- 9. Stiskněte tlačítko se šipkou doprava.
- **10.** Pomocí tlačítek se šipkami **nahoru/dolů** vyberte typ papíru.
- **11.** Uložte změny stisknutím tlačítka **OK**.

### Tisk na speciální papír

Budete-li chtít objednat papír, fólie nebo jiná média, obraťte se na místního prodejce nebo navštivte webovou stránku www.xerox.com/office/3330supplies.

#### Obálky

#### POZNÁMKA

Na obálky je možné tisknout POUZE z ručního podavače. Podrobnosti najdete v části Podporované standardní formáty papíru.

#### Pokyny k tisku na obálky

- Kvalita tisku závisí na kvalitě a provedení obálek. Pokud nedosáhnete požadovaných výsledků, zkuste použít obálky od jiného výrobce.
- Udržujte stálou teplotu a relativní vlhkost.
- Nepoužité obálky skladujte v původním obalu, abyste zabránili navlhnutí a přílišnému vysušení obálek, které mohou ovlivnit kvalitu tisku a způsobit zvrásnění. Nadměrná vlhkost může zapříčinit zalepení obálek během tisku nebo před ním.
- Před vložením do zásobníku položte na obálky těžkou knihu, abyste z nich vytlačili vzduchové bubliny.
- V softwarovém tiskovém ovladači vyberte jako typ papíru možnost Obálka.
- Nepoužívejte obálky s vycpávkou. Používejte obálky s plochým povrchem.
- Nepoužívejte obálky s lepidlem aktivovaným teplem.
- Nepoužívejte obálky s chlopněmi, které se zalepují stisknutím.
- Používejte pouze papírové obálky.
- Nepoužívejte obálky s okénky a s kovovými svorkami.

#### Vkládání obálek do ručního podavače

1. Otevřete ruční podavač.

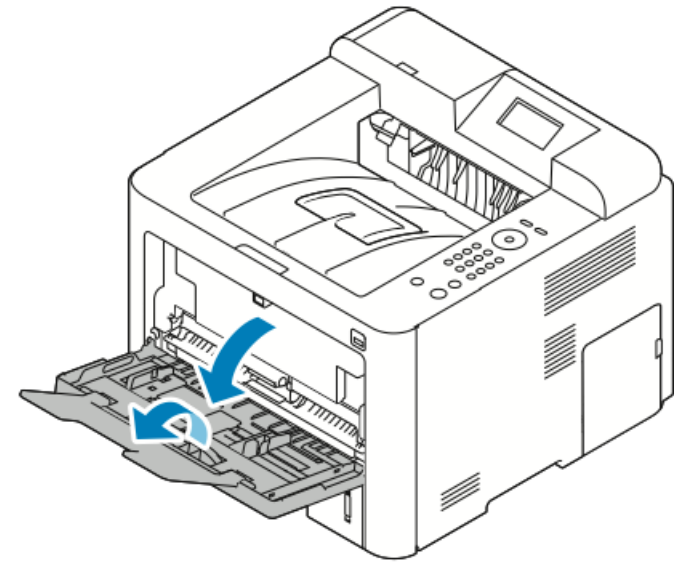

2. Posuňte vodítka šířky k okrajům zásobníku.

Pokud obálky nevložíte do ručního podavače ihned poté, co je vyjmete z obalu, mohou se vyboulit. Vyrovnejte je, aby se v přístroji nezasekly.

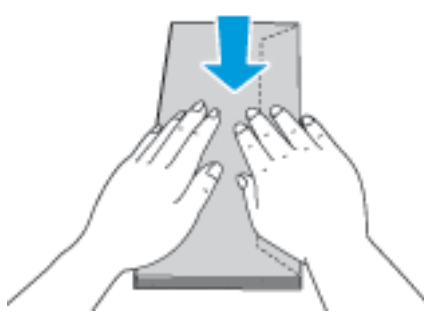

**3.** Vložte obálky tiskovou stranou nahoru se zavřenými chlopněmi směřujícími dolů a orientovanými doleva.

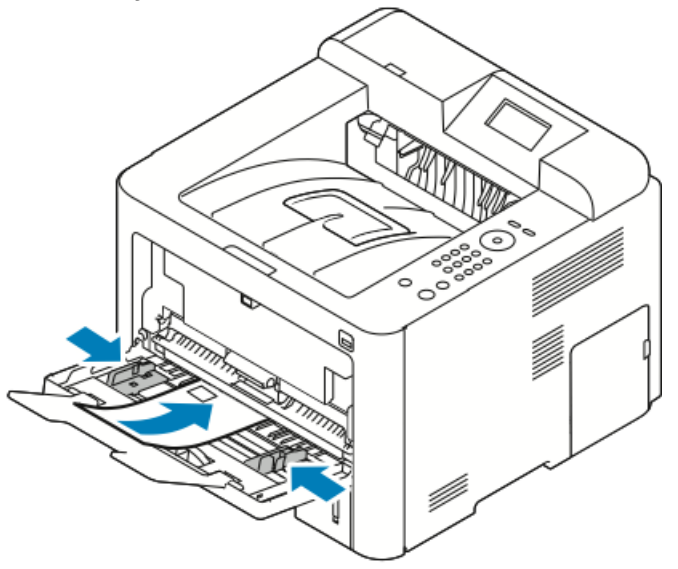

- 4. Upravte vodítka tak, aby se dotýkala okrajů papíru.
- 5. Pokud se na obrazovce Nastavení papíru na ovládacím panelu objeví příslušná výzva, ověřte formát, typ a barvu papíru.
- 6. Po dokončení stiskněte tlačítko Potvrdit.

#### Štítky

#### POZNÁMKA

Na štítky je možné tisknout pouze z ručního podavače.

Pokyny k tisku na štítky

#### **VÝSTRAHA**

Nepoužívejte listy s chybějícími štítky, zkroucenými štítky nebo štítky, které se odlepují od podkladu. Mohlo by dojít k poškození tiskárny.

- Používejte štítky určené pro laserový tisk.
- Nepoužívejte vinylové štítky.
- Nepoužívejte v tiskárně listy se štítky více než jednou.
- Nepoužívejte štítky s navlhčovacím lepidlem.
- Tiskněte pouze na jednu stranu listu se štítky. Používejte pouze úplné listy se štítky.
- Nepoužité štítky skladujte nezprohýbaně v originálním balení. Listy se štítky ponechte v originálním obalu, dokud je nebudete chtít použít. Nepoužité listy se štítky vraťte do originálního obalu a znovu ho zalepte.
- Štítky neskladujte v extrémním suchu nebo vlhku, ani v extrémním horku nebo chladu. Jejich uložení v extrémních podmínkách může zapříčinit problémy s kvalitou tisku nebo způsobit jejich zaseknutí v tiskárně.
- Obnovujte často zásoby. Při dlouhém skladování v extrémních podmínkách se štítky mohou zvlnit a mohou se pak zasekávat v tiskárně.
- V softwarovém tiskovém ovladači vyberte jako typ papíru možnost Štítky.
- Před vložením štítků vyjměte z ručního podavače veškerý jiný papír.

#### Vložení štítků do ručního podavače

Vložení štítků do ručního podavače:

1. Otevřete ruční podavač.

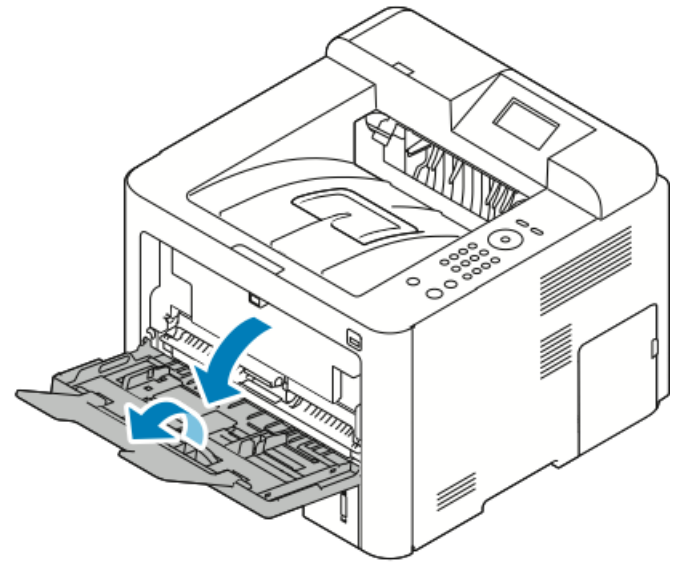

2. Posuňte vodítka šířky k okrajům zásobníku.

3. Vložte štítky tiskovou stranou nahoru.

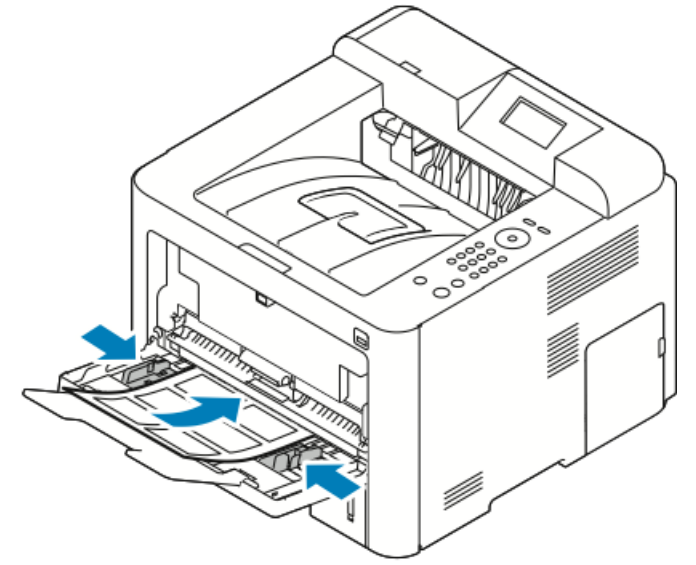

- 4. Upravte vodítka tak, aby se dotýkala okrajů papíru.
- **5.** Pokud se na ovládacím panelu objeví příslušná výzva, ověřte na obrazovce Nastavení papíru formát, typ a barvu papíru.
- 6. Po dokončení stiskněte tlačítko Potvrdit.

#### Fólie

#### POZNÁMKA

Na fólie je možné tisknout z ručního podavače nebo ze zásobníku 1.

#### Pokyny k tisku na fólie

Před vložením fólií vyjměte ze zásobníku všechen papír.

- Při přenášení uchopte fólie oběma rukama za okraje. Otisky prstů nebo pomačkání mohou způsobit sníženou kvalitu tisku.
- Po vložení fólií změňte na ovládacím panelu tiskárny typ papíru na možnost Fólie.
- V softwarovém tiskovém ovladači vyberte jako typ papíru možnost Fólie.
- Nevkládejte více než 20 fólií. Při přeplnění zásobníku může dojít k zaseknutí médií v tiskárně.
- Neoddělujte fólie mnutím mezi prsty.

Papír a média

5

## Tisk

### Základní informace o tisku

Před tiskem musí být počítač a tiskárna připojeny do elektrické zásuvky, zapnuty a připojeny k aktivní síti. Zkontrolujte, jestli je v počítači nainstalovaný správný softwarový tiskový ovladač. Podrobnosti najdete v oddílu Instalace softwaru.

- 1. Vyberte příslušný papír.
- 2. Vložte papír do příslušného zásobníku.
- 3. Na ovládacím panelu tiskárny zadejte formát a typ.
- Otevřete nastavení tisku v softwarové aplikaci. Většina aplikací v systému Windows k tomu používá klávesovou zkratku CTRL > P, v systému Macintosh klávesovou zkratku CMD > P.
- 5. Zvolte tiskárnu.
- 6. Chcete-li otevřít nastavení tiskového ovladače v systému Windows, vyberte možnost Vlastnosti nebo Předvolby. V počítačích Macintosh vyberte možnost Funkce Xerox<sup>®</sup>.
- 7. Vyberte požadované možnosti.
- 8. Pokud chcete úlohu odeslat na tiskárnu, klikněte na tlačítko Tisk.

#### Související témata:

Vložení papíru

Výběr voleb tisku

- Tisk na obě strany papíru
- Tisk na speciální papír

### Výběr voleb tisku

Volby tisku neboli volby softwarového tiskového ovladače mají v systému Windows označení **Předvolby tisku** a v systému Macintosh označení **Funkce Xerox**<sup>®</sup>. Volby tisku zahrnují nastavení 2stranného tisku, vzhledu stránky a kvality tisku. Můžete zvolit výchozí nastavení pro různé volby tisku; další informace najdete v částech Nastavení výchozích voleb tisku v systému Windows a Výběr voleb tisku v systému Macintosh. Volby tisku nastavené v softwarové aplikaci jsou dočasné a nebudou uloženy.

#### Nápověda tiskového ovladače

Nápověda k softwaru tiskového ovladače Xerox<sup>®</sup> je k dispozici v okně Předvolby tisku. Nápovědu k tiskovému ovladači zobrazíte kliknutím na tlačítko **Nápověda** (?) v levém dolním rohu okna Předvolby tisku.

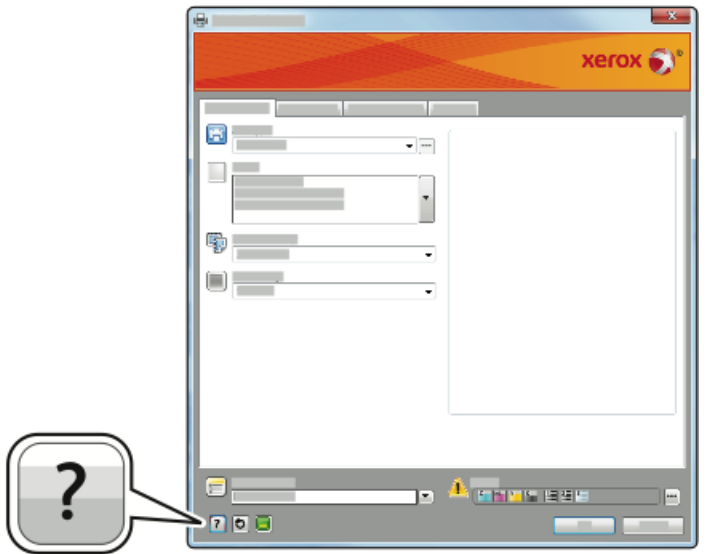

Informace o předvolbách tisku jsou v okně Nápověda uvedeny na dvou kartách:

- Karta **Obsah** obsahuje seznam karet ovladače v horní části a oblastí v dolní části okna Printing Preferences. Kliknutím na kartu Obsah můžete vyhledat popis všech polí a oblastí ovladače v okně Předvolby tisku.
- Na kartě Hledat je pole, do kterého můžete zadat název tématu nebo funkce, ke které potřebujete informace.

#### Volby tisku v systému Windows

#### Nastavení výchozích voleb tisku v systému Windows

Při tisku z libovolné softwarové aplikace tiskárna používá nastavení tiskové úlohy zadané v dialogovém okně Předvolby tisku. Abyste nemuseli nastavení měnit u každé úlohy, můžete nejčastěji používané volby tisku uložit.

Pokud chcete například u většiny úloh tisknout na obě strany papíru, zadejte v okně Předvolby tisku 2stranný tisk. Výběr výchozích voleb tisku:

- **1.** Přejděte do seznamu tiskáren počítače:
  - a) V systému Windows Vista klikněte na položky Start > Ovládací panely > Hardware a zvuk > Tiskárny.
  - b) V systému Windows 7 klikněte na položky **Start > Zařízení a tiskárny**.
  - c) V systému Windows 8 klikněte na položky **Ovládací panely > Zařízení a tiskárny**.

#### POZNÁMKA

Pokud na ploše nemáte ikonu ovládacích panelů, klikněte na plochu pravým tlačítkem a poté vyberte možnosti **Přizpůsobit > Hlavní ovládací panel > Zařízení a tiskárny**.

- 2. V seznamu klikněte pravým tlačítkem na ikonu své tiskárny a klikněte na možnost Předvolby tisku.
- **3.** V okně Předvolby tisku klikněte na některou kartu, vyberte požadované volby a uložte je kliknutím na tlačítko **OK**.

Chcete-li se dozvědět více informací o možnostech tiskového ovladače pro systém Windows, klikněte v okně Předvolby tisku na tlačítko **Nápověda** (?).

#### Výběr voleb tisku pro jednotlivou úlohu v systému Windows

Pokud chcete pro konkrétní úlohu použít speciální volby tisku, můžete před odesláním úlohy na tiskárnu změnit předvolby tisku. Pokud chcete například vytisknout dokument v nejvyšší kvalitě, zvolte v okně Předvolby tisku možnost **Vylepšený** a odešlete tiskovou úlohu.

- Otevřete v aplikaci požadovaný dokument a vyvolejte nastavení tisku. Ve většině aplikací klikněte na položky Soubor > Tisk nebo stiskněte klávesovou zkratku CTRL > P.
- Vyberte tiskárnu a kliknutím na tlačítko Vlastnosti nebo Předvolby otevřete okno Vlastnosti. Název tlačítka se liší podle použité aplikace.
- 3. V okně Vlastnosti klikněte na některou z karet a proveďte výběr.
- 4. Kliknutím na tlačítko OK uložte vybrané nastavení a zavřete okno Vlastnosti.
- 5. Pokud chcete úlohu odeslat na tiskárnu, klikněte na tlačítko OK.

#### Uložení sady běžně používaných voleb tisku v systému Windows

Můžete nadefinovat a uložit sadu voleb tisku, abyste je později mohli použít při tisku úloh.

Uložení sady voleb tisku:

- 1. Otevřete v aplikaci požadovaný dokument a klikněte na položky Soubor > Tisk.
- 2. Vyberte tiskárnu a klikněte na možnost Vlastnosti.
- 3. V okně Vlastnosti vyberte na jednotlivých kartách požadované nastavení.
- **4.** Nastavení uložíte kliknutím na **šipku** napravo od pole Uložené nastavení v dolní části okna a pak na možnost **Uložit jako**.
- **5.** Zadejte název sady voleb tisku a kliknutím na tlačítko **OK** uložte tuto sadu voleb do seznamu Uložené nastavení.
- 6. Pokud chcete tisknout pomocí těchto voleb, vyberte jejich název ze seznamu.

#### Volby tisku v systému Macintosh

#### Výběr voleb tisku v systému Macintosh

Pokud chcete použít určité volby tisku, změňte před odesláním úlohy na tiskárnu nastavení.

- 1. Otevřete v aplikaci požadovaný dokument a klikněte na položky Soubor > Tisk.
- 2. Zvolte tiskárnu.
- 3. Vyberte položku Funkce Xerox<sup>®</sup>.
- 4. Vyberte požadované možnosti.
- 5. Klikněte na tlačítko Tisk.

#### Uložení sady běžně používaných voleb tisku v systému Macintosh

Můžete nadefinovat a uložit sadu voleb tisku, abyste je později mohli použít při tisku úloh.

Uložení sady voleb tisku:

- 1. Otevřete v aplikaci požadovaný dokument a klikněte na položky Soubor > Tisk.
- 2. V seznamu tiskáren vyberte svou tiskárnu.
- 3. Vyberte požadované možnosti tisku.
- 4. Uložte nastavení výběrem položky Uložit aktuální nastavení jako předvolbu.

#### Volby tisku v systému Linux

#### Spuštění Správce tiskárny Xerox®

Spuštění Správce tiskárny Xerox® z příkazového řádku:

- **1.** Přihlaste se jako uživatel root.
- 2. Zadejte příkaz xeroxprtmgr.
- 3. Stiskněte klávesu Enter nebo Return.

#### Tisk z pracovní stanice Linux

Tiskový ovladač Xerox<sup>®</sup> přijímá soubory s příkazem úlohy, které obsahují předvolby funkcí tisku. Požadavek na tisk můžete odeslat také přes příkazový řádek pomocí příkazu lp/lpr. Další informace o možnostech tisku v systému Linux zobrazíte kliknutím na tlačítko **Nápověda (?)** v tiskovém ovladači Xerox<sup>®</sup>.

- 1. Vytvořte tiskovou frontu. Pokyny k vytvoření fronty najdete v příručce *System Administrator Guide* (Příručka správce systému) na adrese www.xerox.com/office/3330docs.
- Když máte v aplikaci otevřený požadovaný dokument či grafický soubor, otevřete dialogové okno Tisk.

Ve většině aplikací klikněte na položky **Soubor > Tisk** nebo stiskněte klávesovou zkratku **CTRL > P**.

- 3. Zvolte cílovou tiskovou frontu.
- **4.** Zavřete dialogové okno Tisk.
- 5. V tiskovém ovladači Xerox<sup>®</sup> vyberte dostupné funkce tiskárny.
- 6. Klikněte na tlačítko Tisk.

#### Vytvoření příkazu úlohy pomocí tiskového ovladače Xerox

- 1. Na příkazovém řádku otevřete tiskový ovladač Xerox<sup>®</sup>, přihlaste se jako uživatel root a zadejte příkaz **xeroxprtmgr**.
- 2. Na obrazovce Moje tiskárny zvolte tiskárnu.
- 3. V horním rohu klikněte na možnost Upravit tiskárnu a zvolte možnosti tiskové úlohy.
- 4. Klikněte na možnost Uložit jako a uložte příkaz úlohy do domovského adresáře.

Identifikovatelné osobní údaje, jako například heslo pro zabezpečený tisk, se v příkazu úlohy neukládají. Tyto informace můžete zadat na příkazovém řádku.

Tisk pomocí příkazu úlohy spustíte příkazem **lp -d{cílová\_fronta} -** oJT=<cesta\_k\_příkazu\_úlohy> <název\_souboru>.

Následující příkazy jsou příkladem toho, jak tisknout pomocí příkazů úlohy:

lp -d{cílová\_fronta} -oJT={absolutní\_cesta\_k\_příkazu\_úlohy} {cesta\_k\_tiskovému\_souboru}

lp -dMyQueue -oJT=/tmp/DuplexedLetterhead /home/user/PrintReadyFile

lp -dMyQueue -oJT=/tmp/Secure -oSecurePasscode=1234 /home/user/PrintReadyFile

#### Funkce tisku

#### Tisk na obě strany papíru

#### Typy papíru pro automatický 2stranný tisk

Tiskárna může automaticky vytisknout 2stranný dokument na podporovaný papír. Před tiskem 2stranného dokumentu ověřte, zda tiskárna podporuje příslušný typ a gramáž papíru. Podrobnosti najdete v oddílu Podporované typy a gramáže papíru pro automatický 2stranný tisk.

#### Tisk 2stranného dokumentu

Možnosti automatického 2stranného tisku se zadávají v tiskovém ovladači. Tiskový ovladač používá k tisku dokumentu nastavení orientace na výšku nebo na šířku z aplikace.

#### Volby rozvržení strany při 2stranném tisku

Můžete zadat vzhled stránky pro 2stranný tisk, který určuje způsob obracení vytištěných stránek. Toto nastavení potlačí nastavení orientace stránky v aplikaci.

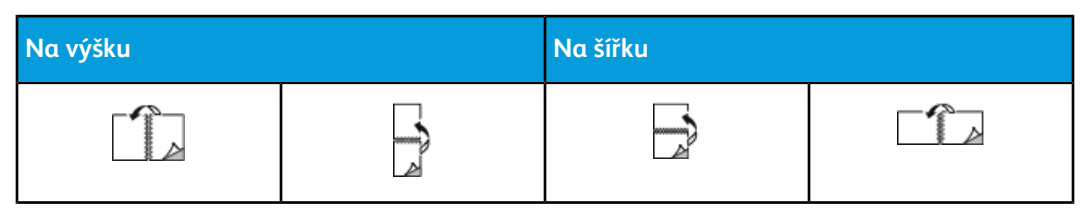

#### Tisk

| Na výšku      |                                     | Na šířku      |                                     |
|---------------|-------------------------------------|---------------|-------------------------------------|
| 2stranný tisk | 2stranný tisk, přetočit<br>po šířce | 2stranný tisk | 2stranný tisk, přetočit<br>po šířce |

#### Výběr voleb papíru pro tisk

Papír pro tiskovou úlohu lze vybrat dvěma způsoby:

- Nechat tiskárnu, aby automaticky vybrala papír, který má být použit, na základě vámi zadaného formátu dokumentu, typu papíru a barvy papíru.
- Vybrat konkrétní zásobník, ve kterém je vložen požadovaný papír.

#### Tisk více stránek na jeden list

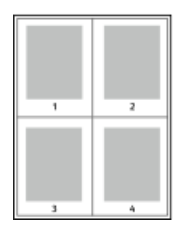

Při tisku vícestránkového dokumentu lze vytisknout na jeden list papíru více stránek.

- 1. Na kartě Rozvržení strany vyberte volbu Stran na list.
- 2. Vyberte 1, 2, 4, 6, 9 nebo 16 stránek na jednu stranu papíru.

Karta Rozvržení strany se nachází na kartě Volby dokumentu.

#### Změna měřítka

Funkce Změna měřítka zmenší nebo zvětší předlohu, aby obraz odpovídal zvolenému formátu papíru výstupu. V systému Windows se funkce Volby měřítka nachází v tiskovém ovladači na kartě Volby tisku v poli Papír.

Funkci Volby měřítka zobrazíte kliknutím na šipku na pravé straně pole Papír a výběrem položek **Jiný formát** a **Rozšířený formát papíru**.

- Beze změny měřítka: Tato volba nezmění velikost obrazu stránky vytištěného na výstupní papír a v poli s procenty se objeví 100 %. Pokud je formát předlohy větší než výstupní formát, bude obraz stránky oříznutý. Pokud je formát předlohy menší než výstupní formát, bude kolem obrazu stránky volná plocha.
- Automaticky přizpůsobit: Tato volba přizpůsobí dokument tak, aby odpovídal vybranému formátu papíru výstupu. Míra přizpůsobení se objeví v poli s procenty pod ukázkou.
- **Ručně přizpůsobit**: Tato volba změní dokument o hodnotu zadanou v poli s procenty pod náhledem.

#### Kvalita tisku

Režimy kvality tisku:

- Režim standardní kvality tisku: 600 x 600 dpi (bodů na palec)
- Režim vylepšené kvality tisku: 600 x 600 x 5 dpi (vylepšená kvalita obrazu 1200 x 1200)

#### POZNÁMKA

Rozlišení tisku je uvedeno pouze pro postscriptové tiskové ovladače. Jediný režim kvality tisku pro jazyk PCL je Vylepšený.

### Tisk z jednotky USB flash

Soubory PDF, PS, PCL, PRN, TIFF a XPS lze tisknout přímo z jednotky USB flash.

#### POZNÁMKA

Pokud jsou porty USB vypnuté, nelze provádět ověřování pomocí čtečky karet USB, aktualizovat software ani tisknout z jednotky USB flash.

Než bude možné tuto funkci použít, musí ji nastavit správce systému. Podrobnosti najdete v příručce *System Administrator Guide* (Příručka správce systému) na adrese www.xerox.com/office/3330docs.

Tisk z jednotky USB flash:

- Připojte jednotku USB flash k portu USB na tiskárně. Na displeji ovládacího panelu bude zvýrazněna volba Tisk z USB.
- 2. Stiskněte tlačítko se šipkou doprava.
- 3. Pokud chcete v seznamu vyhledat soubor, který lze tisknout, použijte tlačítka se šipkami nahoru/dolů.
- **4.** Až bude zvýrazněn soubor, který chcete vytisknout, stiskněte tlačítko<sup>••</sup>**OK**.
- 5. Vyberte počet kopií a stiskněte tlačítko OK.
- 6. Zvýrazněte výběr zásobníku a stiskněte tlačítko OK.

6

## Údržba

## Čistění tiskárny

#### Obecná bezpečnostní opatření

#### **1** výstraha

Při čistění tiskárny nepoužívejte organická nebo silná chemická rozpouštědla či aerosolové čisticí prostředky. Nelijte tekutiny přímo do žádné části přístroje. Používejte pouze spotřební materiály a čisticí materiály předepsané v této dokumentaci.

#### 🔔 VAROVÁNÍ

Veškeré čisticí materiály udržujte mimo dosah dětí.

#### \rm VAROVÁNÍ

Na povrch ani vnitřek tiskárny nepoužívejte čisticí prostředky ve spreji. Některé nádobky sprejů obsahují výbušné směsi a nejsou vhodné k použití v elektrických zařízeních. Použití čističů ve spreji zvyšuje nebezpečí výbuchu a požáru.

#### ! VÝSTRAHA

Neodstraňujte víka a kryty, které jsou upevněny šrouby. U žádných částí umístěných ta těmito kryty a zábranami nemůžete provádět údržbu ani opravy. Nepokoušejte se provádět údržbu, která není popsána v dokumentaci dodané s tiskárnou.

#### 🔔 VAROVÁNÍ

Vnitřní části tiskárny mohou být horké. Buďte opatrní, jsou-li otevřená dvířka a kryty.

- Na tiskárnu nic nepokládejte.
- Během tisku neotevírejte kryty ani dvířka.
- Tiskárnu během provozu nenaklánějte.
- Nedotýkejte se elektrických kontaktů ani ozubených kol. Mohlo by tak dojít k poškození tiskárny a zhoršení kvality tisku.
- Před opětovným připojením tiskárny k síti se nejprve přesvědčte, že jste vrátili zpět na místo veškeré díly, které jste sejmuli při čištění.

#### Čistění vnějšího povrchu

Vnější povrch tiskárny čistěte jednou za měsíc.

#### 🕛 VÝSTRAHA

Nestříkejte čisticí prostředek přímo na tiskárnu. Tekuté čisticí prostředky mohou proniknout škvírami do tiskárny a způsobit problémy. Nikdy nepoužívejte žádná čistidla kromě vody nebo slabého roztoku saponátu.

- 1. Zásobník papíru, výstupní přihrádku, ovládací panel a ostatní součásti otřete navlhčeným měkkým hadříkem.
- 2. Po vyčištění je otřete suchým měkkým hadříkem.

#### POZNÁMKA

V případě odolných skvrn naneste na hadřík malé množství slabého roztoku saponátu a skvrny jemně setřete.

### Objednání spotřebního materiálu

#### Kdy je třeba objednat spotřební materiál

Když se přiblíží čas výměny kazety s tonerem nebo tiskové jednotky, na displeji ovládacího panelu se zobrazí varování. Přesvědčte se, že máte k dispozici náhradní materiál. Spotřební materiál je důležité objednat hned, když se poprvé objeví příslušné hlášení, abyste nemuseli přerušit tisk. Když je nutné kazetu s tonerem nebo tiskovou jednotku vyměnit, zobrazí se na displeji ovládacího panelu chybové hlášení.

Spotřební materiál objednávejte u místního prodejce nebo na adrese www.xerox.com/office/3330supplies.

#### ! VÝSTRAHA

Použití neoriginálního spotřebního materiálu není doporučeno. Záruka, servisní smlouva ani záruka Total Satisfaction Guarantee (Záruka celkové spokojenosti), které poskytuje společnost Xerox, se nevztahují na škody, závady nebo snížení výkonu způsobené použitím neoriginálního spotřebního materiálu nebo použitím spotřebního materiálu společnosti Xerox, který není určen pro tuto tiskárnu. Záruka Total Satisfaction Guarantee (Záruka celkové spokojenosti) je poskytována ve Spojených státech a Kanadě. Mimo tyto oblasti se může rozsah záruky lišit. Podrobné informace vám sdělí místní zástupce společnosti Xerox.

#### Zobrazení stavu spotřebního materiálu v tiskárně

Stav a zbývající procento životnosti spotřebního materiálu v tiskárně můžete kdykoli zkontrolovat pomocí ovládacího panelu.

- 1. Na tiskárně stiskněte tlačítko Nabídka.
- 2. Pomocí tlačítka se šipkou dolů vyberte možnost Informace.
- 3. Stiskněte tlačítko se šipkou doprava.

**4.** Pomocí tlačítka se šipkou **dolů** vyberte možnost **Informace o spotřebních materiálech**. Stiskněte tlačítko se šipkou **doprava**.

Zobrazí se seznam informací o spotřebních materiálech. Pomocí tlačítek se šipkami **nahoru/dolů** zvolte požadovaný stav.

#### Spotřební položky

Spotřební položky jsou spotřební materiály tiskárny, které se spotřebovávají během činnosti tiskárny. Spotřebními položkami k této tiskárně je originální kazeta s černým tonerem Xerox<sup>®</sup> a tisková jednotka Xerox<sup>®</sup> Smart Kit.

#### POZNÁMKA

- Součástí každé spotřební položky je návod k instalaci.
- Z důvodu zajištění kvality tisku jsou kazeta s tonerem a tisková jednotka navrženy tak, aby v určitém okamžiku přestaly fungovat.

#### **VÝSTRAHA**

Použití neoriginálního spotřebního materiálu není doporučeno. Použití jiného než originálního toneru společnosti Xerox<sup>®</sup> může ovlivnit kvalitu tisku a spolehlivost tiskárny. Toner Xerox<sup>®</sup> je jediný toner vyvinutý a vyrobený podle přísných předpisů společnosti Xerox, který je určen pro použití s touto tiskárnou.

#### Položky běžné údržby

Položky běžné údržby jsou součásti tiskárny, mají omezenou životnost a je třeba je pravidelně vyměňovat. Výměna může zahrnovat jednotlivé součásti nebo celé sady. Položky běžné údržby může běžně vyměňovat sám zákazník.

#### POZNÁMKA

Součástí každé položky běžné údržby je návod k instalaci.

Mezi položky běžné údržby pro tuto tiskárnu patří:

- Tonerová kazeta se standardní kapacitou
- Tonerová kazeta s vysokou kapacitou
- Tonerová kazeta s velmi vysokou kapacitou
- Tisková jednotka

#### POZNÁMKA

Ne všechny tiskárny podporují všechny uvedené volby. Některé volby se týkají pouze určitých modelů nebo konfigurací tiskáren.

#### Tonerové kazety

#### Obecná bezpečnostní opatření týkající se kazety s tonerem

#### 🔔 VAROVÁNÍ

- Při výměně kazety s tonerem dejte pozor, abyste toner nevysypali. Dojde-li k vysypání toneru, zabraňte jeho kontaktu s oděvem, pokožkou, očima a ústy. Tonerový prášek nevdechujte.
- Kazety s tonerem skladujte mimo dosah dětí. Pokud dítě toner náhodně spolkne, přimějte je, aby toner vyplivlo, a vypláchněte mu ústa vodou. Ihned se poradte s lékařem.
- Vysypaný toner setřete vlhkým hadříkem. Vysypaný toner nikdy nevysávejte vysavačem. Elektrické jiskry ve vysavači by mohly způsobit požár nebo výbuch. Jestliže vysypete velké množství toneru, obraťte se na místního zástupce společnosti Xerox.
- Nikdy nevhazujte tonerové kazety do otevřeného ohně. Zbývající toner v kazetě by se mohl vznítit a způsobit popáleniny nebo výbuch.

#### Výměna kazety s tonerem

Jakmile kazeta s tonerem dospěje ke konci své životnosti, ovládací panel upozorní na docházející toner. Po vyprázdnění kazety s tonerem se tiskárna zastaví a zobrazí na ovládacím panelu hlášení.

#### POZNÁMKA

Součástí každé kazety s tonerem je návod k instalaci.

| Stavové hlášení tiskárny                                               | Příčina a řešení                                                                              |
|------------------------------------------------------------------------|-----------------------------------------------------------------------------------------------|
| Dochází toner. Ujistěte se, že je k dispozici nová<br>tonerová kazeta. | V kazetě dochází toner. Objednejte novou<br>kazetu s tonerem.                                 |
| Vyměňte tonerovou kazetu.                                              | Tonerová kazeta je prázdná. Otevřete boční a<br>potom přední kryt a vyměňte kazetu s tonerem. |

#### Tiskové jednotky

#### Obecná bezpečnostní opatření týkající se tiskové jednotky

#### 🕛 VÝSTRAHA

Nevystavujte tiskovou jednotku přímému slunci ani silným zářivkám v interiéru. Nedotýkejte se povrchu jednotky a nepoškrábejte jej.

#### ! VÝSTRAHA

Nikdy nenechávejte otevřené kryty a dvířka, zejména na dobře osvětlených místech. Světlo by mohlo poškodit tiskovou jednotku.

#### 🔔 VAROVÁNÍ

Nikdy nevhazujte tiskové jednotky do otevřeného ohně. Kazeta by se mohla vznítit a způsobit popáleniny nebo výbuch.

#### Výměna tiskové jednotky

Jakmile tisková jednotka dospěje ke konci své životnosti, zobrazí se na ovládacím panelu upozornění. Po skončení životnosti tiskové jednotky se tiskárna zastaví a na ovládacím panelu se zobrazí zpráva.

#### POZNÁMKA

Součástí každé tiskové jednotky je návod k instalaci.

| Stavové hlášení tiskárny                                                                                                    | Příčina a řešení                                                                         |
|----------------------------------------------------------------------------------------------------|------------------------------------------------------------------------------------------|
| Image Unit Low Status. Ensure that a new<br>Drum Cartridge is available. (Končí životnost<br>zobrazovací jednotky. Ujistěte se, že je<br>k dispozici nová tisková jednotka.) | Končí životnost tiskové jednotky. Objednejte<br>novou tiskovou jednotku.                 |
| Žádná zpráva, ale tiskárna přestane tisknout.                                                                                                    | Tiskovou jednotku je nutné vyměnit. Otevřete<br>přední kryt a vyměňte tiskovou jednotku. |

#### Recyklace spotřebního materiálu

Další informace o programu recyklace spotřebního materiálu Xerox<sup>®</sup> najdete na adrese: www.xerox.com/gwa.

### Stěhování tiskárny

#### \rm VAROVÁNÍ

Nikdy se nedotýkejte síťové zástrčky mokrýma rukama, aby nedošlo k zasažení elektrickým proudem. Při odpojování napájecího kabelu musíte uchopit zástrčku, ne kabel. Tažením za kabel může dojít k jeho poškození, což může vést k požáru nebo zasažení elektrickým proudem.

#### \rm VAROVÁNÍ

Tiskárnu při stěhování nenaklánějte o více než 10 stupňů dopředu, dozadu, doprava nebo doleva: Pokud tiskárnu nakloníte o více než 10 stupňů, může se vysypat toner.

#### 🔔 VAROVÁNÍ

Pokud je nainstalován volitelný podavač na 550 listů, je třeba ho před stěhováním tiskárny odinstalovat. Kdyby volitelný podavač na 550 listů nebyl bezpečně připevněn k tiskárně, mohl by spadnout na zem a způsobit zranění osob.

Při stěhování tiskárny postupujte podle následujících pokynů:

- 1. Vypněte tiskárnu a počkejte, než bude proces vypnutí ukončen. Podrobnosti najdete v části Zapnutí a vypnutí tiskárny.
- 2. Vyjměte z výstupní přihrádky veškerý papír či jiné médium.
- **3.** Při stěhování tiskárny z jednoho místa na druhé buďte opatrní, aby se tiskárna nepřevrátila.

4. Zvedněte a přeneste tiskárnu podle následujícího obrázku.

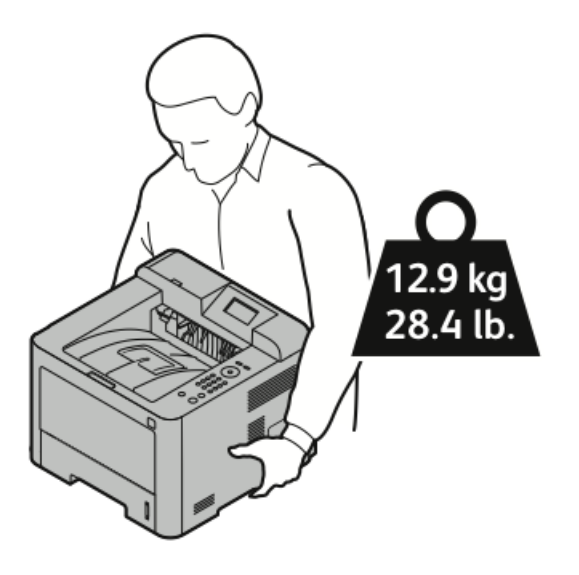

- Abyste zabránili upuštění nebo překlopení tiskárny, držte tiskárnu jednou rukou zespodu a stabilizujte ji druhou rukou shora.
- Zabalte znovu tiskárnu a její volitelné doplňky pomocí původního balicího materiálu a krabic nebo náhradního obalu Xerox. Náhradní obal a pokyny k zabalení tiskárny najdete na adrese www.xerox.com/office/3330support.
- Při stěhování tiskárny na delší vzdálenost vyjměte tonerové kazety a tiskové jednotky, aby nedošlo k vysypání toneru.

#### 🕛 VÝSTRAHA

Pokud tiskárnu před odesláním řádně nezabalíte, může dojít k poškození, na které se nevztahuje záruka společnosti Xerox<sup>®</sup>, servisní smlouva ani záruka Total Satisfaction Guarantee (Záruka celkové spokojenosti). Záruka společnosti Xerox<sup>®</sup>, servisní smlouva ani záruka Total Satisfaction Guarantee (Záruka celkové spokojenosti) se nevztahují na škody způsobené nevhodným přesunováním tiskárny.

- 5. Po přestěhování tiskárny:
  - a) Opět namontujte všechny odstraněné části.
  - b) K tiskárně opět připojte napájecí a ostatní kabely.
  - c) Tiskárnu zapojte a zapněte.

## Informace o účtovacích počitadlech a počitadlech využití

Informace o účtování a využití tiskárny se zobrazují na informační obrazovce Účtovací počítadla na displeji ovládacího panelu. Zobrazené počty vytištěných stran se využívají pro účely účtování.

Zobrazení informací o účtování a využití přístroje:

- 1. Stiskněte tlačítko Nabídka na ovládacím panelu tiskárny.
- 2. Pomocí tlačítka se šipkou dolů vyberte možnost Informace.
- **3.** Stiskněte tlačítko se šipkou **doprava** a pomocí tlačítka se šipkou **dolů** vyberte položku **Účtovací počítadla**.
- 4. Stisknutím tlačítka se šipkou doprava zobrazte seznam typů informací.

Údržba

7

## Řešení problémů

## Řešení obecných problémů

Tento oddíl obsahuje postupy, které vám pomohou vyhledat a vyřešit problémy. Některé problémy lze vyřešit pouhým opětovným spuštěním tiskárny.

#### Restartování tiskárny

Restartování tiskárny:

- 1. Stiskněte tlačítko Napájení.
- 2. Na displeji ovládacího panelu stiskněte tlačítko se šipkou dolů a zvolte položku Vypnout.
- **3.** Stiskněte tlačítko **OK**. Tiskárna se vypne.
- Po jedné minutě stiskněte tlačítko Napájení. Tiskárna se začne inicializovat a potom ohlásí, že je připravena k tisku. Vytiskne se sestava konfigurace.

#### Tiskárnu nelze zapnout

| Pravděpodobné příčiny                                                                            | Řešení                                                                                                    |
|--------------------------------------------------------------------------------------------------|----------------------------------------------------------------------------------------------------|
| Vypínač není zapnutý.                                                                            | Zapněte vypínač.                                                                                                    |
| Napájecí kabel není správně zapojen do zásuvky.                                                  | Vypněte tiskárnu hlavním vypínačem<br>a správně zapojte napájecí kabel do<br>zásuvky.                                    |
| Zásuvka, do které je tiskárna zapojena, je vadná.                                                | Zapojte do stejné zásuvky jiné elektrické<br>zařízení a přesvědčte se, že řádně funguje.<br>Zkuste použít jinou zásuvku. |
| Tiskárna je zapojena do zásuvky, jejíž napětí nebo<br>kmitočet neodpovídá specifikacím zařízení. | Použijte zdroj energie podle specifikací<br>tiskárny.                                                                    |

Řešení problémů

#### **VÝSTRAHA**

Zapojte třídrátový kabel se zemnicím hrotem přímo do uzemněné zásuvky se střídavým proudem.

#### Související témata:

Elektrické specifikace

#### Tiskárna se často resetuje nebo vypíná

| Pravděpodobné příčiny                                                                | Řešení                                                                                                    |
|--------------------------------------------------------------------------------------|----------------------------------------------------------------------------------------------------|
| Napájecí kabel není správně zapojen do<br>zásuvky.                                   | Vypněte tiskárnu, přesvědčte se, že napájecí<br>kabel je správně zapojený do tiskárny a do<br>zásuvky, a znovu tiskárnu zapněte.                                           |
| Došlo k systémové chybě.                                                             | Vypněte tiskárnu a znovu ji zapněte. Z nabídky<br>Řešení problémů vytiskněte sestavu Chybová<br>hlášení. Pokud chyba přetrvá, obraťte se na<br>zástupce společnosti Xerox. |
| Tiskárna je připojena k nepřerušitelnému zdroji<br>napájení.                         | Vypněte tiskárnu a zapojte napájecí kabel do<br>vhodné síťové zásuvky.                                                                                                    |
| Tiskárna je zapojena do rozbočovací zásuvky<br>spolu s dalšími výkonnými zařízeními. | Zapojte tiskárnu přímo do elektrické zásuvky<br>nebo do rozbočovací zásuvky, kterou nebude<br>sdílet s dalšími výkonnými zařízeními.                                       |

#### Dokument je vytištěn z nesprávného zásobníku

| Pravděpodobné příčiny                                                          | Řešení                                                                                                    |
|--------------------------------------------------------------------------------|----------------------------------------------------------------------------------------------------|
| V aplikaci a v tiskovém ovladači je vybráno<br>konfliktní nastavení zásobníků. | <ol> <li>Zkontrolujte zásobník vybraný v tiskovém<br/>ovladači.</li> </ol>                                                                                                    |
|                                                                                | <ol> <li>2. V aplikaci, ze které tisknete, přejděte na vzhled stránky nebo nastavení tiskárny.</li> </ol>                                                                       |
|                                                                                | <ol> <li>3. Nastavte zdroj papíru tak, aby odpovídal<br/>zásobníku vybranému v tiskovém ovladači,<br/>nebo jako zdroj papíru nastavte možnost<br/>Automatický výběr.</li> </ol> |
# Problémy s automatickým 2stranným tiskem

| Pravděpodobné příčiny              | Řešení                                                                                                    |
|------------------------------------|----------------------------------------------------------------------------------------------------|
| Nepodporovaný nebo nesprávný papír | Ujistěte se, že používáte formát a gramáž<br>papíru, u kterých je podporován 2stranný tisk.<br>Na obálky a štítky nelze tisknout 2stranně.<br>Podrobnosti najdete v částech Podporované<br>typy a gramáže papíru pro automatický<br>2stranný tisk a Podporované standardní<br>formáty papíru pro automatický 2stranný tisk. |
| Nesprávné nastavení                | Ve Vlastnostech tiskového ovladače vyberte na<br>kartě na kartě Papír/výstup položku <b>2stranný</b><br><b>tisk</b> .                                                                                                    |

# Zásobník papíru nelze zavřít

| Pravděpodobná příčina               | Řešení                                             |
|-------------------------------------|----------------------------------------------------|
| Zásobník papíru nelze zcela zavřít. | Nějaké nečistoty nebo předmět blokují<br>zásobník. |

# Tisk trvá příliš dlouho

| Pravděpodobné příčiny                                                                                                  | Řešení                                                                                                    |
|----------------------------------------------------------------------------------------------------|----------------------------------------------------------------------------------------------------|
| Tiskárna je nastavena na pomalejší režim tisku.<br>Tiskárnu lze například nastavit pro tisk na papír<br>těžší gramáže. | Tisk na určité typy speciálního papíru trvá déle.<br>Zkontrolujte, zda je v ovladači a na ovládacím<br>panelu tiskárny správně nastaven typ papíru.                                                                                                    |
| Tiskárna je v režimu úspory energie.                                                                                   | Zahájení tisku při přechodu tiskárny z režimu<br>úspory energie chvíli trvá.                                                                                                    |
| Problém může spočívat ve způsobu, jakým byla<br>tiskárna nainstalována do sítě.                                        | Zjistěte, zda jsou všechny tiskové úlohy<br>ukládány do služby zařazování tisku nebo do<br>počítače, který tiskárnu sdílí, a potom<br>zařazovány na tiskárnu. Zařazování může<br>zpomalit tisk. Chcete-li vyzkoušet rychlost<br>tiskárny, vytiskněte některé informační strany,<br>například kancelářskou ukázkovou stranu. Bude-<br>li tato strana vytištěna jmenovitou rychlostí<br>tiskárny, může se jednat o problém se sítí nebo<br>s instalací tiskárny. O další pomoc požádejte<br>správce systému. |
| Zpracovávaná úloha je složitá.                                                                                         | Čekejte. Není nutný žádný zásah.                                                                                                    |
| Režim kvality tisku je v ovladači nastavený na<br>možnost <b>Vylepšený</b> .                                           | Změňte nastavení režimu kvality tisku<br>v ovladači na možnost <b>Standardní</b> .                                                                                                    |

# Tiskárna netiskne

| Pravděpodobné příčiny                              | Řešení                                                                                                    |
|----------------------------------------------------|----------------------------------------------------------------------------------------------------|
| Došlo k chybě tiskárny.                            | Chcete-li chybu odstranit, postupujte dle pokynů na obrazovce.<br>Pokud chyba přetrvá, obraťte se na zástupce společnosti Xerox.                                                                                                    |
| V tiskárně došel papír.                            | Vložte papír do zásobníku.                                                                                                    |
| Kazeta s tonerem je prázdná.                       | Vyměňte prázdnou kazetu s tonerem.                                                                                                    |
| Napájecí kabel není správně<br>zapojen do zásuvky. | Vypněte tiskárnu, přesvědčte se, že napájecí kabel je správně<br>zapojený do tiskárny a do zásuvky, a znovu tiskárnu zapněte.<br>Podrobnosti najdete v části Zapnutí a vypnutí tiskárny. Pokud<br>chyba přetrvá, obraťte se na zástupce společnosti Xerox.                                                                                                    |
| Tiskárna je zaneprázdněna.                         | <ul> <li>Problém může být způsoben předchozí tiskovou úlohou. V počítači můžete pomocí vlastností tiskárny vymazat z tiskové fronty všechny tiskové úlohy.</li> <li>Vložte papír do zásobníku.</li> <li>Stiskněte tlačítko Stav úloh na ovládacím panelu tiskárny. Pokud se tisková úloha nezobrazí, zkontrolujte ethernetové připojení mezi tiskárnou a počítačem.</li> <li>Stiskněte tlačítko Stav úloh na ovládacím panelu tiskárny. Pokud se tisková úloha nezobrazí, zkontrolujte othernetové připojení mezi tiskárnou a počítačem.</li> <li>Stiskněte tlačítko Stav úloh na ovládacím panelu tiskárny. Pokud se tisková úloha nezobrazí, zkontrolujte připojení USB mezi tiskárnou a počítačem. Vypněte tiskárnu a znovu ji zapněte.</li> </ul> |
| Kabel tiskárny je odpojený.                        | <ul> <li>Stiskněte tlačítko Stav úloh na ovládacím panelu tiskárny.<br/>Pokud se tisková úloha nezobrazí, zkontrolujte ethernetové<br/>připojení mezi tiskárnou a počítačem.</li> <li>Stiskněte tlačítko Stav úloh na ovládacím panelu tiskárny.<br/>Pokud se tisková úloha nezobrazí, zkontrolujte připojení USB<br/>mezi tiskárnou a počítačem. Vypněte tiskárnu a znovu ji<br/>zapněte.</li> </ul>                                                                                                    |

# Tiskárna vydává neobvyklé zvuky

| Pravděpodobné příčiny                  | Řešení                                                                                                    |
|----------------------------------------|----------------------------------------------------------------------------------------------------|
| V tiskárně je překážka nebo nečistoty. | Vypněte tiskárnu a překážku nebo nečistoty<br>odstraňte. Pokud je odstranit nelze, obraťte se<br>na zástupce společnosti Xerox. |

## Uvnitř tiskárny došlo ke kondenzaci

Pokud je vlhkost vyšší než 85 % nebo se studená tiskárna nachází v teplé místnosti, může se uvnitř tiskárny srážet vlhkost. Ke kondenzaci v tiskárně může dojít, pokud se tiskárna nachází ve studené místnosti a místnost je rychle vytopena.

| Pravděpodobné příčiny                           | Řešení                                                                                                    |
|-------------------------------------------------|----------------------------------------------------------------------------------------------------|
| Tiskárna byla ve studené místnosti.             | <ul> <li>Před uvedením do provozu tiskárnu po<br/>několik hodin ponechejte nečinnou, aby se<br/>aklimatizovala.</li> <li>Nechejte tiskárnu v provozu po několik hodin<br/>při pokojové teplotě.</li> </ul> |
| Relativní vlhkost v místnosti je příliš vysoká. | <ul> <li>Snižte vlhkost v místnosti.</li> <li>Přesuňte tiskárnu na místo, kde teplota a relativní vlhkost vyhovují provozním specifikacím.</li> </ul>                                                      |

# Zaseknutý papír

# Minimalizace zaseknutí papíru

Tiskárna je navržena tak, aby v ní při používání papíru podporovaného společností Xerox docházelo k minimálnímu zasekávání papíru. Jiné typy papíru mohou způsobit zaseknutí. Pokud se podporovaný papír často zasekává v jednom místě, vyčistěte toto místo na dráze papíru.

Zaseknutí papíru může být způsobeno následujícími příčinami:

- Výběr nesprávného typu papíru v tiskovém ovladači
- Použití poškozeného papíru
- Použití nepodporovaného papíru.
- Nesprávné vložení papíru
- Přeplnění zásobníku
- Nesprávné nastavení vodítek papíru

Většině případů zaseknutí lze předejít dodržováním jednoduchých pravidel:

- Používejte pouze podporovaný papír. Podrobnosti najdete v oddílu Podporovaný papír na straně 48.
- Používejte správné postupy manipulace s papírem a vkládání papíru.
- Vždy používejte čistý, nepoškozený papír.
- Nepoužívejte stočený, potrhaný, navlhlý, pomačkaný nebo přeložený papír.
- Před vložením do zásobníku papír promněte, aby se oddělily jednotlivé listy.

- Sledujte rysku v zásobníku papíru a nikdy do zásobníku nevkládejte papír nad rysku.
- Po vložení papíru upravte ve všech zásobnících vodítka dokumentů. Nesprávně nastavená vodítka mohou zapříčinit špatnou kvalitu tisku, chybné podávání, šikmý tisk a poškození tiskárny.
- Po vložení papíru do zásobníků vyberte na ovládacím panelu správný typ a formát papíru.
- Při tisku vyberte v tiskovém ovladači správný typ a formát papíru.
- Skladujte papír na suchém místě.
- Používejte pouze papír a fólie Xerox určené pro tuto tiskárnu.

Čeho se vyvarovat:

- Papíru s polyesterovou povrchovou úpravou, který je speciálně určen pro inkoustové tiskárny
- Přeloženému, pomačkanému nebo příliš zkroucenému papíru
- Současnému vložení více typů, formátů nebo gramáží papíru do zásobníku
- Přeplnění zásobníků
- Přeplnění výstupní přihrádky

#### Nalezení zaseknutého papíru

#### \rm \rm VAROVÁNÍ

Aby předešli úrazu, nikdy se nedotýkejte oblasti označené štítky, která se nachází v blízkosti topného válce ve fixační jednotce. Pokud bude kolem topného válce ovinut list papíru, nepokoušejte se ho okamžitě vyjmout. Ihned tiskárnu vypněte a počkejte 30 minut, než fixační jednotka vychladne. Až tiskárna vychladne, pokuste se zaseknutý papír odstranit. Pokud chyba přetrvá, obraťte se na zástupce společnosti Xerox.

Na následujícím obrázku vidíte, kde se může zaseknout papír na dráze papíru:

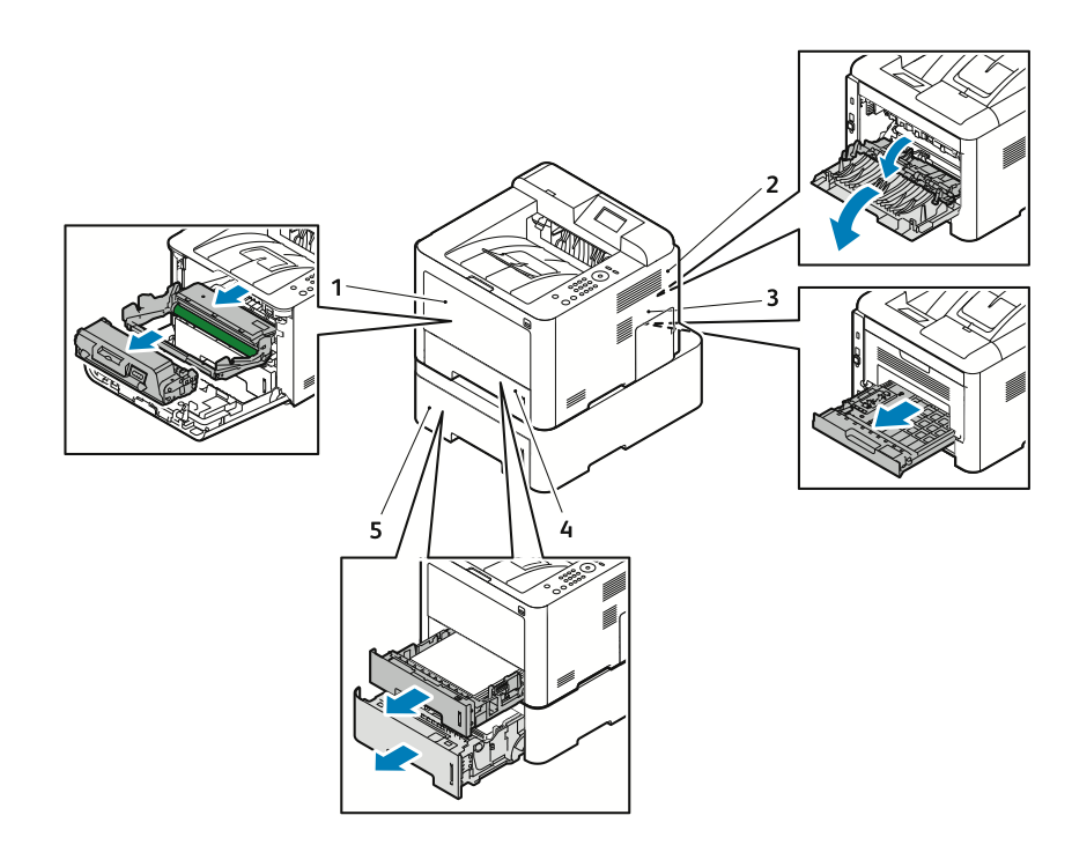

- 1. Ruční podavač a uvnitř tiskárny
- 2. Zadní část tiskárny
- 3. Duplexní jednotka
- 4. Zásobník 1
- 5. Zásobník 2

# Odstranění zaseknutého papíru

## Odstranění zaseknutého papíru z ručního podavače

#### POZNÁMKA

Aby se vyřešila chyba zobrazená na ovládacím panelu, musíte odstranit veškerý papír z dráhy papíru.

1. Vyjměte z ručního podavače papír. V místě, kde se zásobník dotýká tiskárny, odstraňte veškerý zaseknutý papír.

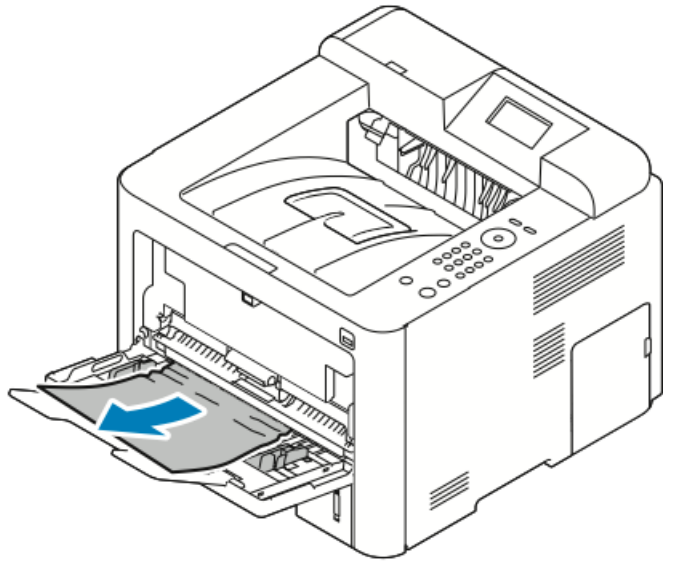

**2.** Pokud je papír potrhaný, zkontrolujte, zda nejsou útržky uvnitř tiskárny, a opatrně je vytáhněte. Pokud útržky papíru nelze snadno odstranit, obraťte se na zástupce společnosti Xerox.

## \rm 🖊 VAROVÁNÍ

Okolí fixační jednotky může být horké. Buďte opatrní, abyste se nezranili.

- **3.** Až budete znovu vkládat papír do ručního podavače, promněte ho a zkontrolujte, zda jsou všechny čtyři rohy přesně zarovnané.
- **4.** Pokud se na ovládacím panelu objeví příslušná výzva, ověřte formát a typ papíru a stiskněte tlačítko **OK**.

#### Odstranění zaseknutého papíru ze zásobníku 1

#### POZNÁMKA

Aby se vyřešila chyba zobrazená na ovládacím panelu, musíte odstranit veškerý zbývající papír z dráhy papíru.

1. Otevřete zásobník 1, zcela jej vytáhněte z tiskárny a odložte stranou.

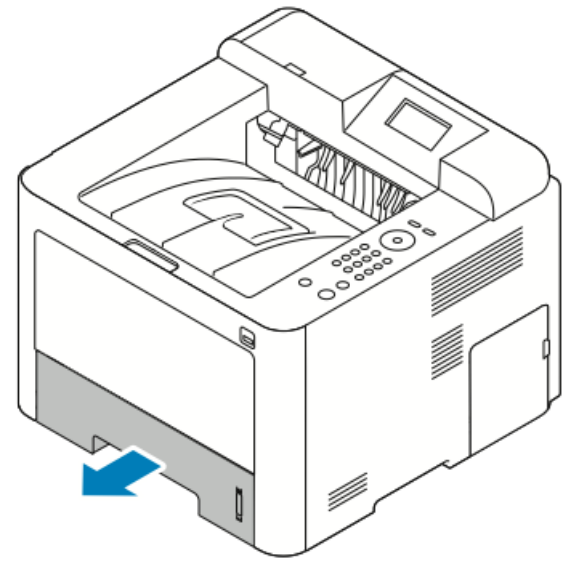

2. Vyjměte zmačkaný papír v zásobníku a také veškerý papír zaseknutý v tiskárně.

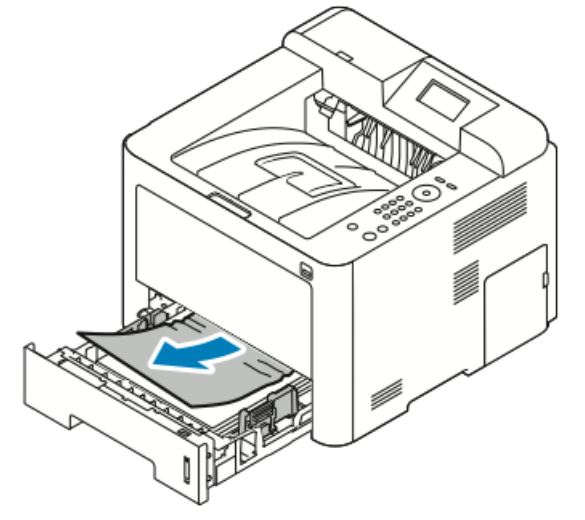

**3.** Opatrně zásobník vložte zpět a zasuňte.

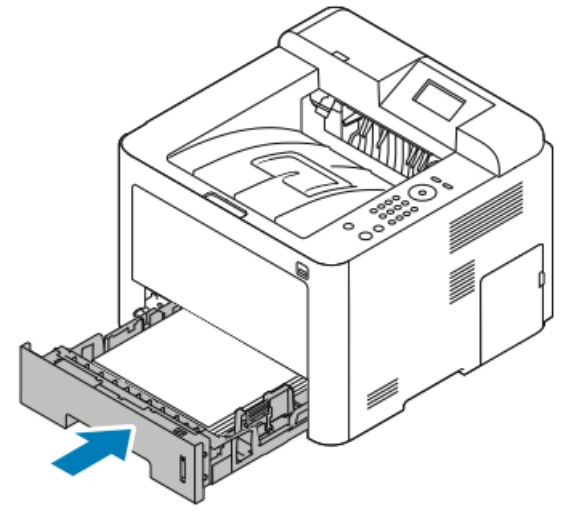

**4.** Pokud se na ovládacím panelu objeví příslušná výzva, ověřte formát a typ papíru a stiskněte tlačítko **OK**.

#### Odstranění zaseknutého papíru ze zásobníku 2

#### POZNÁMKA

Aby se vyřešila chyba zobrazená na ovládacím panelu, musíte odstranit veškerý zbývající papír z dráhy papíru.

1. Otevřete zásobník 2, zcela jej vytáhněte z tiskárny a odložte stranou.

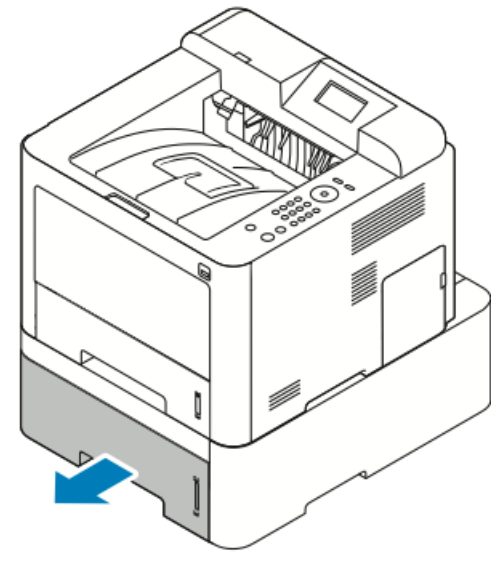

2. Vyjměte veškerý zmačkaný papír v zásobníku a také veškerý papír zaseknutý v tiskárně.

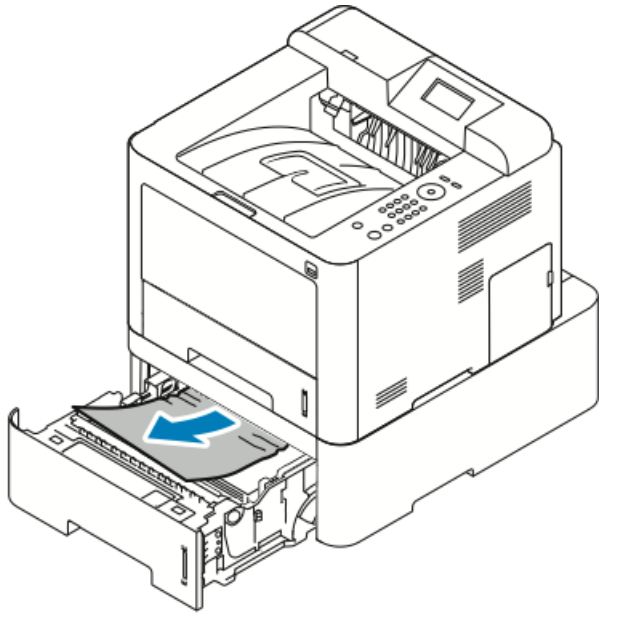

- Pokud papír nejde vytáhnout nebo v této oblasti není žádný vidět, přejděte ke kroku 3.
- Pokud byl papír odstraněn, přejděte na krok 4.
- 3. Při odstraňování zaseknutého papíru proveďte následující kroky.

a) Otevřete zásobník 1.

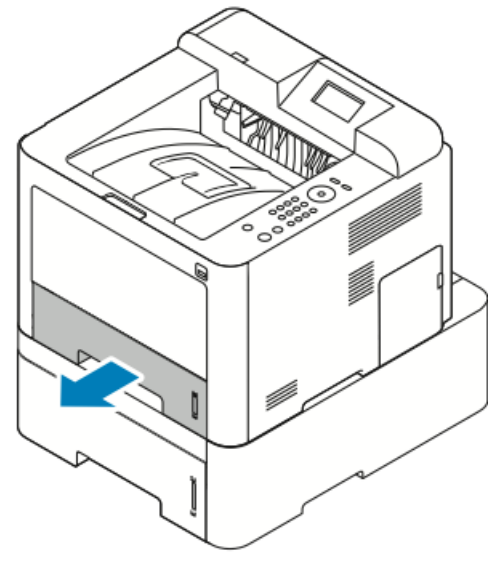

b) Vytáhněte papír rovně směrem nahoru a ven.

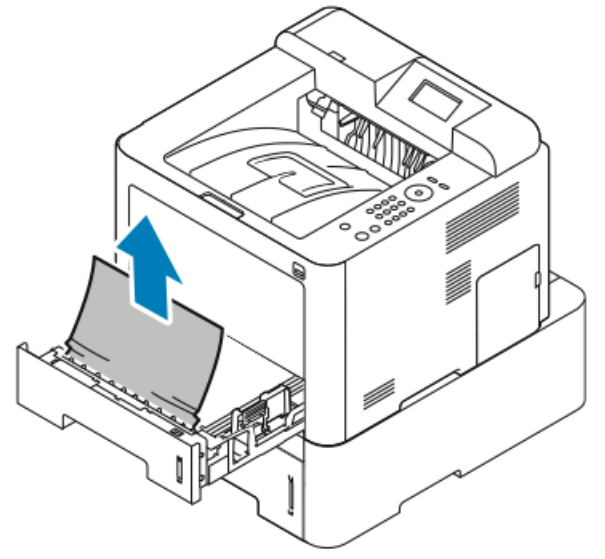

c) Zavřete zásobník 1.

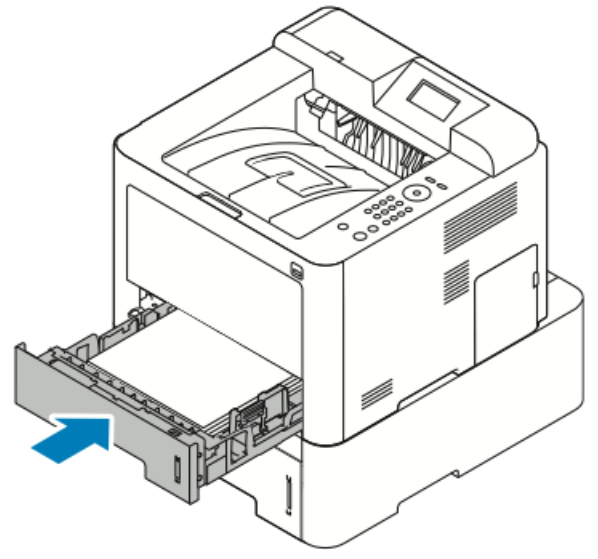

d) Zkontrolujte, zda je v zásobníku 2 ještě nějaký zmačkaný papír, a vyjměte jej.

4. Zavřete zásobník 2.

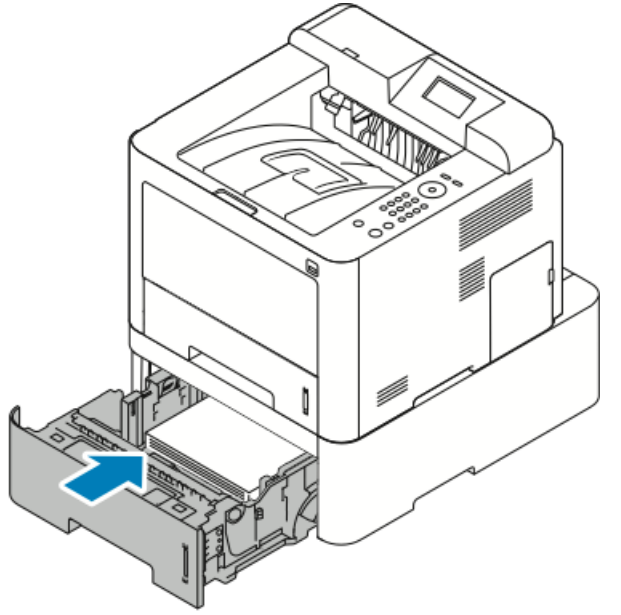

**5.** Pokud se na displeji ovládacího panelu objeví příslušná výzva, ověřte formát a typ papíru a stiskněte tlačítko **OK**.

#### Odstranění zaseknutého papíru zevnitř předního krytu

Aby se vyřešila chyba zobrazená na ovládacím panelu, musíte odstranit veškerý papír z dráhy papíru.

1. Otevřete přední kryt, abyste získali přístup k zaseknutému papíru uvnitř tiskárny.

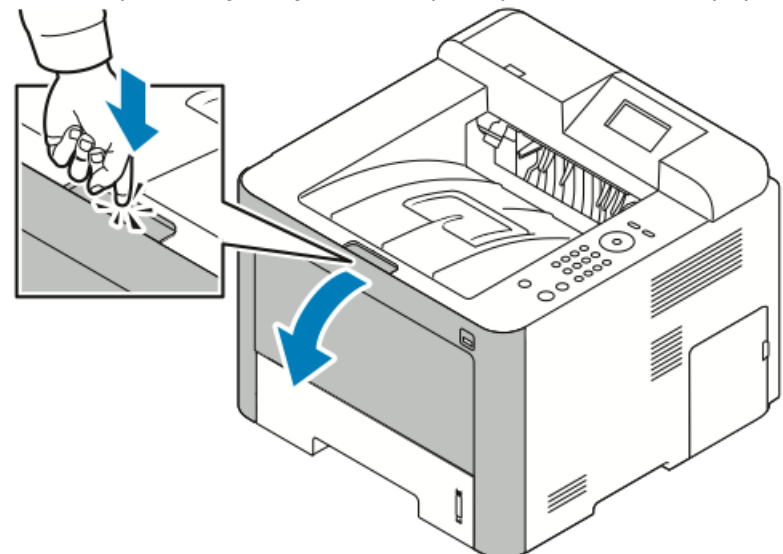

2. Vyjměte veškerý zmačkaný papír.

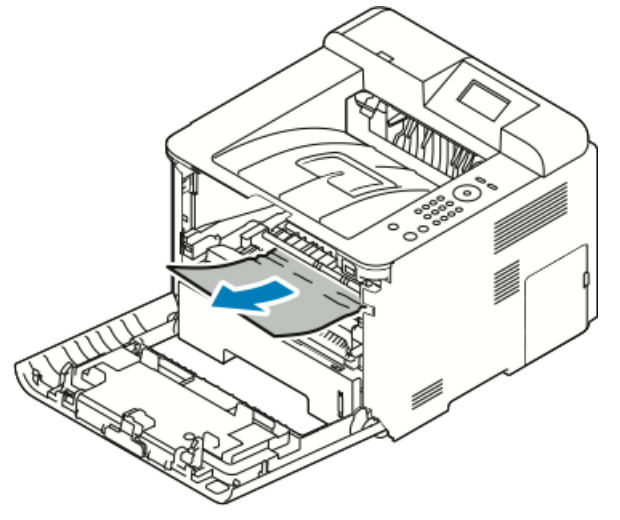

- Pokud papír nejde vytáhnout nebo v této oblasti není žádný vidět, přejděte ke kroku 3.
- Pokud byl papír odstraněn, přejděte na krok 6.

3. Vysuňte ven kazetu s tonerem.

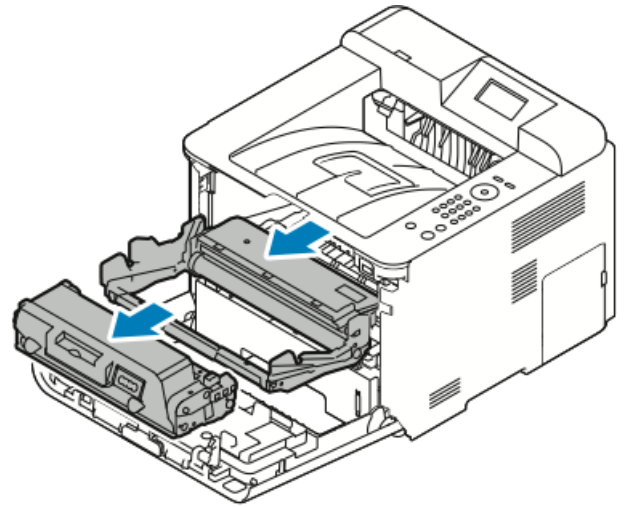

- 4. Zlehka vytáhněte veškerý papír zevnitř tiskárny.
- 5. Vložte znovu kazetu s tonerem a zasuňte ji do tiskárny.

Výstupky na stranách kazety musí zajet do drážek uvnitř tiskárny, které ji navedou do správné polohy, ve které zaklapne.

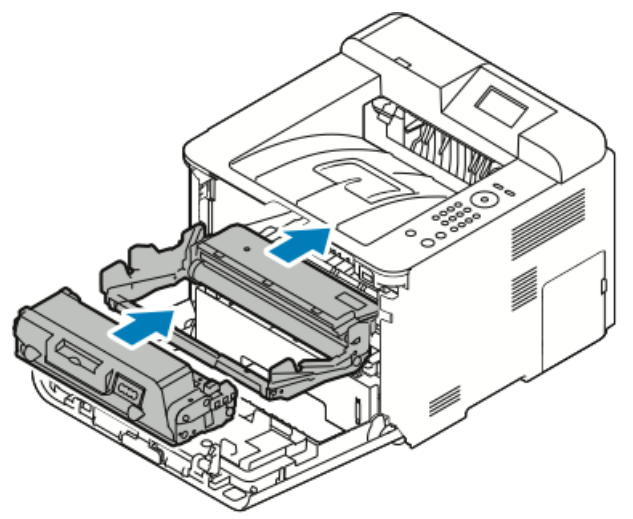

6. Zavřete přední kryt.

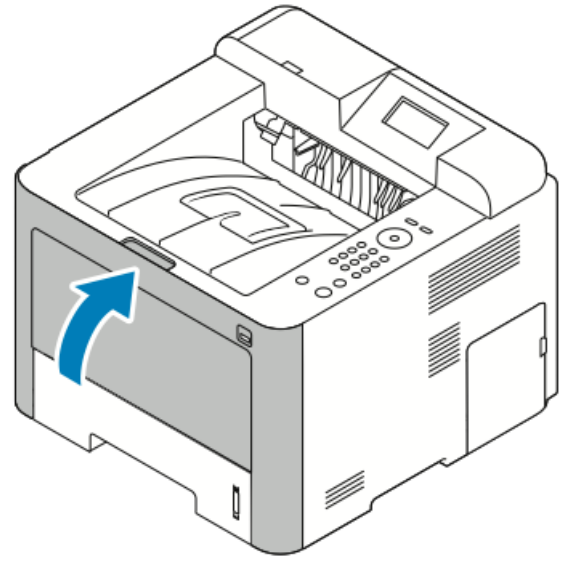

7. Pokud se zobrazí výzva, obnovte tisk podle pokynů na displeji ovládacího panelu.

#### Odstranění zaseknutého papíru ze zadní části tiskárny

#### POZNÁMKA

Aby se vyřešila chyba zobrazená na ovládacím panelu, musíte odstranit veškerý papír z dráhy papíru.

1. Otevřete zadní kryt.

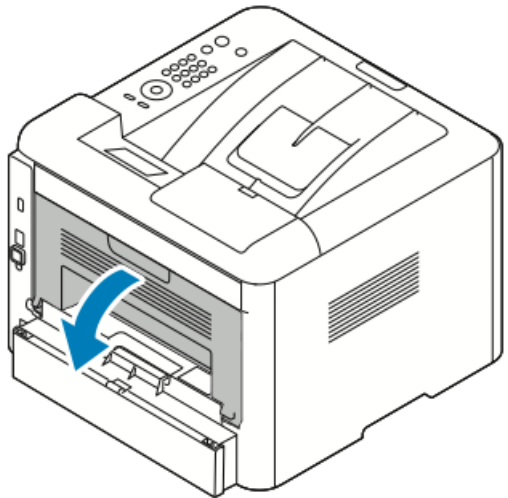

2. Stiskněte páčky podle obrázku.

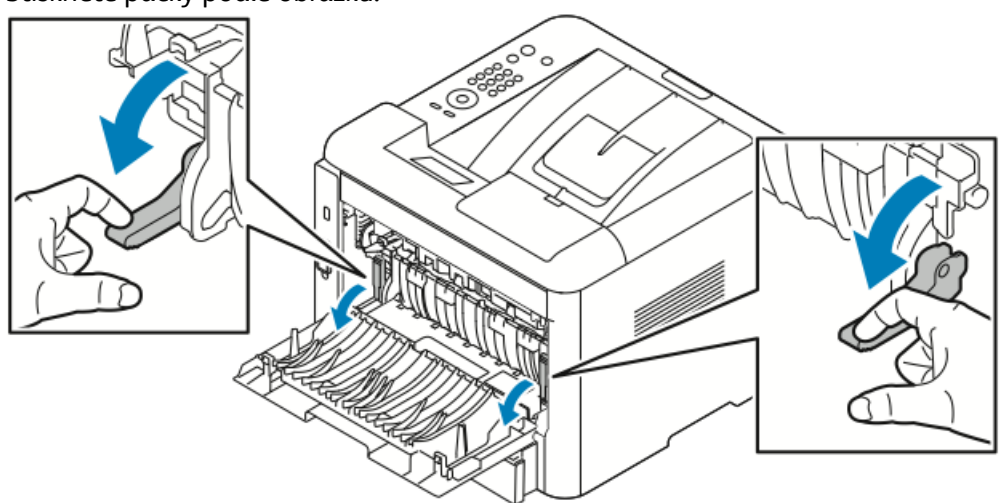

**3.** Stiskněte obě páčky podle obrázku a vyklopte válečky, abyste získali přístup k oblasti fixační jednotky.

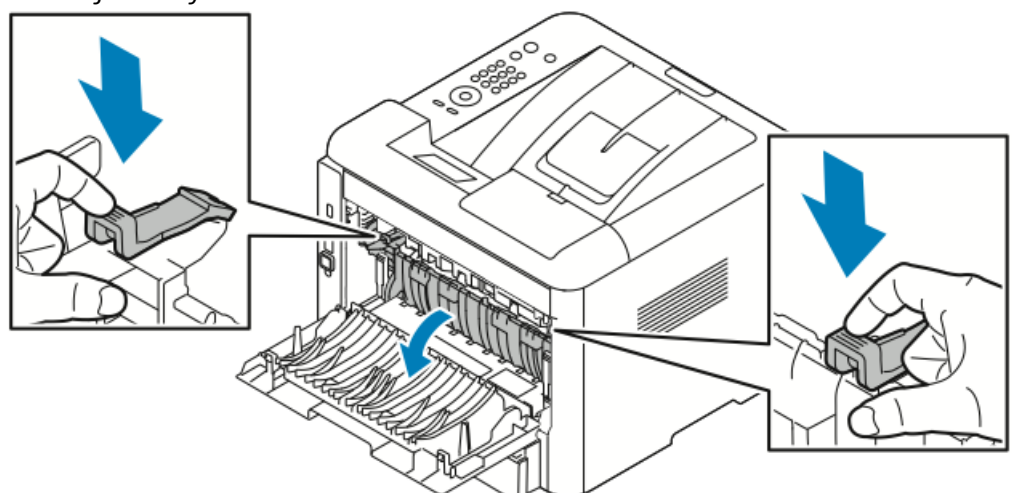

4. Opatrně odstraňte veškerý zaseknutý papír.

**VAROVÁNÍ** 

Okolí fixační jednotky může být horké. Buďte opatrní, abyste se nezranili.

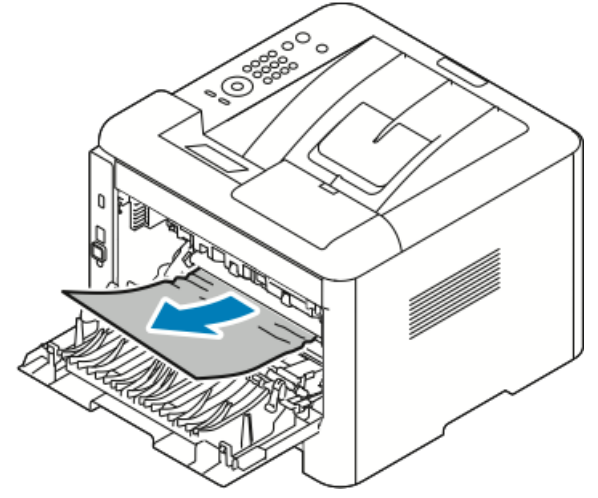

5. Vraťte obě páčky do původní polohy.

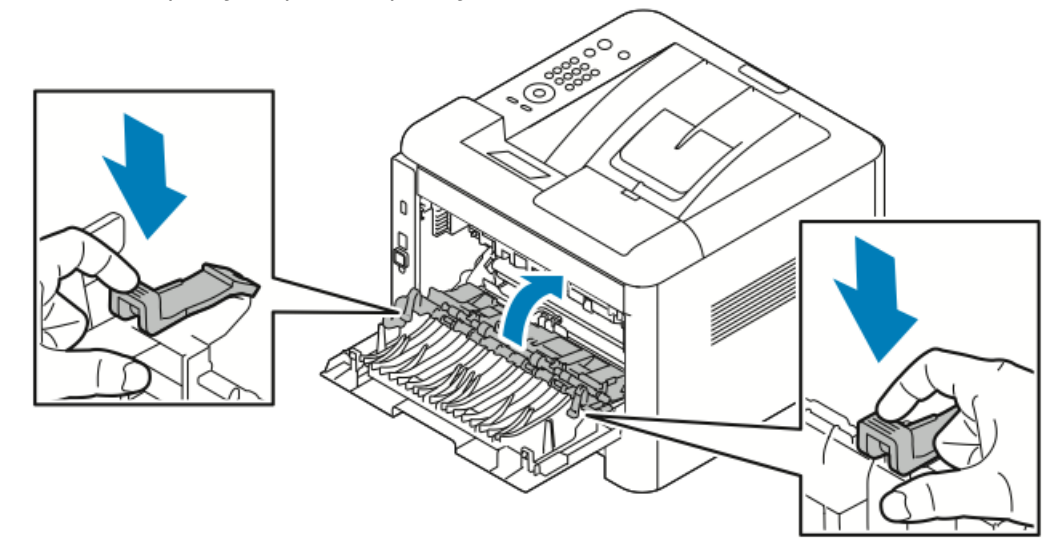

6. Zavřete zadní kryt.

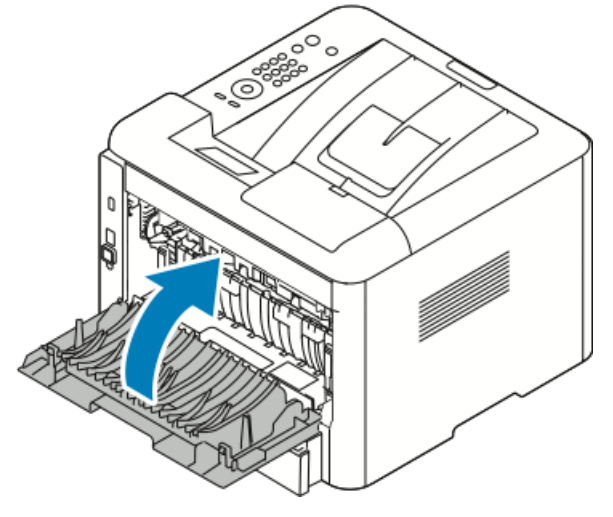

7. Pokud se zobrazí výzva, obnovte tisk podle pokynů na displeji ovládacího panelu.

#### Odstranění zaseknutého papíru z duplexní jednotky

#### POZNÁMKA

Aby se vyřešila chyba zobrazená na ovládacím panelu, musíte odstranit veškerý papír z dráhy papíru.

- 1. Abyste se dostali k papíru zaseknutému v duplexní oblasti, proveďte následující kroky:
  - a) Odstraňte zadní kryt zásobníku 1.

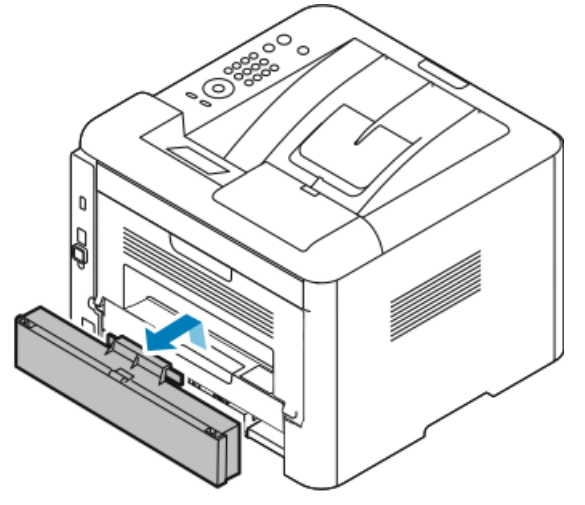

b) Vyjměte duplexní jednotku z tiskárny.

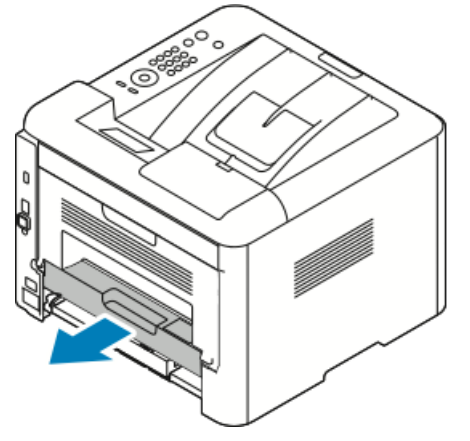

2. Zlehka vytáhněte veškerý papír z duplexní oblasti.

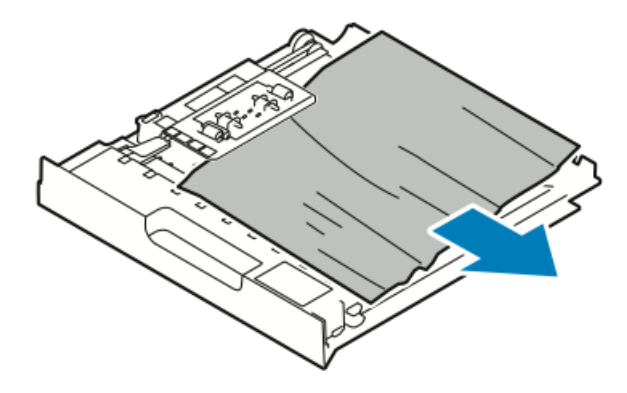

Pokud nebyl papír vytažen s duplexní jednotkou, přejděte k dalšímu kroku.

- **3.** Zasuňte duplexní jednotku zpět do tiskárny tak, aby její okraje zapadly do vodicích drážek v tiskárně.
  - a) Přesvědčte se, že je duplexní jednotka zcela zasunutá.

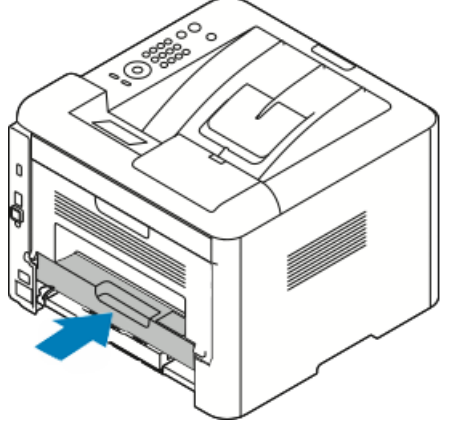

b) Nasadte znovu zadní kryt zásobníku 1.

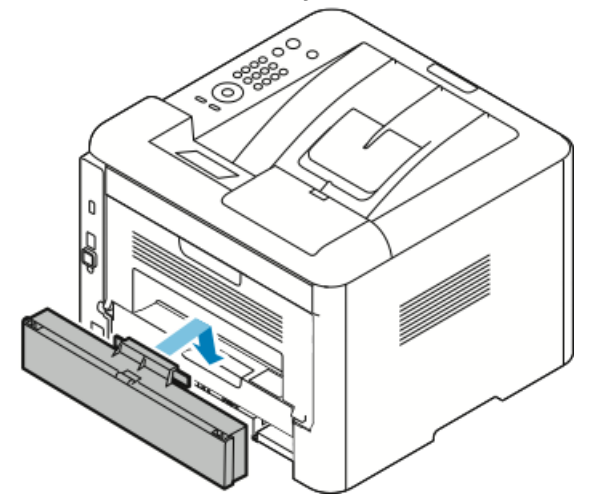

4. Pokud se zobrazí výzva, obnovte tisk podle pokynů na displeji ovládacího panelu.

#### Odstranění zaseknutého papíru z výstupní oblasti

#### POZNÁMKA

Aby se vyřešila chyba zobrazená na ovládacím panelu, musíte odstranit veškerý papír z dráhy papíru.

1. Jemně vytáhněte papír z výstupní oblasti.

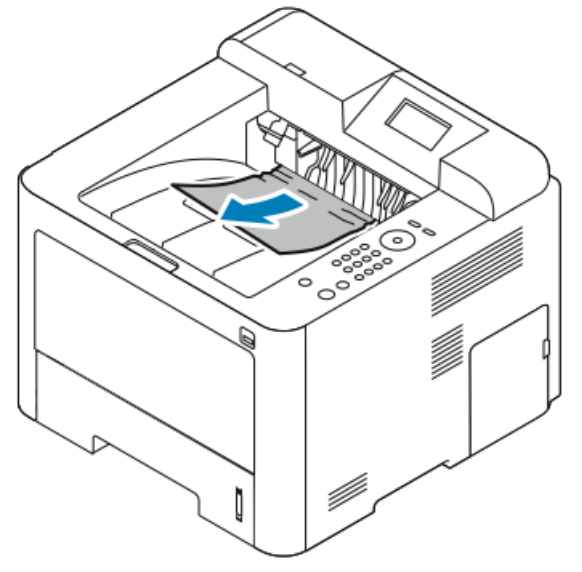

Pokud papír nelze lehce vytáhnout nebo pokud papír v této oblasti vůbec nevidíte, přejděte do oddílu Odstranění zaseknutého papíru ze zadní části tiskárny.

2. Pokud se zobrazí výzva, obnovte tisk podle pokynů na displeji ovládacího panelu.

## Řešení problémů se zaseknutým papírem

#### Více listů vtaženo najednou

| Pravděpodobné příčiny                                 | Řešení                                                                                                    |
|-------------------------------------------------------|----------------------------------------------------------------------------------------------------|
| Zásobník papíru je příliš plný.                       | Vyjměte část papíru. Nevkládejte papír nad<br>značku pro naplnění MAX.                                       |
| Nejsou vyrovnány okraje jednotlivých listů<br>papíru. | Vyjměte papír, vyrovnejte okraje a vložte papír<br>zpět.                                                     |
| Papír je nasáklý vlhkostí.                            | Vyjměte provlhlý papír ze zásobníku a nahradte<br>ho novým, suchým papírem.                                  |
| Došlo k nahromadění statické elektřiny.               | Zkuste použít nový balík papíru.<br>Nemněte fólie před vložením do zásobníku mezi<br>prsty.                  |
| Použití nepodporovaného papíru.                       | Používejte výhradně papír schválený společností<br>Xerox. Podrobnosti najdete v oddílu<br>Podporovaný papír. |

| Pravděpodobné příčiny                    | Řešení                            |
|------------------------------------------|-----------------------------------|
| Příliš vysoká vlhkost pro křídový papír. | Vkládejte listy papíru po jednom. |

# Chybné podávání papíru

| Pravděpodobné příčiny                                            | Řešení                                                                                                    |
|------------------------------------------------------------------|----------------------------------------------------------------------------------------------------|
| Papír je nesprávně umístěn v zásobníku.                          | <ul> <li>Vyjměte chybně podaný papír a správně ho<br/>vložte zpět do zásobníku.</li> <li>Nastavte vodítka papíru v zásobníku podle<br/>formátu papíru.</li> </ul> |
| Zásobník papíru je příliš plný.                                  | Vyjměte část papíru. Nevkládejte papír nad<br>značku pro naplnění.                                                                                                |
| Vodítka papíru nejsou správně nastavena podle<br>formátu papíru. | Nastavte vodítka papíru v zásobníku podle<br>formátu papíru.                                                                                                    |
| V zásobníku je zprohýbaný nebo zvrásněný<br>papír.               | Nepoužívejte již použitý papír. Vyjměte papír<br>a vložte do zásobníku nový.                                                                                      |
| Papír je nasáklý vlhkostí.                                       | Vyjměte provlhlý papír a nahradte ho novým,<br>suchým papírem.                                                                                                    |
| Použití papíru nesprávného formátu, tloušťky<br>nebo typu.       | Používejte výhradně papír schválený společností<br>Xerox. Podrobnosti najdete v oddílu<br>Podporovaný papír.                                                      |

# Špatně podané štítky a obálky

| Pravděpodobné příčiny                                         | Řešení                                                                                                    |
|---------------------------------------------------------------|----------------------------------------------------------------------------------------------------|
| Štítky chybí, jsou zkroucené nebo se odlepují<br>od podkladu. | Nepoužívejte listy s chybějícími štítky,<br>zkroucenými štítky nebo štítky, které se odlepují<br>od podkladu.                                                                                      |
| List se štítky je vložen do zásobníku nesprávnou<br>stranou.  | <ul> <li>Listy se štítky vkládejte podle pokynů výrobce.</li> <li>Vložte štítky do ručního podavače tiskovou stranou nahoru.</li> <li>Nevkládejte štítky do vysokokapacitního podavače.</li> </ul> |

| Pravděpodobné příčiny                                 | Řešení                                                                                                    |
|-------------------------------------------------------|----------------------------------------------------------------------------------------------------|
| Do ručního podavače jsou nesprávně vloženy<br>obálky. | <ul> <li>Vložte obálky do ručního podavače tiskovou<br/>stranou nahoru, se zavřenými chlopněmi<br/>a s kratší hranou směrem do tiskárny.</li> <li>Ověřte, zda se vodítka šířky zlehka dotýkají<br/>okraje obálek, aniž by jim bránila v pohybu.</li> </ul> |
| Obálky se mačkají.                                    | Teplo a tlak při laserovém tisku mohou<br>způsobovat zvrásnění. Používejte podporované<br>obálky. Podrobnosti najdete v části Pokyny<br>k tisku na obálky.                                                                                                 |

# Na displeji zůstává hlášení o zaseknutém papíru

| Pravděpodobné příčiny                         | Řešení                                                                                        |
|-----------------------------------------------|-----------------------------------------------------------------------------------------------|
| V tiskárně zůstaly zbytky zaseknutého papíru. | Znovu prohlédněte dráhu papíru. Přesvědčte<br>se, že jste odstranili veškerý zaseknutý papír. |
| Některá dvířka tiskárny jsou otevřená.        | Zkontrolujte dvířka na tiskárně. Zavřete dvířka,<br>která jsou otevřená.                      |

#### POZNÁMKA

Zkontrolujte, jestli nejsou v dráze papíru roztrhané kousky papíru, a odstraňte je.

#### Papír zaseknutý při automatickém 2stranném tisku

| Pravděpodobné příčiny                                        | Řešení                                                                                                    |
|--------------------------------------------------------------|----------------------------------------------------------------------------------------------------|
| Použití papíru nesprávného formátu, tloušťky<br>nebo typu.   | <ul> <li>Používejte výhradně papír schválený společností Xerox. Podrobnosti najdete v částech Podporované typy a gramáže papíru pro automatický 2stranný tisk a Podporované standardní formáty papíru pro automatický 2stranný tisk.</li> <li>K automatickému 2strannému tisku nepoužívejte fólie, obálky, štítky, znovu použitý papír a papír gramáže vyšší než 105 g/m².</li> </ul> |
| Papír je vložen do nesprávného zásobníku.                    | Vložte papír do správného zásobníku.<br>Podrobnosti najdete v oddílu Podporovaný<br>papír.                                                                                                    |
| Do zásobníku jsou vloženy různé typy nebo<br>formáty papíru. | Vložte do zásobníku papír pouze jednoho typu<br>a formátu.                                                                                                    |

# Problémy s kvalitou tisku

Tiskárna je navržena tak, aby trvale vytvářela výtisky vysoké kvality. Zjistíte-li problémy s kvalitou tisku, použijte informace v tomto oddílu k jejich odstranění. Další informace najdete na adrese www.xerox.com/office/3330support.

# ! VÝSTRAHA

Záruka společnosti Xerox, servisní smlouva ani záruka Total Satisfaction Guarantee (Záruka celkové spokojenosti) společnosti Xerox se nevztahují na škody způsobené použitím nepodporovaného papíru nebo speciálních médií. Záruka Total Satisfaction Guarantee (Záruka celkové spokojenosti) společnosti Xerox je poskytována ve Spojených státech amerických a v Kanadě. Mimo tyto oblasti se může rozsah záruky lišit. Další informace vám sdělí místní zástupce společnosti.

#### POZNÁMKA

Aby byla zajištěna trvalá kvalita tisku, jsou kazety s tonerem a zobrazovací jednotky pro mnoho modelů zařízení navrženy tak, aby v určitém okamžiku přestaly fungovat.

# Řízení kvality tisku

Kvalitu výstupu z tiskárny může ovlivnit celá řada faktorů. Chcete-li zajistit trvalou optimální kvalitu tisku, používejte papír určený pro vaši tiskárnu a správně nastavte typ papíru. Když se budete řídit pokyny v tomto oddílu, dosáhnete optimální kvality tisku.

Kvalitu výtisků ovlivňuje teplota a vlhkost. Zaručené rozmezí pro optimální kvalitu tisku je 10–30 °C (50–90 °F) a relativní vlhkost 20–80 %.

## Řešení problémů s kvalitou tisku

Jestliže je kvalita tisku špatná, v následující tabulce vyhledejte co možná nejpřesnější příznak a pokuste se problém odstranit. Můžete rovněž vytisknout ukázkovou stranu a přesněji tak určit problém s kvalitou tisku.

Pokud se po provedení příslušné nápravné akce kvalita tisku nezlepší, obraťte se na zástupce společnosti Xerox.

#### POZNÁMKA

Kazeta s tonerem je navržena tak, aby v situacích, kdy dochází inkoust, tiskárna zobrazila varovné hlášení, a tím se zachovala požadovaná kvalita tisku. Jakmile kazeta s tonerem dosáhne příslušné úrovně, zobrazí se varovné hlášení. Jakmile se kazeta s tonerem vyprázdní, další hlášení vás vyzve k výměně kazety s tonerem. Tiskárna přestane tisknout, dokud nenainstalujete novou kazetu s tonerem.

| Příznak                                                                        | Řešení                                                                                                    |
|--------------------------------------------------------------------------------|----------------------------------------------------------------------------------------------------|
| Výstup je příliš světlý.<br>ABC<br>DEF                                         | <ul> <li>Úroveň toneru můžete zkontrolovat prostřednictvím ovládacího panelu, tiskového ovladače nebo služeb Xerox<sup>™</sup> CentreWare<sup>™</sup> Internet Services. Je-li kazeta s tonerem téměř prázdná, vyměňte ji.</li> <li>Ověřte, zda je kazeta s tonerem schválená k použití v této tiskárně, a v případě potřeby ji vyměňte. Nejlepších výsledků dosáhnete, pokud použijete originální kazetu s tonerem Xerox.</li> <li>Zkontrolujte, zda režim kvality tisku není nastavený na možnost Spořič toneru. Funkce Spořič toneru se hodí k vytváření výstupu v kvalitě konceptu.</li> <li>Nahraďte použitý papír papírem doporučeného formátu a typu a zkontrolujte správnost nastavení na tiskárně a v tiskovém ovladači.</li> <li>Ověřte, zda je papír suchý a zda používáte podporovaný papír. Pokud ne, vyměňte papír.</li> <li>Změňte nastavení Typ papíru v tiskovém ovladači.</li> <li>Na kartě Papír/výstup v Předvolbách tisku v tiskovém ovladači změňte nastavení Typ papíru.</li> <li>Pokud se tiskárna nachází v prostředí umístěném ve vysoké nadmořské výšce, změňte nastavení nadmořské výšky tiskárny. Podrobnosti najdete v příručce <i>System Administrator Guide</i> (Příručka správce systému) na adrese www.xerox.com/office/3330docs.</li> </ul> |
| Příznak                                                                        | Řešení                                                                                                    |
| Toner špiní nebo lze výtisk setřít.<br>Na zadní straně výstupu jsou<br>skvrny. | <ul> <li>Změňte nastavení Typ papíru v tiskovém ovladači. Změňte například typ Obyčejný na Tvrdý papír lehčí gramáže.</li> <li>Na kartě Papír/výstup v Předvolbách tisku v tiskovém ovladači změňte nastavení Typ papíru.</li> <li>Ověřte, zda je papír správného formátu, typu a gramáže. Pokud ne, změňte nastavení papíru.</li> <li>Přesvědčte se, že je tiskárna zapojena do zásuvky, která poskytuje správné napětí a výkon. Je-li třeba, požádejte elektrikáře, aby posoudil elektrické parametry tiskárny.</li> <li>Podrobnosti najdete v části Elektrické specifikace.</li> </ul>                                                                                                    |

| Příznak                                                                   | Řešení                                                                                                    |
|---------------------------------------------------------------------------|----------------------------------------------------------------------------------------------------|
| Na výstupu jsou náhodně<br>rozmístěné skvrnky nebo je obraz<br>rozmazaný. | <ul> <li>Přesvědčte se, zda je správně nainstalována kazeta s tonerem.</li> <li>Pokud jste použili neoriginální kazetu s tonerem, nainstalujte originální kazetu s tonerem Xerox.</li> <li>Zvolte jako typ papíru možnost Těžší gramáž nebo Tvrdý papír nebo zkuste použít papír s hladším povrchem.</li> <li>Ověřte, zda vlhkost vzduchu v místnosti vyhovuje specifikacím tiskárny. Podrobnosti najdete v části Relativní vlhkost.</li> <li>Podrobnosti najdete v oddílu Výběr umístění tiskárny.</li> </ul> |
| Výstup je prázdný.                                                        | Vypněte tiskárnu a znovu ji zapněte.<br>Pokud chyba přetrvá, obraťte se na zástupce společnosti Xerox.                                                                                                    |
| Na výstupu se vyskytují šmouhy.                                           | Vyměňte tiskovou jednotku Smart Kit.<br>Obraťte se na zástupce společnosti Xerox.                                                                                                    |
| Výstup je skvrnitý.                                                       | <ul> <li>Ověřte, zda je papír správného formátu, typu a gramáže.<br/>Pokud ne, změňte nastavení papíru.</li> <li>Ověřte, zda vlhkost vzduchu vyhovuje specifikacím tiskárny.<br/>Podrobnosti najdete v oddílu Výběr umístění tiskárny.</li> </ul>                                                                                                    |

| Příznak                                                   | Řešení                                                                                                    |
|-----------------------------------------------------------|----------------------------------------------------------------------------------------------------|
| Na tiskovém výstupu se vyskytují<br>duchy.                | <ul> <li>Ověřte, zda je papír správného formátu, typu a gramáže.<br/>Pokud ne, změňte nastavení papíru.</li> <li>Změňte nastavení typu papíru v tiskovém ovladači.</li> <li>Na kartě Papír/výstup v Předvolbách tisku v tiskovém ovladači změňte nastavení Typ papíru.</li> <li>Vyměňte tiskovou jednotku.</li> </ul>                                                                                                    |
| Na tiskovém výstupu jsou stopy<br>přenosového mechanismu. | <ul> <li>Úroveň toneru můžete zkontrolovat prostřednictvím<br/>ovládacího panelu, tiskového ovladače nebo služeb<br/>CentreWare Internet Services. Je-li kazeta s tonerem téměř<br/>prázdná, vyměňte ji.</li> <li>Ověřte, zda je kazeta s tonerem schválená k použití v této<br/>tiskárně, a v případě potřeby ji vyměňte. Nejlepších<br/>výsledků dosáhnete, pokud použijete originální kazetu<br/>s tonerem Xerox.</li> <li>Vyměňte tiskovou jednotku.</li> </ul> |
| Tiskový výstup je pomačkaný<br>nebo znečištěný.           | <ul> <li>Ověřte, zda je papír správného formátu, typu a gramáže pro tiskárnu a zda je správně vložený. Pokud ne, vyměňte papír.</li> <li>Zkuste použít nový balík papíru.</li> <li>Změňte nastavení typu papíru v tiskovém ovladači.</li> <li>Na kartě Papír/výstup v Předvolbách tisku v tiskovém ovladači změňte nastavení Typ papíru.</li> </ul>                                                                                                    |
| Obálky jsou po tisku pokrčené<br>nebo pomačkané.          | <ul> <li>Ověřte, zda jsou obálky vloženy do ručního podavače<br/>správně.</li> <li>Postupujte dle pokynů k tisku obálek. Podrobnosti najdete<br/>v části Pokyny k tisku na obálky.</li> </ul>                                                                                                    |
| Horní okraj je nesprávný.<br>ABC<br>DEF                   | <ul> <li>Ověřte, zda je papír správně vložený.</li> <li>Ověřte, zda jsou v použité aplikaci správně nastaveny okraje.</li> </ul>                                                                                                    |

| Příznak                    | Řešení                                                                                                    |  |
|----------------------------|----------------------------------------------------------------------------------------------------|--|
| Potištěný povrch papíru je | <ol> <li>Vytiskněte celistvý obraz na celý povrch jednoho listu</li></ol>                                                                   |  |
| nerovný.                   | papíru. <li>Vložto ustičtěný list do zásobníku potičtěnou stranou dolů</li>                                                                 |  |
| ABC <sup>•</sup>           | <ol> <li>Vložte vytisteny list do zasobniku potistenou stranou dolu.</li> <li>Vytiskněte pět prázdných stránek, abyste odstranili</li></ol> |  |
| DEF <sub>•</sub>           | nečistoty z válečků fixační jednotky.                                                                                                    |  |

# Jak požádat o pomoc

Společnost Xerox poskytuje několik automatických diagnostických nástrojů, které přispívají k zachování produktivity a kvality tisku.

#### Hlášení na ovládacím panelu

Ovládací panel tiskárny poskytuje informace a nápovědu při řešení problémů. Jestliže dojde k závadě nebo nastane stav, na který je třeba upozornit, na ovládacím panelu se zobrazí hlášení s informací o vzniklém problému.

## Dostupné informační strany

Informační strany obsahují důležité informace, které pomáhají vyřešit potíže nebo vyhodnotit využití tiskárny. Informační strany můžete tisknout z ovládacího panelu tiskárny.

| Informační strana                           | Popis                                                                                                    |
|---------------------------------------------|----------------------------------------------------------------------------------------------------|
| Sestava konfigurace                         | V sestavě konfigurace jsou uvedeny informace o produktu, jako jsou<br>nainstalované volitelné doplňky, nastavení sítě, nastavení portů,<br>informace o zásobnících a další informace. |
| Strana pro využití<br>spotřebního materiálu | Uvádí informace o položkách běžné údržby a jejich zbývající životnost.                                                                                                    |
| Profil použití                              | Uvádí informace o zařízení, informace o účtovacích měřidlech a další.                                                                                                    |
| Seznam písem PostScript                     | Seznam nainstalovaných interních písem tiskárny                                                                                                    |
| Seznam písem PCL                            |                                                                                                    |
| Tisk. vš. uved. sestavy                     | Umožňuje jedním stisknutím vytisknout všechny dostupné informační<br>strany.                                                                                                    |

Pokyny k tisku informačních stran najdete v části Informační strany.

#### Přístup k dostupným informačním stranám

Přístup k informačním stranám:

- 1. Na tiskárně stiskněte tlačítko Nabídka.
- 2. Pomocí tlačítka se šipkou dolů vyberte možnost Informace.
- 3. Stiskněte tlačítko se šipkou doprava.
- 4. Pomocí tlačítka se šipkou dolů vyberte možnost Informační strany.
- 5. Stiskněte tlačítko se šipkou doprava.

## Online Support Assistant (Asistent on-line podpory)

Online Support Assistant (Asistent on-line podpory) je databáze znalostí, která obsahuje různé pokyny a nápovědu při odstraňování problémů s tiskárnou. Najdete zde řešení pro problémy s kvalitou tisku, zaseknutým papírem, instalací softwaru atd. Online Support Assistant (Asistent on-line podpory) je k dispozici na adrese www.xerox.com/office/3330support.

## Další informace

#### Další informace o tiskárně můžete získat z následujících zdrojů:

| Zdroj                                                                                                    | Umístění                                    |
|----------------------------------------------------------------------------------------------------|---------------------------------------------|
| Instalační příručka                                                                                                    | Přibalena k tiskárně.                       |
| Další dokumentace k tiskárně                                                                                                    | www.xerox.com/office/3330docs               |
| Informace technické podpory k vaší tiskárně<br>zahrnují on-line technickou podporu, Online<br>Support Assistant (Asistent on-line podpory) a<br>možnost stažení ovladačů. | www.xerox.com/office/3330support            |
| Objednání spotřebního materiálu pro tiskárnu                                                                                                    | www.xerox.com/office/3330supplies           |
| Zdroj nástrojů a informací, které zahrnují<br>interaktivní výukové programy, šablony tisku,<br>užitečné tipy a funkce přizpůsobené vašim<br>individuálním potřebám.       | www.xerox.com/office/businessresourcecenter |
| Místní středisko prodeje a podpory                                                                                                    | www.xerox.com/office/worldcontacts          |
| Registrace tiskárny                                                                                                    | www.xerox.com/office/register               |
| Internetový obchod Xerox <sup>®</sup> Direct                                                                                                    | www.direct.xerox.com/                       |

# A

# Specifikace

# Konfigurace a volitelné doplňky tiskárny

# Konfigurace

WorkCentre® 3330 je síťová tiskárna, která obsahuje následující:

- Tisk
- Ruční podavač na 50 listů
- Zásobník 1 na 250 listů
- Volitelný zásobník 2 na 550 listů

## Standardní funkce

| Rychlost tisku                | Standardní režim podporuje až 42 str./min (formát Letter)                                                                 |
|-------------------------------|----------------------------------------------------------------------------------------------------|
| Rychlost 2stranného tisku     | Standardní režim podporuje až 21 str./min (formát Letter) nebo<br>20 str./min (formát A4)                                 |
| Rozlišení tisku               | <ul> <li>Režim standardní kvality tisku: 600 x 600 dpi</li> <li>Režim vylepšené kvality tisku: 1200 x 1200 dpi</li> </ul> |
| Standardní paměť (DRAM)       | 512 MB                                                                                                    |
| Paměť flash (ROM)             | 128 MB                                                                                                    |
| Kapacita papíru (80 g/20 lb.) | <ul> <li>Ruční podavač: 50 listů</li> <li>Zásobník 1: 250 listů</li> <li>Volitelný zásobník 2: 550 listů</li> </ul>       |
| Maximální tiskový formát      | Legal (216 x 356 mm, 8,5 x 14")                                                                                           |
| 2stranný tisk                 | Standardní                                                                                                    |

#### Specifikace

| Ovládací panel | Displej a ovládání pomocí klávesnice                                                                                                    |
|----------------|----------------------------------------------------------------------------------------------------|
| Připojení      | <ul> <li>Univerzální sériová sběrnice (USB 2.0)</li> <li>Jednotka USB flash</li> <li>Ethernet 10/100/1000 Base-T</li> <li>Bezdrátové připojení</li> <li>Wi-Fi</li> </ul> |

# Fyzické specifikace

# Hmotnost a rozměry

|          | Standardní konfigurace pouze se<br>zásobníkem 1 | Standardní konfigurace se<br>zásobníkem 1 a volitelným<br>zásobníkem 2 |
|----------|-------------------------------------------------|------------------------------------------------------------------------|
| Šířka    | 37 cm (14,5")                                   | 37 cm (14,5")                                                          |
| Hloubka  | 37 cm (14,5")                                   | 45,5 cm (17,9")                                                        |
| Výška    | 29 cm (11,4")                                   | 43,4 cm (17,1")                                                        |
| Hmotnost | 12,7 kg (28,0 lb)                               | 14,9 kg (32,1 lb)                                                      |

# Požadavky na volný prostor pro standardní konfiguraci

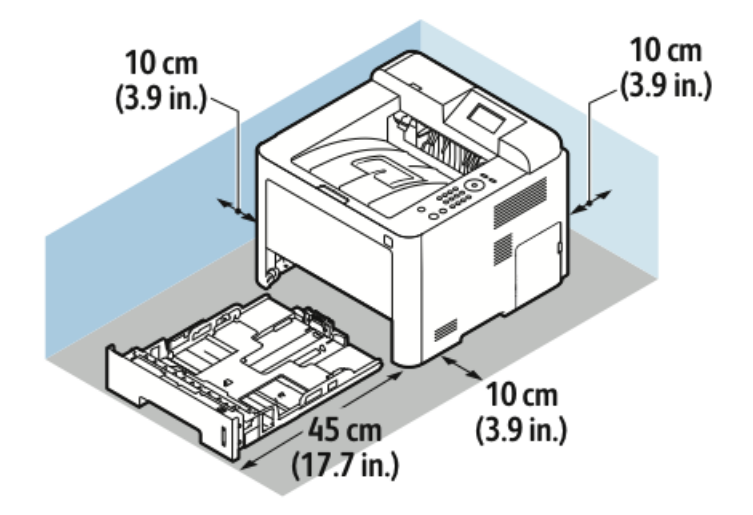

# Požadavky na okolní prostředí

## Teplota

- Provozní teplota: 0–50 °C (32–122 °F)
- Skladovací teplota: -25-85 °C (-13-185 °F)

#### Relativní vlhkost

Maximální rozsah relativní vlhkosti: 10–90 %, v balení méně než 90 %

- Optimální vlhkost: 30–70 %
- Provozní vlhkost: 20–80 % relativní vlhkosti

#### POZNÁMKA

V extrémních podmínkách okolního prostředí může kvůli kondenzaci docházet k vadám v kvalitě tisku.

#### Nadmořská výška

Aby tiskárna podávala optimální výkon, nepoužívejte ji v nadmořské výšce nad 2 500 m (8 202 ft).

# Elektrické specifikace

## Napětí zdroje napájení a frekvence

| Napětí zdroje napájení           | Frekvence zdroje napájení |
|----------------------------------|---------------------------|
| 110–127 V~ +/-10 %, (99–135 V~)  | 50 Hz<br>60 Hz            |
| 220–240 V~ +/-10 %, (198–264 V~) | 50 Hz<br>60 Hz            |

#### Příkon

- Režim úspory energie (spánek): max. 3,5 W
- Souvislý tisk: max. 700 W
- Připraveno/pohotovostní režim: max. 50 W

Při vypnutém síťovém vypínači tato tiskárna nespotřebovává elektrickou energii, ani když je zapojena do síťové zásuvky.

# Specifikace výkonu

# Zahřívací doba tiskárny

Méně než 55 s ze spánkového režimu.

## Rychlost tisku

Maximální rychlost nepřetržitého 1stranného tisku je 42 str./min (formát Letter, 8,5 x 11") nebo 40 str./min (formát A4, 210 x 297 mm).

Na rychlost tisku má vliv několik faktorů:

- 2stranný tisk: Maximální rychlost nepřetržitého 2stranného tisku je 21 str./min (formát Letter, 8,5 x 11") nebo 20 str./min (formát A4, 210 x 297 mm).
- Režim tisku: Nejrychlejší režim tisku je Standardní. Vylepšený režim má poloviční nebo nižší rychlost.
- Formát papíru: Formáty Letter (8,5 x 11") a A4 (210 x 297 mm) poskytují nejvyšší rychlost tisku.
- Typ papíru: Tisk na obyčejný papír je rychlejší než na tvrdý papír nebo papír těžší gramáže.
- Gramáž papíru: Papír lehčí gramáže umožňuje dosahovat vyšší rychlosti tisku než papír těžší gramáže, jako je například tvrdý papír a štítky.

# B

# Informace o právních předpisech

# Základní předpisy

Společnost Xerox otestovala tuto tiskárnu podle norem pro elektromagnetické vyzařování a odolnost. Cílem těchto norem je snížit rušení způsobované nebo přijímané touto tiskárnou v typickém kancelářském prostředí.

## Výrobek splňující podmínky normy ENERGY STAR®

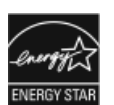

Tiskárna Phaser® 3330 splňuje požadavky programu ENERGY STAR® na reprodukční techniku.

ENERGY STAR a značka ENERGY STAR jsou ochranné známky registrované ve Spojených státech amerických.

Program vybavení na zpracování obrazu ENERGY STAR představuje týmové úsilí vlád Spojených států amerických, Japonska a zemí Evropské unie a také výrobců kancelářského vybavení na podporu kopírovacích přístrojů, tiskáren, faxů, multifunkčních tiskáren, osobních počítačů a monitorů s nižší spotřebou energie. Díky snižování emisí vznikajících při výrobě elektřiny pomáhají výrobky s nižší spotřebou energie bojovat proti smogu, kyselým dešťům a dlouhodobým změnám klimatu.

Přístroj Xerox ENERGY STAR je předem nastavený z výroby. Tiskárna je dodávána s časovačem přepnutí do režimu úspory energie od poslední kopie nebo výtisku nastaveným na 1 nebo 2 minuty. Podrobnější popis této funkce najdete v oddílu Úsporný režim v této příručce.

# Spojené státy americké – předpisy FCC

Toto zařízení bylo otestováno a shledáno vyhovujícím v rámci limitů pro digitální zařízení třídy B podle části 15 Pravidel FCC. Tyto limity jsou stanoveny tak, aby zajišťovaly přiměřenou ochranu před škodlivým rušením při provozu zařízení v komerčním prostředí. Toto zařízení vytváří, používá a může vyzařovat vysokofrekvenční energii. Jestliže nebude nainstalováno a používáno v souladu s těmito pokyny, může způsobovat rušení radiokomunikací. Provoz tohoto zařízení v obytné oblasti může působit rušení; v takovém případě může být nutné, aby uživatel na vlastní náklady přijal odpovídající opatření.

Pokud toto zařízení způsobuje škodlivé rušení rozhlasového nebo televizního příjmu, což lze zjistit jeho vypnutím a opětovným zapnutím, uživatel by se měl pokusit toto rušení odstranit provedením jednoho nebo více z následujících opatření:

- Přesměrujte nebo přemístěte přijímací anténu.
- Zvětšete vzdálenost mezi zařízením a přijímačem.
- Zapojte zařízení do zásuvky jiného okruhu, než do kterého je zapojen přijímač.
- Požádejte o radu prodejce nebo zkušeného rozhlasového či televizního technika.

Změny nebo úpravy tohoto zařízení, které neschválila společnost Xerox, mohou způsobit, že uživatel ztratí oprávnění k provozu zařízení.

#### POZNÁMKA

K dodržení požadavků části 15 pravidel FCC používejte stíněné kabely rozhraní.

#### Kanada

Tento digitální přístroj třídy B splňuje kanadskou normu ICES-003.

Cet appareil numérique de la classe B est conforme à la norme NMB-003 du Canada.

#### Evropská unie

- CE Označení CE vztahující se k tomuto výrobku znamená prohlášení společnosti Xerox o shodě s následujícími platnými směrnicemi Evropské unie k uvedeným datům:
  - 26. února 2014: Směrnice o nízkonapěťových zařízeních 2014/35/EU
  - 26. února 2014: Směrnice o elektromagnetické kompatibilitě 2014/30/EU
  - 9. března 1999: Směrnice o rádiových a telekomunikačních koncových zařízeních 1999/5/ES

Jestliže je tato tiskárna řádně používána v souladu s pokyny, není nebezpečná pro spotřebitele ani pro životní prostředí.

Aby byly splněny požadavky směrnic Evropské unie, používejte stíněné propojovací kabely.

Od společnosti Xerox lze obdržet podepsanou kopii Prohlášení o shodě pro tuto tiskárnu.

# Informace o vlivu na životní prostředí podle evropské dohody o zařízeních na zpracování obrazu skupiny 4

# Informace o vlivu na životní prostředí podporující ekologická řešení a snižující náklady

Následující informace byly zavedeny pro orientaci uživatelů a vydány na základě předpisů Evropské unie (EU) o spotřebičích, zvláště studie o zařízeních na zpracování obrazu skupiny 4. Tato studie ukládá výrobcům snižovat vliv stanovených výrobků na životní prostředí a podporuje akční plán EU v oblasti energetické účinnosti.

Stanovenými výrobky jsou domácí a kancelářské přístroje splňující následující kritéria:

- standardní černobílá zařízení s maximální rychlostí nižší než 66 výtisků formátu A4 za minutu,
- standardní barevná zařízení s maximální rychlostí nižší než 51 výtisků formátu A4 za minutu.

#### Úvod

Následující informace byly zavedeny pro orientaci uživatelů a vydány na základě předpisů Evropské unie (EU) o spotřebičích, zvláště studie o zařízeních na zpracování obrazu skupiny 4. Tato studie ukládá výrobcům snižovat vliv stanovených výrobků na životní prostředí a podporuje akční plán EU v oblasti energetické účinnosti.

Stanovenými výrobky jsou domácí a kancelářské přístroje splňující následující kritéria:

- standardní černobílá zařízení s maximální rychlostí nižší než 66 výtisků formátu A4 za minutu,
- standardní barevná zařízení s maximální rychlostí nižší než 51 výtisků formátu A4 za minutu.

#### Přínosy oboustranného tisku pro životní prostředí

Většina výrobků Xerox má funkci oboustranného (2stranného) tisku. Tato funkce umožňuje automaticky tisknout na obě strany papíru, takže snižuje spotřebu papíru a přispívá k zachování vzácných zdrojů. Dohoda o zařízeních na zpracování obrazu skupiny 4 požaduje, aby u přístrojů s výkonem od 40 barevných str./min nebo od 45 černobílých str./min byla při nastavení a instalaci ovladače automaticky zapnuta funkce oboustranného tisku. U některých modelů výrobků Xerox s nižším výkonem je funkce 2stranného tisku při instalaci také implicitně zapnuta. Stálým používáním funkce oboustranného tisku omezíte dopady své práce na životní prostředí. Pokud ale požadujete jednostranný tisk, můžete toto nastavení změnit v ovladači tiskárny.

## Typy papíru

Tento výrobek umožňuje tisk na recyklovaný i nepoužitý papír, který je schválený v rámci programu pro environmentální dozor a vyhovuje normě EN12281 nebo obdobnému standardu kvality. Pro některé aplikace lze použít papír s nižší gramáží (60 g/m²), který obsahuje méně surového materiálu, takže při tisku šetří zdroje. Doporučujeme zjistit, zda je vhodný pro váš způsob tisku.

#### ENERGY STAR (informace pro Evropskou unii)

ENERGY STAR je dobrovolný program na podporu vývoje a prodeje energeticky účinných výrobků, které omezují dopady na životní prostředí. Podrobnosti o programu ENERGY STAR a modelech vyhovujících tomuto programu najdete na této webové stránce: www.energystar.gov/find\_a\_product

#### Příkon a doba aktivace

Spotřeba elektrické energie každého výrobku závisí na způsobu jeho používání. Tento výrobek je řešený a nakonfigurovaný tak, aby umožňoval snížit náklady na elektřinu. Po posledním výtisku se přístroj přepne do pohotovostního režimu. V tomto režimu může přístroj okamžitě znovu tisknout. Pokud se výrobek po určitou dobu nepoužívá, přepne se do režimu úspory energie. V těchto režimech zůstávají aktivní jen základní funkce, aby se snížil příkon výrobku.

Po ukončení režimu úspory energie trvá první výtisk o něco déle než v pohotovostním režimu. K tomuto zpoždění dochází vlivem probouzení z režimu úspory energie a je běžné u většiny prodávaných zařízení pro zpracování obrazu.

Můžete nastavit delší aktivační dobu nebo režim úspory energie úplně vypnout. Toto zařízení se již nemůže přepnout na nižší úroveň spotřeby energie.

Další informace o účasti společnosti Xerox v aktivitách na podporu udržitelného rozvoje najdete na adrese: www.xerox.com/about-xerox/environment/enus.html.

#### Certifikace Environmental Choice pro kancelářské přístroje CCD-035

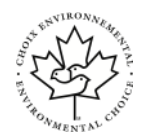

Tento produkt je opatřen certifikátem Environmental Choice pro kancelářská zařízení a splňuje veškeré požadavky na snížený vliv na životní prostředí. V procesu certifikace společnost Xerox Corporation prokázala, že tento produkt splňuje kritéria normy Environmental Choice pro energetickou účinnost. Certifikované kopírky, tiskárny, vícefunkční zařízení a faxové produkty musí také splňovat taková kritéria, jako jsou snížené emise chemikálií, a musí prokázat kompatibilitu s recyklovaným spotřebním materiálem. Norma Environmental Choice byla zavedena v roce 1988 a jejím cílem je pomoct spotřebitelům při hledání produktů a služeb se sníženým dopadem na životní prostředí. Environmental Choice je dobrovolná environmentální certifikace, která pokrývá více atributů a vychází z životního cyklu. Tato certifikace označuje, že produkt prošel důkladnými vědeckými zkouškami nebo rozsáhlou prověrkou či oběma postupy, aby se prokázalo, že vyhovuje přísným externím normám z hlediska vlivu na životní prostředí.

#### Německo

#### Německo – Blue Angel

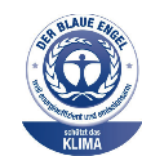

RAL, německý Ústav pro kontrolu kvality a označování, udělil tomuto zařízení ekoznačku Blue Angel. Tato značka je označuje jako zařízení, které vyhovuje kritériím Blue Angel pro přijatelnost z hlediska životního prostředí, pokud jde o konstrukci, výrobu a provoz zařízení. Další informace získáte na adrese: www.blauer-engel.de.
#### Blendschutz

Das Gerät ist nicht für die Benutzung im unmittelbaren Gesichtsfeld am Bildschirmarbeitsplatz vorgesehen. Um störende Reflexionen am Bildschirmarbeitsplatz zu vermeiden, darf dieses Produkt nicht im unmittelbaren Gesichtsfeld platziert werden.

#### Lärmemission

Maschinenlärminformations-Verordnung 3. GPSGV: Der höchste Schalldruckpegel beträgt 70 dB(A) oder weniger gemäß EN ISO 7779.

#### Importeur

Xerox GmbH

Hellersbergstraße 2-4

41460 Neuss

Deutschland

### Turecko – předpis RoHS

V souladu s článkem 7 (d) tímto potvrzujeme, že "je v souladu s nařízením EEE."

"EEE yönetmeliğine uygundur."

## Informace o právních předpisech pro adaptér bezdrátové sítě 2,4 GHz

Tento výrobek obsahuje vysílací modul bezdrátové sítě 2,4 GHz, který splňuje požadavky části 15 předpisů FCC, předpisu Industry Canada RSS-210 a směrnice Evropské rady 1999/5/ES.

Provoz tohoto zařízení podléhá následujícím dvěma podmínkám: (1) Toto zařízení nesmí způsobovat škodlivé rušení a (2) toto zařízení musí akceptovat jakékoli vnější rušení včetně rušení, které by způsobilo nežádoucí činnost.

Změny nebo úpravy tohoto zařízení, které výslovně neschválila společnost Xerox Corporation, mohou zbavit uživatele oprávnění provozovat zařízení.

## Bezpečnostní specifikace materiálu

Bezpečnostní specifikace materiálu týkající se této tiskárny najdete na adrese:

- Severní Amerika: www.xerox.com/msds
- Evropská unie: www.xerox.com/environment\_europe

Telefonní čísla střediska podpory zákazníků najdete na adrese www.xerox.com/office/worldcontacts.

Informace o právních předpisech

# C

## Recyklace a likvidace

## Všechny země

Pokud máte na starosti likvidaci tohoto výrobku společnosti Xerox, mějte prosím na paměti, že tato tiskárna může obsahovat olovo, rtuť, chloristan a další materiály, jejichž likvidace může podléhat zákonným předpisům na ochranu životního prostředí. Přítomnost těchto materiálů je plně v souladu s mezinárodními předpisy platnými v době uvedení výrobku na trh. Informace o recyklaci a likvidaci vám poskytnou místní úřady. Materiál s chloristanem: Tento výrobek může obsahovat jedno nebo více zařízení obsahujících chloristan, např. baterie. Může být nutné zvláštní zacházení. Bližší informace si přečtěte na stránce www.dtsc.ca.gov/hazardouswaste/perchlorate.

## Severní Amerika

Společnost Xerox uplatňuje program zpětného převzetí zařízení a jeho opětovného využití/recyklace. Informace o tom, zda je toto zařízení značky Xerox součástí tohoto programu, získáte od obchodního zástupce společnosti Xerox (1-800-ASK-XEROX). Další informace o ekologických programech společnosti Xerox získáte na adrese www.xerox.com/environment. Informace o recyklaci a likvidaci výrobků vám poskytnou orgány místní samosprávy.

## Evropská unie

Některá zařízení mohou být používána jak v domácnostech, tak i profesionálně ve firmách.

## Domácí prostředí

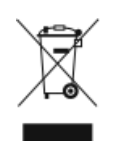

Tento symbol uvedený na vašem zařízení udává, že zařízení nesmíte likvidovat společně s běžným domovním odpadem.

V souladu s evropskou legislativou musí být elektrická a elektronická zařízení po skončení životnosti zlikvidována odděleně od domácího odpadu.

Soukromé domácnosti v členských státech EU mohou bezplatně vrátit použitá elektrická a elektronická zařízení na určených sběrných místech. Informace vám poskytne místní orgán zodpovědný za likvidaci odpadu.

V některých členských státech platí, že při koupi nového zařízení od vás musí místní prodejce bezplatně převzít staré zařízení. Informace vám poskytne místní prodejce.

## Profesionální prostředí ve firmách

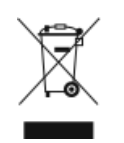

Tento symbol na vašem zařízení udává, že zařízení musíte zlikvidovat v souladu se schválenými celostátními postupy.

V souladu s evropskou legislativou musí být s elektrickými a elektronickými zařízeními po skončení životnosti při likvidaci naloženo podle odsouhlasených postupů.

Než přistoupíte k likvidaci, vyžádejte si u místního prodejce nebo zástupce společnosti Xerox informace o zpětném převzetí po skončení životnosti.

## Sběr a likvidace vybavení a baterií

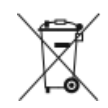

- Tyto symboly na výrobcích anebo v doprovodné dokumentaci udávají, že použité elektrické a elektronické výrobky a baterie se nemají míchat se směsným domovním odpadem.
- Abyste zajistili správné zacházení, obnovu a recyklaci starých výrobků a použitých baterií, odneste je na příslušná sběrná místa v souladu s vnitrostátními předpisy a směrnicí 2002/96/ES a 2006/66/ES.
- Správnou likvidací těchto výrobků a baterií pomáháte chránit vzácné zdroje a zabraňujete potenciálním negativním důsledkům pro lidské zdraví a životní prostředí, které by mohly vzniknout z nesprávného zacházení s odpadem.
- Více informací o sběru a recyklaci starých výrobků a baterií vám poskytnou místní úřady, služby zajišťující svoz odpadu nebo prodejce, od kterého jste výrobky či baterie zakoupili.
- Nesprávná likvidace tohoto odpadu může být v souladu s vnitrostátními předpisy trestná.

#### Podnikatelé v Evropské unii

Pokud chcete vyřadit elektrické nebo elektronické zařízení, vyžádejte si další informace od svého prodejce či dodavatele.

#### Likvidace mimo Evropskou unii

Tyto symboly jsou platné pouze v Evropské unii. Pokud chcete tyto výrobky vyřadit z provozu, obraťte se na místní úřady nebo na prodejce a informujte se o správné metodě likvidace.

## Poznámka k symbolu baterií

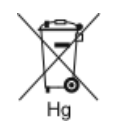

Symbol pojízdné popelnice může být použit v kombinaci s chemickým symbolem. Tento symbol znamená splnění požadavků směrnice.

## Vyjmutí baterií

Baterie by mělo vyměňovat jen servisní pracoviště schválené výrobcem.

## Ostatní země

Obraťte se na místní orgán zodpovědný za odpadové hospodářství a vyžádejte si pokyny k likvidaci.

Recyklace a likvidace

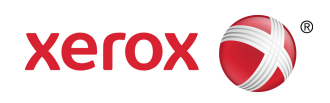